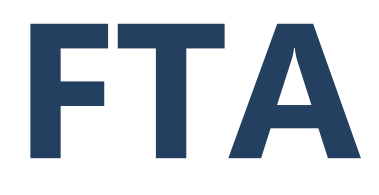

# FEDERAL TRANSIT ADMINISTRATION

# **National Transit Database**

**Annual Reporting User Guide** 

JANUARY 2025

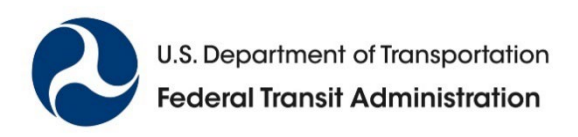

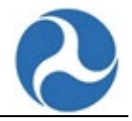

# **Table of Contents**

| 1 N   | TD Reporting System                                                                               | 6          |
|-------|---------------------------------------------------------------------------------------------------|------------|
| 1.1   | Purpose                                                                                           | 6          |
| 1.2   | Background                                                                                        | 6          |
| 1.3   | Annual Reporting Timeframe                                                                        | 6          |
| 2 N   | TD Help                                                                                           | 7          |
| 21    | National Transit Database Offices                                                                 | 7          |
| 2.2   | Training                                                                                          | 7          |
| 3 B   | eginning the Annual Report                                                                        | 8          |
| 3.1   | Completing the Report Year Kickoff                                                                | 8          |
| 3.2   | Log into NTD                                                                                      | 9          |
| 3.2.1 | Start the Report Year Kickoff                                                                     | . 12       |
| 3.2.2 | Accept the Kickoff Task                                                                           | . 13       |
| 3.2.3 | Update the P-30 Form During Kickoff: Manage Reporter Users                                        | . 13       |
| 3.2.4 | Declare your participation in a Transit Asset Group Plan During Kickoff                           | . 15       |
| 326   | Confirm the Reporter Type During Kickoff                                                          | 18         |
| 3.2.7 | Submit the Kickoff                                                                                | . 20       |
| 3.2.8 | Annual Reporting Timeframe Apportionment Year Selection                                           | . 21       |
| 3.3   | Reviewing Your NTD Profile (as needed)                                                            | 24         |
| 3.3.1 | Profile: Summary Page                                                                             | . 25       |
| 3.3.2 | P-10: Profile Basic Information Form                                                              | . 27       |
| 3.3.3 | P-20: View & Manage Reporter Modes                                                                | . 28       |
| 3.3.4 | P-30: View & Manage Reporter Users                                                                | . 28       |
| 336   | P-40. View & Manage Reportable Segments<br>P-50: View & Manage General Transit Feed Specification | . 29       |
| 0.0.0 |                                                                                                   | . 20       |
| 4 N   | TD System Validation                                                                              | 30         |
| 4.1   | Saving Your Data                                                                                  | 30         |
| 4.2   | Exporting/Importing Data                                                                          | 30         |
| 4.3   | Viewing Issues                                                                                    | 30         |
| 4.4   | Validation Issue Types                                                                            | 31         |
| 5 N   | TD Annual Report Package Forms                                                                    | 35         |
| 5.1   | Navigate to the Annual Forms                                                                      | 35         |
| 5.1.1 | NTD Report Package: View Individual Annual Forms                                                  | . 35       |
| 6 A   | nnual Forms: Basic Information                                                                    | 36         |
| 6.1   | B-10: Identification Form                                                                         | 36         |
| 6.1.1 | Identification: General Information section (B-10)                                                | . 38       |
| 6.1.2 | Identification: Demographic Information section (B-10)                                            | . 38       |
| 6.1.3 | Identification: Seasonal Segment Information section (B-10)                                       | . 39       |
| 6.1.4 | Identification: Auxiliary Sections section (B-10)                                                 | .40<br>1   |
| 6.1.6 | Identification: Separate Assets section (B-10)                                                    | . 41       |
| 6.2   | B-30: Contractual Relationship Form                                                               | <u>4</u> 4 |
| 621   | Contract Information: Add a New Contractual Relationship (R-30)                                   | 45         |
| 6.2.2 | Contract Information: Remove a Contractual Relationship (B-30)                                    | . 46       |
|       |                                                                                                   |            |

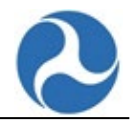

| 6.2.3      | Contract Information: Edit a Contractual Relationship (B-30)     | 46       |
|------------|------------------------------------------------------------------|----------|
| 6.3        | Data Collection: B-15 Geospatial Data Geographic Area Coverage   | 48       |
| 7 A        | nnual Forms: Financial Information                               | 49       |
| 7.1        | F-10: Sources of Funds - Funds Expended & Funds Earned Form      | 49       |
| 7.1.1      | Funding Source: Directly Generated Funds (F-10)                  | 50       |
| 7.1.2      | Funding Source: Directly Generated Dedicated Funds (4200) (F-10) | 51       |
| 7.1.3      | Funding Source: Local Government Funds (4300) (F-10)             | 52       |
| 1.1.4      | Funding Source: State Government Funds (4400) (F-10)             | 53       |
| 7.1.5      | Funding Source: Non-Added Revenues (4600) (F-10)                 | 53<br>54 |
| 7.1.0      | E 20: Lloss of Conital Form                                      | 55       |
| 1.Z<br>7 3 | F-20. Uses of Capital Form                                       | 55       |
| 7.0        | Operating Expenses: Reconciling Items (E 40)                     | J1       |
| 7.3.1      | Operating Expenses. Reconciling items (F-40)                     | 50       |
| 7.4        | F-60: Financial Statement Form                                   | 59       |
| 8 A        | nnual Forms: Asset Information                                   | 61       |
| 8.1        | A-10: Stations Maintenance Facilities Form                       | 61       |
| 8.2        | A-15: Transit Asset Management Facilities Inventory              | 62       |
| 8.3        | A-20: Transit Way Mileage Form                                   | 64       |
| 8.3.1      | Transit Way Mileage: Rail Data (A-20)                            | 65       |
| 8.4        | A-30: Revenue Vehicle Inventory Form                             | 66       |
| 8.5        | A-35: Service Vehicle Inventory Form                             | 68       |
| 8.6        | A-90: Transit Asset Management Performance Measure Targets Form  | 70       |
| 9 A        | Innual Forms: Service Information                                | 72       |
| 9.1        | S-10: Service Supplied Form                                      | 72       |
| 9.1.1      | Service Supplied: VOMS and Periods of Service tab (S-10)         | 74       |
| 9.1.2      | Service Supplied: Services Supplied tab (S-10)                   | 75       |
| 9.1.3      | Service Supplied: Services Consumed tab (S-10)                   | 76       |
| 9.1.4      | Service Supplied: Services Operated (Days) tab (S-10)            | 76       |
| 9.1.5      | Service Supplied: Directional Route Miles tab (S-10)             | 77       |
| 10 A       | nnual Forms: Resource Information                                | 78       |
| 10.1       | R-10: Employees Form                                             | 78       |
| 10.2       | R-20: Maintenance Performance Form (R-20)                        | 79       |
| 11 A       | Innual Forms: Reduced Reporting                                  | 80       |
| 11.1       | RR-20: Reduced Reporting Form                                    | 80       |
| 11.1.1     | 1 Reduced Reporting: Summary Page (Show All tab) (RR-20)         | 81       |
| 11.1.2     | 2 Reduced Reporting: Funds Expended Total tab (RR-20)            | 83       |
| 11.1.3     | 3 Reduced Reporting: Sources of Revenue Expended tab (RR-20)     | 84       |
| 11.1.4     | 4 Reduced Reporting: Service Data tab for Small Systems (RR-20)  | 85       |

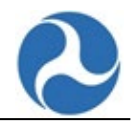

| 12 Annual Forms: Federal Funding Allocation Information                 | 86             |
|-------------------------------------------------------------------------|----------------|
| 12.1 FFA-10: Federal Funding Allocation Statistics Form                 | 86             |
| 13 Annual Forms: S&S-60 Safety Data                                     | 87             |
| 14 Annual Forms: Declaration                                            | 89             |
| 14.1 D-10: CEO Certification (Declaration) Form                         | 89             |
| 14.1.1 CEO Certification: Overall Accuracy tab (D-10)                   | 91             |
| 14.1.2 CEO Certification: Federal Funding Allocation Data tab (D-10)    | 92             |
| 14.1.3 CEO Certification: Financial Data Review tab (D-10)              | 93             |
| 14.1.4 CEO Certification: Passenger Miles Data (PMT) tab (D-10)         | 94<br>95       |
| 14.1.6 CEO Certification: Unlinked Passenger Trip Data (UPT) tab (D-10) |                |
| 14.1.7 CEO Certification: General Transit Feed Specification tab (D10)  | 96             |
| 15 NTD Monthly Reporting                                                | 98             |
| 15.1 MR-20: Monthly Ridership Form                                      | 98             |
| 15.2 WE-20 Weekly Reference                                             | 99             |
| 15.3 Safety Forms: NTD Safety & Security                                | 100            |
| 15.4 S&S-20: CEO Certification Form                                     | 101            |
| 15.5 S&S-30: Safety Configuration Form                                  | 102            |
| 15.6 S&S-40: Major Event Report                                         | 103            |
| 15.7 S&S-50: Non-Major Event Report Form                                | 112            |
| 18 1 Excel Export                                                       | 1 1 J<br>1 1 2 |
| 18.2 Excel Import                                                       |                |
|                                                                         |                |
| 19. Census Updates                                                      | 115            |

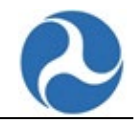

#### **Revision History**

| Version | Description                                                                                                    | Author              | Date         |
|---------|----------------------------------------------------------------------------------------------------|---------------------|--------------|
| 1.0     | Project Management Plan                                                                                             | Sharif<br>Aboulnaga | 20 May 2021  |
| 2.0     | Review of document with some minor edits to formatting and typos.                                                   | Sharif<br>Aboulnaga | 24 Jan 2022  |
| 3.0     | Added screenshots to various sections that were missing under the descriptions.                                     | Peter Tran          | 07 Oct 2021  |
| 4.0     | Minor edits to Version 3.0 (typos and formatting)                                                                   | Sharif<br>Aboulnaga | 07 Oct 2021  |
| 5.0     | Updated the NTD Helpdesk information in section 2.1.                                                                | Peter Tran          | 17 Dec 2022  |
| 6.0     | Swapped Section 3 and 4 positions in the Word document. The order in the table of contents was updated accordingly. | Peter Tran          | 17 Dec 2022  |
| 7.0     | Revision History added below the Table of Contents.                                                                 | Peter Tran          | 24 Jan 2022  |
| 8.0     | Revision of tables (now have test data)                                                                             | Peter Tran          | 21 Feb 2022  |
| 9.0     | Revisions of tables contain all test data                                                                           | Peter Tran          | 3 March 2022 |
| 10.0    | Review of User guide and correction of table of contents                                                            | Sharif<br>Aboulnaga | 16 May 2022  |
| 11.0    | Review – No edits added                                                                                             | Sharif<br>Aboulnaga | 28 Nov 2022  |
| 12.0    | Added the description section                                                                                       | Bryonna<br>Lucas    | 2 Dec 2022   |
| 13.0    | Correction of headers for Sections 9-12 and reformatting table of contents                                          | Sharif<br>Aboulnaga | 22 Dec 2022  |
| 14.0    | Minor formatting update to header for Section 17, and refresh of table of contents.                                 | Sharif<br>Aboulnaga | 26 June 2023 |
| 15.0    | Added WE-20, S&S-60, B-15 forms. Updated screenshots, updated the Census introductory statement.                    | Bryonna<br>Lucas    | 7 Nov 2023   |
| 16.0    | Added the P-50 form and addressed FTA-TBP feedback                                                                  | Bryonna<br>Lucas    | 16 Jan 2024  |
| 17.0    | Added GTFS Tab on D-10 Form, updated screenshots.                                                                   | Maura Reilly        | 01 Oct 2024  |
| 18.0    | Revisions based on Federal Review                                                                                   | Maura Reilly        | 23 Dec 2024  |

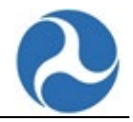

# 1 NTD Reporting System

## 1.1 Purpose

The purpose of this document is to provide information to the reporter and/or agency that fills-out the forms that are part of the Annual Report Package that is to be submitted to the Federal Transit Administration (FTA) via the National Transit Database (NTD) system.

## 1.2 Background

The NTD is the primary source for information and statistics on United States (U.S.) transit systems. Congress requires agencies to report NTD data on an annual basis if they receive or benefit from §5307 or §5311 formula grants. NTD also requires monthly operating and safety statistics reports from agencies that file as a Full Reporter. FTA submits annual NTD reports that summarize transit service and safety data to Congress for review and use.

- Monthly ridership reporting begins October for reporting September data.
- Annual reporting begins December 15 for Fiscal Year (FY) reporting.

## 1.3 Annual Reporting Timeframe

An agency's NTD report due date is based on the agency's Fiscal Year end date. Agencies submit their Annual Report four months after their Fiscal Year expires. During the revision time, reporters work with NTD analysts to ensure the data is accurate per NTD reporting requirements. The end of the revision period is called the report closeout. Table 1: Annual Report Fiscal Year Due Dates details the annual report due dates and report closeout dates.

| Fiscal Year End Date | Annual Report Due Date | Report Closeout Date |  |  |
|----------------------|------------------------|----------------------|--|--|
| June 30              | October 31             | March 15             |  |  |
| September 30         | January 31             | May 15               |  |  |
| December 31          | April 30               | July 15              |  |  |

| Table 1: | Annual | Report | Fiscal | Year | Due | Dates |
|----------|--------|--------|--------|------|-----|-------|
|          | /      |        |        |      |     |       |

Note: Monthly reports for full reporting agencies are due on the last day of the following month (e.g., January data is due February 28).

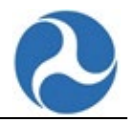

# 2 NTD Help

## 2.1 National Transit Database Offices

#### **NTD Operations Center**

- Monday to Friday: 8:00am-7:00pm ET
- <u>NTDHelp@dot.gov</u>

#### **NTD Program Office**

- Washington, DC
- Chelsea Champlin, Program Manager
- <u>chelsea.champlin@dot.gov</u>

# 2.2 Training

- NTD reporting manuals and training materials: <u>https://www.transit.dot.gov/ntd/manuals</u>
- National Transit Institute, NTD courses: https://www.transit.dot.gov/ntd/trainings-and-conferences
- NTD presentations: https://www.transit.dot.gov/ntd/presentations-and-webinars

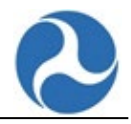

# **3 Beginning the Annual Report**

At the start of a fiscal year, an agency must confirm information for the prior fiscal year and declare information for the current fiscal year. You must:

- Confirm your Reporter contact information is accurate.
- Confirm your Mode information is accurate.
- Confirm your Transit Asset Group Plan information is accurate.
- Confirm your Declared Reporter Type for the previous fiscal year is still accurate.
- Declare your Reporter Type for the current fiscal year.

# 3.1 Completing the Report Year Kickoff

At the start of each new Fiscal Year, perform the "Report Year Kickoff" (RYKO). The purpose of Kickoff is to create the annual reporting forms for the prior fiscal year (e.g., #2017), and create monthly reporting forms for the current fiscal year (e.g., FY 2018).

Note: If your system is already in the current FY (kickoff has already happened), no action is needed. Below is a summary of steps for the Kickoff.

#### **Kickoff steps:**

- 1. Log-in (registered as an NTD Contact)
- 2. The system displays the following tabs:
  - a. Home
  - b. My Tasks
  - c. Reports
  - d. Actions
- 3. Navigate to the Kickoff tasks by selecting the MY TASKS tab.
- 4. Start the Report Kickoff task by selecting the kickoff task for your agency.
- 5. Accept the Report Kickoff task (if it has not already been accepted).
- 6. Perform the Kickoff Tasks:
  - a. Confirm the Reporter Contact information is accurate.
  - b. Confirm the Mode information is accurate.
  - c. Confirm the declared Reporter Type for the previous FY is still accurate (e.g., small systems waiver).
  - d. Confirm the Transit Asset Group Plan information is accurate.
  - e. Declare the Reporter Type for new fiscal year.
- 7. Complete the Kickoff Tasks.
- 8. Navigate to the Annual Report Package forms.

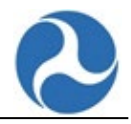

# 3.2 Log into NTD

To log into NTD:

- 1. Navigate to the NTD website <a href="https://faces.fta.dot.gov/suite/sites/ntd-site">https://faces.fta.dot.gov/suite/sites/ntd-site</a>
- 2. Accept the Rules of Behavior by selecting the **I Agree** button.

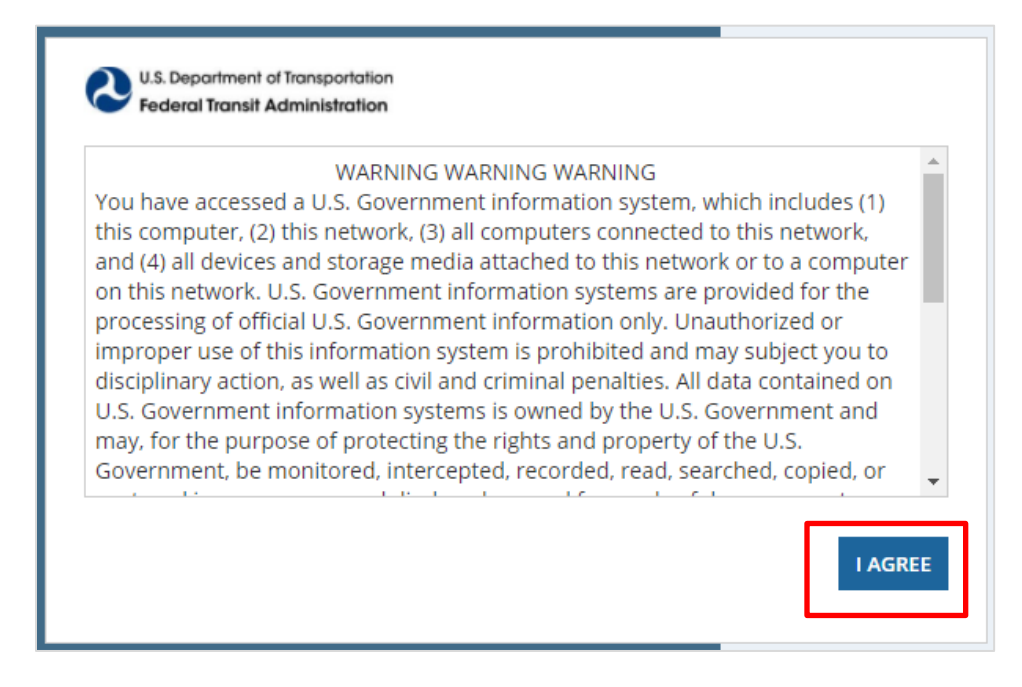

- 3. Enter your Username and Password.
- 4. Select the Sign In button.

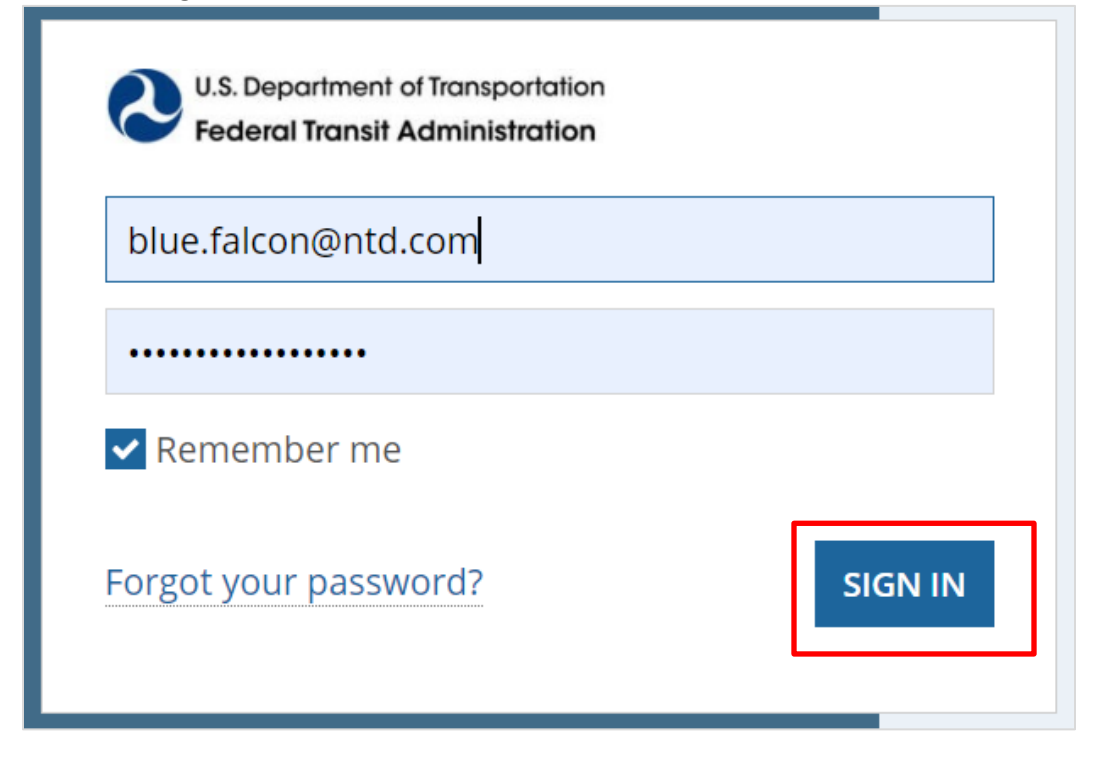

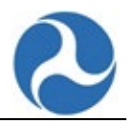

- 5. The NTD Landing Page will be displayed.
- 6. Select NTD from the landing page.

| ቶ Home                                  | Federal Transit Administration                                  |
|-----------------------------------------|-----------------------------------------------------------------|
|                                         |                                                                 |
| Welcome to the<br>Current user:<br>Last | Transit Integrated Appian Platform!                             |
| Sento                                   |                                                                 |
| National Transit Database               |                                                                 |
| Please select a system above. To        | set a default system, click on the star next to desired system. |

*Note:* You may update your information by selecting the avatar icon at the top right of this page.

|         |                           |          | Pederal Transit Administration |
|---------|---------------------------|----------|--------------------------------|
| Sigr    | ned in as <b>Blue F</b> a | alcon    | Website 🖑 Help Page            |
| PROFILE | SETTINGS                  | SIGN OUT |                                |
|         |                           |          |                                |

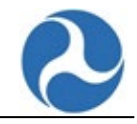

7. The HOME page will open, and the ANNUAL page will be displayed.

| Rec Adr                       | deral Transit<br>ministration |                                                                                                    |                          |                              | ¶ <sup>4</sup> Announcement (0) (            | DOT Website        | leip Page     |
|-------------------------------|-------------------------------|----------------------------------------------------------------------------------------------------|--------------------------|------------------------------|----------------------------------------------|--------------------|---------------|
| <b>ANNUAL</b><br>Search Keywo | MONTHLY                       | SAFETY PROFILE The second second seco | • •                      | Subrecipient Type            | <ul> <li>T Fiscal Year</li> </ul>            |                    | • T           |
|                               |                               |                                                                                                    |                          |                              |                                              | C                  | ear Filters 🍠 |
| NTD ID                        | Fiscal<br>Year                | Reporter Name                                                                                                    | Reporter Type            | Revision                     | Analyst                                      | Report<br>Due Date | Forms         |
| ➡ GPS<br>39928 -<br>A0046     | 2018                          | DN Full Reporter Group Plan<br>Sponsor # 1                                                                                                    | Group Plan Sponsor       | Revision 1<br>- Working Data | Golden Falcon<br>(golden.falcon@ntd.com)     | 11/12/2019         | ø             |
| ₿ 70141                       | 2019                          | Blue: Full Reporter 1                                                                                                    | Full Reporter: Operating | Revision 3<br>- Working Data | Loucas Lamkin<br>(loucas.lamkin.ctr@dot.gov) | 7/22/2021          | <b>A</b>      |

# Note: If you are logged in as a Safety Contact, Safety Editor or Safety Viewer, the SAFETY page will be displayed.

| Federal Tran<br>Administrati | sit<br>on |              |                           |   |              | ¶ Announcement (0) 🕻 | ∂DOT Website ᠿHelp Pa | ıge |
|------------------------------|-----------|--------------|---------------------------|---|--------------|----------------------|-----------------------|-----|
| ANNUAL MONTH                 | LY        | SAFETY       |                           |   |              |                      |                       |     |
| Search Keyword(s)            |           |              |                           | т | Current Year |                      |                       | r   |
|                              |           |              |                           |   |              |                      | Clear Filters 2       | Ø   |
| NTD ID                       | ţ         | Current Year | Reporter Name             |   |              | Safety Analyst       | Forms                 |     |
| ▷ 39985                      |           | 2019         | PERF TEST REPORTER 11     |   |              |                      |                       |     |
| 🗁 39961                      |           | 2021         | Full Reporter Alexanderia |   |              |                      | ø                     |     |

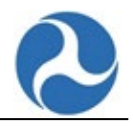

#### 3.2.1 Start the Report Year Kickoff

To start the report year kickoff:

- 1. Select NTD from the Landing Page.
- 2. Select the **MY TASKS** tab in the blue banner at the top of the page to navigate to the Kickoff Task.
- 3. Select the link, {Report Year} Report Kickoff for Reporter {NTD#} {NTD Agency Name} to start the Report Year Kickoff.

| A<br>Home           | MY TASKS (3                     | 38) REF     | PORTS        | <b>C</b><br>ACTIONS |                    |   |                                   |                          | =              |                | Federal Transit Administration |
|---------------------|---------------------------------|-------------|--------------|---------------------|--------------------|---|-----------------------------------|--------------------------|----------------|----------------|--------------------------------|
|                     | ederal Transit<br>dministration |             |              |                     |                    |   |                                   | €Annound                 | ement (0)      | <b>О</b> ООТ W | Vebsite 🖑 Help Page            |
| MY TASKS<br>Filters |                                 |             |              |                     |                    |   |                                   |                          |                |                | ~                              |
| Та                  | sk Name: 🕜                      | Press 'Ent  | er' or un-se | ect field to activa | te filtering.      | 1 | NTD Reporter: 🕜                   | Press 'Enter' or un-sele | ct field to ac | tivate filter  | ring.                          |
| 4                   | Assigned To:                    | ⊖ Me ⊖      | Group(s) (   | (All)               |                    |   | Received Date:                    | mm/dd/yyyy               |                |                |                                |
|                     | Group: 🕜                        |             |              |                     | *                  |   |                                   |                          |                |                | Clear Filters 🖉                |
| <b>2</b> My 1       | ۲asks (3                        | 8)          |              |                     |                    |   |                                   |                          |                |                |                                |
| Task Nam            | e                               |             |              |                     | Received           | Ļ | Assigned To                       |                          |                | NTD R          | eporter                        |
| Review and          | d Update Cens                   | sus Task 39 | 961          |                     | 2/11/2022, 2:19 PM |   | NTD 39961 CEO I<br>NTD 39961 CEOs | Delegates /              |                | 39961          |                                |

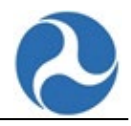

#### 3.2.2 Accept the Kickoff Task

Begin the Kickoff by accepting the task:

- 1. Review the Kickoff instructions.
- 2. Select the **ACCEPT** button.
- 3. Select the **PROCEED** button.

| You must accept this task before completing it                                                                                                    | 🛓 ACCEPT 📀 GO BACK 🛛 🏓 REASSIGN                                       |
|----------------------------------------------------------------------------------------------------|-----------------------------------------------------------------------|
| Report Kickoff (Urban/Tribal): Introd                                                                                                    | uction                                                                |
| Our records indicate that you have begun a new fiscal year, as of 12/13/2020. In please proceed with the Report Kickoff where you will be asked to:                                                                                                    | order to begin your Annual Report for the previous fiscal year, 2018, |
| <ul> <li>Confirm your Reporter contact information is accurate</li> <li>Confirm your mode information is accurate</li> <li>Confirm your declared Reporter type for the previous fiscal year, 2018, is stil</li> <li>Declare your Reporter type for the new fiscal year, 2021</li> </ul> | ll accurate                                                           |
|                                                                                                    | PROCEE                                                                |

#### 3.2.3 Update the P-30 Form During Kickoff: Manage Reporter Users

The P-30 form allows you to view the list of users that work in your agency.

- 1. Select the **View Details** link to see additional information for a selected user.
- 2. Select the link included in the Last Name column to navigate to the selected User record.

| .ast Name 1 | First Name | Role         | Phone Number   | E-Mail Address      | User Manager | Status |              |
|-------------|------------|--------------|----------------|---------------------|--------------|--------|--------------|
| Account     | Test       | CEO Delegate | 555-555-5555   | acs.uat.5@gmail.com | No           | Active | View Details |
| alcon       | Blue       | CEO          | (123) 456-7890 | blue.falcon@ntd.com | No           | Active | View Details |

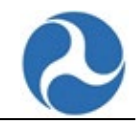

| Last Name                                                                              | f First Name                                            | Role         | Phone Number                   | E-Mail Address                                                                          | User Manager       | Status                  |                     |
|----------------------------------------------------------------------------------------|---------------------------------------------------------|--------------|--------------------------------|-----------------------------------------------------------------------------------------|--------------------|-------------------------|---------------------|
| Falcon                                                                                 | Blue                                                    | CEO          | (123) 456-7890                 | blue.falcon@ntd.com                                                                     | No                 | Active                  | View Details        |
| 0141 - B                                                                               | lue: Full Repo                                          | orter 1 >    | View & Manag                   | ge Reporter Users (                                                                     | P-30)              |                         | L                   |
|                                                                                        |                                                         |              |                                |                                                                                         |                    |                         |                     |
| u must have a CEO                                                                      | user in order to submit a Repo                          | ort Package. | Phone Number                   | F-Mail Address                                                                          | User Manager       | Status                  |                     |
| Last Name                                                                              | t user in order to submit a Repo                        | Role<br>CEO  | Phone Number<br>(123) 456-7890 | E-Mail Address<br>blue.falcon@ntd.com                                                   | User Manager<br>No | Status<br>Active        | <u>View Details</u> |
| Last Name<br>Falcon                                                                    | tuser in order to submit a Report<br>First Name<br>Blue | Role<br>CEO  | Phone Number<br>(123) 456-7890 | E-Mail Address<br>blue.falcon@ntd.com                                                   | User Manager<br>No | <b>Status</b><br>Active | <u>View Details</u> |
| Last Name<br>Falcon<br>Jser Details                                                    | t user in order to submit a Repo                        | Role<br>CEO  | Phone Number<br>(123) 456-7890 | E-Mail Address<br>blue.falcon@ntd.com                                                   | User Manager<br>No | Status<br>Active        | View Details        |
| Last Name<br>Falcon<br>Jser Details<br>Iame<br>Ir. Blue Falcon                         | t user in order to submit a Repo                        | Role<br>CEO  | Phone Number<br>(123) 456-7890 | E-Mail Address<br>blue.falcon@ntd.com<br>Address<br>123 Test Street                     | User Manager<br>No | Status<br>Active        | <u>View Details</u> |
| Last Name Falcon Jser Details lame fr. Blue Falcon ITD Role FO                         | user in order to submit a Repo                          | Role<br>CEO  | Phone Number<br>(123) 456-7890 | E-Mail Address<br>blue.falcon@ntd.com<br>Address<br>123 Test Street<br>Mclean, VA 20121 | User Manager<br>No | Status<br>Active        | <u>View Details</u> |
| Last Name Falcon JSer Details Iame fr. Blue Falcon ITD Role EO rofessional Title       | user in order to submit a Repo                          | Role<br>CEO  | Phone Number<br>(123) 456-7890 | E-Mail Address<br>blue.falcon@ntd.com<br>Address<br>123 Test Street<br>Mclean, VA 20121 | User Manager<br>No | Status<br>Active        | View Details        |
| Last Name Falcon JSer Details Name Ar, Blue Falcon TD Role EEO Torfeessional Title EEO | user in order to submit a Repo                          | Role<br>CEO  | Phone Number<br>(123) 456-7890 | E-Mail Address<br>blue.falcon@ntd.com<br>Address<br>123 Test Street<br>Mclean, VA 20121 | User Manager<br>No | Status<br>Active        | Vinw Details        |

*Note:* To add or edit user information or to manage a user role(s), please refer to the <u>FTA FACES User</u> <u>Guide (User Management)</u>.

| alc  | on, Blu       | e (blue.fa        | alcon@r   | ntd.com)                                  |                                 |                                |                        |          |          |   |   | <b>P</b> |
|------|---------------|-------------------|-----------|-------------------------------------------|---------------------------------|--------------------------------|------------------------|----------|----------|---|---|----------|
| Summ | nary User Det | ails User Roles   | History 1 | News Related Ac                           | tions                           |                                |                        |          |          |   |   |          |
| М    | anage l       | Jser Role         | S         |                                           |                                 |                                |                        |          |          |   |   |          |
| Us   | er Inform     | ation             |           |                                           |                                 |                                |                        |          |          |   |   |          |
|      | Full Nam      | e Mr. Blue Falcor | 1         |                                           |                                 |                                | Username blue.falcon   | @ntd.com |          |   |   |          |
|      | Tit           | le CEO            |           |                                           |                                 |                                | Status Active          |          |          |   |   |          |
|      | User Ty       | e Organization    |           |                                           |                                 |                                |                        |          |          |   |   |          |
| Ad   | d/Update      | User Roles        |           |                                           |                                 |                                |                        |          |          |   |   |          |
| #    | System        | Role Category     | Role      | Access Control<br>Group                   | Organization                    | Cost Center                    | Justification Document | Status   | Comments | 0 | 0 | 0        |
| 1    | NTD           | Reporter          | CEO       | Unassigned<br>(NTD Validation<br>Analyst) | 39928 - DN Full<br>Reporter # 1 | 78300 -<br>Region 3<br>(TRO-3) | N/A                    | Approved |          | C | ľ | ×        |

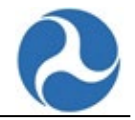

#### 3.2.4 Update the P-20 Form During Kickoff: View & Manage Reporter Modes

The **P-20** form allows you to manage the list of reporter modes for your agency. You may add, edit, disable and or delete modes on the **View & Manage Reporter Modes (P-20)** form during the Report Year Kickoff.

Note: The data is not saved until the Report Kickoff process is completed.

At any point during editing, if all the **Reporter Modes** information looks correct:

1. Select the **Continue** button to go to the next step.

If you would like to <u>Add</u> a mode in the P-20 form:

- 1. Select the (+) Add Mode/TOS link at the bottom left side of the grid.
- 2. Select the Mode from the list of modes in the drop-down list.
- 3. Select the Type of Service from the drop-down list.
- 4. Enter the Commitment Date in the box provided in the format mm/dd/yy.
- 5. Enter the Start Date (if available) in the box provided in the format mm/dd/yy.
- 6. Select the radio button Yes or No for Fixed Guideway / High Intensity Bus.
  - a. Rail modes show "Yes" by default.
  - b. Non-fixed route modes show "N/A" by default.
- 7. Select the radio button Yes or No for Seasonal Segments.
  - a. Non-FG/HIB modes show "N/A" by default.
- 8. Select the **SAVE** button to save your data.

If you would like to review and <u>edit</u> an existing mode:

9. You can edit the Commitment Date, Start Date, End Date, Fixed Guideway/High Intensity Bus, and Seasonal Segments by making changes in the View & Manage Reporter Modes (P-20) page.

If you would like to **Deactivate** a mode:

- 10. Enter the **date** on which the mode ended revenue service in the box provided for the End Date.
- 11. Select the **SAVE** button to save your changes.
- 12. If you would like to **Delete** a mode:
- 13. Click the **x** button to delete the mode.
  - a. Note: A mode is deleted only if entered in error. Modes that exist in previous year report packages cannot be deleted; upon hovering the cursor over the last column, an error message is displayed: "Mode cannot be deleted".
- 14. A confirmation message is displayed "Are you sure you want to remove this mode?" Any unsaved P-20 data will be lost. Select the **Yes** or **No** button.
  - a. On selecting Yes, the mode will be deleted. Any unsaved data will also be lost. Any data reported for this mode will be removed from annual, monthly, and safety reporting modules.

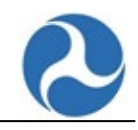

| ter Mode/TOS    |                          |                 |             |          |                                        |                  |
|-----------------|--------------------------|-----------------|-------------|----------|----------------------------------------|------------------|
| JI              |                          |                 | *           |          |                                        |                  |
| eporter Modes   |                          |                 |             |          |                                        |                  |
| Node            | Type Of Service          | Commitment Date | Start Date  | End Date | Fixed Guideway /<br>High Intensity Bus | Seasonal Segment |
| 3us             | Directly Operated        | Oct 1, 1992     |             |          | 🗌 Yes 🖸 No                             | N/A              |
| Bus             | Purchased Transportation | Oct 1, 1992     | Oct 1, 1992 |          | 🗌 Yes 🖸 No                             | N/A              |
| Bus             | Transportation Network   | Jan 1, 2018     | Jan 1, 2018 |          | 🗌 Yes 💿 No                             | N/A              |
| Commuter Bus    | Directly Operated        | Oct 1, 1992     | Oct 1, 1992 |          | 🗌 Yes 🖸 No                             | N/A              |
| Commuter Bus    | Purchased Transportation | Oct 1, 1992     | Oct 1, 1992 |          | 🗌 Yes 🖸 No                             | N/A              |
| Demand Response | Purchased Transportation | Oct 1, 1992     | Oct 1, 1992 |          | N/A                                    | N/A              |
| Demand Response | Taxi                     | Jan 1, 2012     | Jan 1, 2012 |          | N/A                                    | N/A              |
| Demand Response | Transportation Network   | Jan 1, 2018     | Jan 1, 2018 |          | N/A                                    | N/A              |
| Heavy Rail      | Directly Operated        | Oct 1, 1992     | Oct 1, 1992 |          | 🖸 Yes 🔵 No                             | 🖸 Yes 🔵 No       |
| ight Rail       | Directly Operated        | Oct 1, 1992     | Oct 1, 1992 |          | 💽 Yes 🔵 No                             | 🔵 Yes 💿 No       |
| itreet Car Rail | Purchased Transportation | Oct 1, 1992     | Oct 1, 1992 |          | 🖸 Yes 🔵 No                             | 🗌 Yes 💿 No       |
| /anpool         | Purchased Transportation | Oct 1, 1992     | Oct 1, 1992 |          | N/A                                    | N/A              |

#### 3.2.5 Declare your participation in a Transit Asset Group Plan During Kickoff

If you declared participation in a Transit Asset Group Plan in the previous year, the system will display the Group Plan selected from the previous year. You then confirm the selection or update the declared selection.

Note: Only reporters with no declared rail mode and less than 100 active Vehicles Operated in Annual Maximum Service (VOMs) are required to declare their participation in a Transit Asset Group Plan.

This action is only applicable for reporters with a previous fiscal year (i.e., new reporters will not see this).

If the current selection is accurate, select the **CONTINUE** button to progress the report year kickoff process.

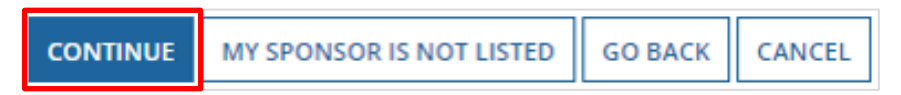

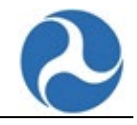

To indicate your participation in a Transit Asset Group Plan, search for and select the reporter from the grid who is the sponsor of your Transit Asset Group Plan.

| Manage Transit Asset Management Sponsor                                                                                                    |                                                  |
|----------------------------------------------------------------------------------------------------|--------------------------------------------------|
| Add TAM Plan Sponsor to Report Package<br>The selection of a TAM Plan Sponsor is optional, and should only be completed if you are part of a TAM Plan.<br>Search for a Sponsor |                                                  |
| You may enter the name or NTD ID of a reporter to filter this grid.                                                                                                    |                                                  |
| SEARCH<br>Click on a reporter below to add as a sponsor.                                                                                                    |                                                  |
| Reporter                                                                                                    | 1                                                |
|                                                                                                    |                                                  |
|                                                                                                    |                                                  |
|                                                                                                    |                                                  |
|                                                                                                    |                                                  |
|                                                                                                    |                                                  |
|                                                                                                    |                                                  |
|                                                                                                    |                                                  |
|                                                                                                    |                                                  |
|                                                                                                    | CONTINUE MY SPONSOR IS NOT LISTED GO BACK CANCEL |

After indicating the sponsor, confirm your funding relationship by selecting the **YES. SAVE & SUBMIT** button or if you have selected a reporter with whom you do not have a funding relationship select the **NO. SELECT A NEW SPONSOR** button to return to the previous page.

| Manage Transit Asset Management Sponsor                                                                |                    |                          |         |        |
|----------------------------------------------------------------------------------------------------|--------------------|--------------------------|---------|--------|
| Current Sponsor<br>12346 - Test2<br>Do you receive transit grant funds indirectly through this entity? |                    |                          |         |        |
|                                                                                                    | YES. SAVE & SUBMIT | NO. SELECT A NEW SPONSOR | GO BACK | CANCEL |

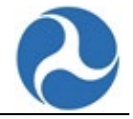

If the sponsor of your Transit Asset Group Plan was not in the list of reporters select the **MY SPONSOR IS NOT LISTED** button to initiate the process to have your sponsor added.

| CONTINUE MY SPONSOR IS NOT LISTED GO BACK CANCEL |
|--------------------------------------------------|
|--------------------------------------------------|

Complete the required fields on the **Request and Sponsor** page and select the **SUBMIT** button. FTA will reach out to the relevant points of contact to obtain additional information required to add the Transit Asset Group Plan to the system.

| Request a Sponsor<br>Please complete the form below to submit a request to the NTD Help Desk to add a sponsor. |                              |
|----------------------------------------------------------------------------------------------------|------------------------------|
| Name *                                                                                                    | Select a Sponsor Reporter: * |
| E-mail *                                                                                                    | Sponsor Contact Name         |
| Phone Number *                                                                                                 | Sponsor Contact E-mail       |
|                                                                                                    | Sponsor Contact Phone Number |
| Comments                                                                                                    |                              |
|                                                                                                    |                              |
|                                                                                                    |                              |
|                                                                                                    |                              |
|                                                                                                    | SUBMIT                       |

#### 3.2.6 Confirm the Reporter Type During Kickoff

Note: Your Reporter Type determines your required forms.

If you reported in the previous fiscal year, the system will display the Reporter Type you declared for the previous fiscal year. You then confirm whether the previously declared Reporter Type for the previous fiscal year remains the same or it has changed.

*Note: This action is only applicable for reporters with a previous fiscal year (i.e., new reporters will not see this).* 

Confirm the **Reporter Type**. If it has changed, select the **Yes** radio button for the questionnaire.

If the **Reporter Type** is accurate:

1. Select the **No** radio button.

If you would like to **<u>change</u>** the **Reporter Type** for your agency:

- 2. Select the **Yes** radio button.
  - a. Questions for the Reporter Type will be displayed.
  - b. Depending on how you answer the questions, additional questions may appear.
  - c. For each question, select Yes or No to proceed through each prompt.
  - d. Cycle to the next question with each selection.

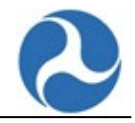

Note: The questionnaire is strongly suggested for first-time users.

3. Select the **CONTINUE** button when complete.

| 2020 Annual Report<br>This questionnaire will help us determine which forms you need to fill out in the 2020 annual report. |                                                                                                |
|----------------------------------------------------------------------------------------------------|------------------------------------------------------------------------------------------------|
| 2020                                                                                                    | 2021                                                                                           |
| Existing Reporter Type                                                                                                    |                                                                                                |
| Current Full Reporter: Operating                                                                                            |                                                                                                |
| * Change Type? O Yes                                                                                                    |                                                                                                |
| O No                                                                                                    |                                                                                                |
| If your service had significant changes between 2019 and 2020 - for example i<br>service (VOMS) - please select 'Yes'.      | f you started operating on Fixed Guideway, or went over 30 vehicles operated in annual maximum |
|                                                                                                    | CONTINUE GO BACK CANCEL                                                                        |

| 2021 Monthly Ridership<br>This questionnaire will help us determine whether you need to do Monthly Ridership reports, and if so, who | at forms you need.                                                                          |
|----------------------------------------------------------------------------------------------------|---------------------------------------------------------------------------------------------|
| 2020                                                                                                    | 2021                                                                                        |
| Existing Reporter Type                                                                                                    |                                                                                             |
| Current Full Reporter: Operating                                                                                                    |                                                                                             |
| * Change Type? 🔘 Yes                                                                                                    |                                                                                             |
| O No                                                                                                    |                                                                                             |
| If your service had significant changes between 2020 and 2021 - for example if y<br>service (VOMS) - please select 'Yes'.            | ou started operating on Fixed Guideway, or went over 30 vehicles operated in annual maximum |
|                                                                                                    | SUBMIT GO BACK CANCEL                                                                       |

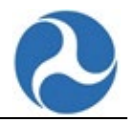

#### 3.2.7 Submit the Kickoff

When you submit the Report Kickoff, the information you updated/confirmed is saved, including the Reporter Type for the previous fiscal year (if applicable) and the Reporter Type for the new fiscal year.

- 1. Once you are finished with the last selection in the questionnaire, select the **SUBMIT** button to complete the kickoff.
  - a. The questionnaire will validate itself to ensure all selections have been completed.
- 2. If successful, the next screen will display a confirmation message.
- 3. Select the **OK** button.

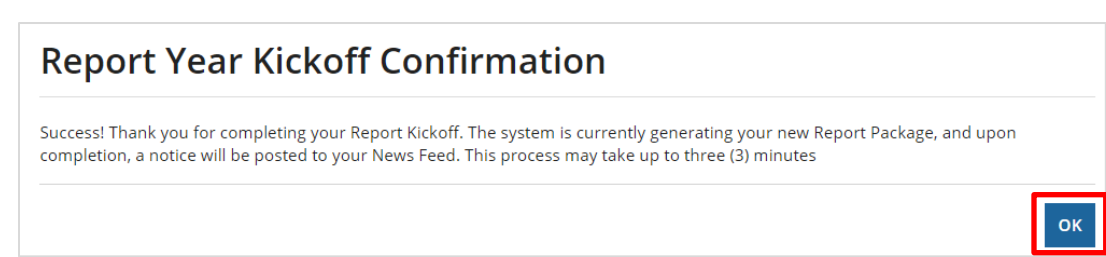

The system generates the applicable forms based on the information provided, and then makes the Annual Report Package for the previous fiscal year available for reporting. The system will also notify you that the Annual Report for the previous fiscal year is available.

If your Reporter Type for the new fiscal year is either Full Reporter (Operating) or Full Reporter (Operating & Building), the system also generates the applicable Monthly Ridership forms, and then makes the Monthly Ridership forms for the new fiscal year available for reporting. If and when the Monthly Ridership for the new fiscal year is activated, the system will notify you that Monthly Ridership forms for the new fiscal year is available.

The following actions take place submitting the Report Year Kickoff:

- The Reporter Type for previous fiscal year is saved.
  - This is only applicable for reporters with a previous fiscal year (this does not apply to reporters who just started their first fiscal year in the NTD system).
- The Reporter Type for the new fiscal year is saved.
- The Annual Report Package for the previous fiscal year is activated with applicable forms generated.
  - This is only applicable for reporters with a previous fiscal year (this does not apply to reporters who just started their first fiscal year in the NTD system).
  - If applicable, the reporter is notified that the Annual Report for the previous fiscal year is available.
- The Monthly Ridership forms for the new fiscal year is activated (if required).
  - This is only applicable if Reporter Type = Full Reporter (Operating) or Full Reporter (Operating & Building)
  - If Monthly Ridership is required, reporters are notified that Monthly Ridership forms for the new fiscal year is available.

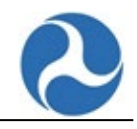

#### 2021 Annual Report

| This questionnaire will he            | Ip us determine which forms you need to fill out in the 2021 annual report.                                                                                                    |  |  |  |  |
|---------------------------------------|----------------------------------------------------------------------------------------------------|--|--|--|--|
|                                       |                                                                                                    |  |  |  |  |
|                                       | 2021 2022                                                                                                    |  |  |  |  |
| <b>Existing Repor</b>                 | rter Type                                                                                                    |  |  |  |  |
| Current                               | Full Reporter: Operating                                                                                                    |  |  |  |  |
| * Change Type?                        |                                                                                                    |  |  |  |  |
|                                       | If your service had significant changes between 2020 and 2021 - for example if you started operating on Fixed Guideway, or went over 30 vehicles operated in annual maximum service (VOMS) - please select 'Yes'. |  |  |  |  |
| Questionnaire                         | 2                                                                                                    |  |  |  |  |
| * 5307 Beneficiary?                   | • Yes                                                                                                    |  |  |  |  |
|                                       | O No                                                                                                    |  |  |  |  |
|                                       | Select 'Yes' if you were a beneficiary of 5307 Urbanized Area formula funds (including direct funds, indirect funds through someone else, and use of assets purchased with these funds).                          |  |  |  |  |
| • Reporting Under                     | ○ Yes                                                                                                    |  |  |  |  |
| Another NIDID?                        | O No                                                                                                    |  |  |  |  |
|                                       | Select 'Yes' if any of your agency service is being reported under another NTD ID.                                                                                                    |  |  |  |  |
| Operating Public     Transit Service? | © Yes                                                                                                    |  |  |  |  |
| fransic service.                      | No No                                                                                                    |  |  |  |  |
|                                       | Select 'Yes' if you were operating public transportation service.                                                                                                    |  |  |  |  |
| * Building Modes?                     | © Yes                                                                                                    |  |  |  |  |
|                                       | () No                                                                                                    |  |  |  |  |
|                                       | Select 'Yes' if you were building one or more new transportation modes.                                                                                                    |  |  |  |  |
| * Fixed<br>Guideway/High              | © Yes                                                                                                    |  |  |  |  |
| Intensity Bus?                        | U NO                                                                                                    |  |  |  |  |
| the set The set of                    | Select res if you operate fixed guideway or high intensity bus service.                                                                                                    |  |  |  |  |
| VOMS?                                 |                                                                                                    |  |  |  |  |
|                                       | Select 'Ves' if you operate less than 31 total annual maximum vehicles.                                                                                                    |  |  |  |  |
| Resulting Rep                         | orter Type                                                                                                    |  |  |  |  |
| Resulting Rep                         |                                                                                                    |  |  |  |  |
| Reporter Type                         | Full Reporter: Operating/Bullaing                                                                                                    |  |  |  |  |
|                                       |                                                                                                    |  |  |  |  |
|                                       | CONTINUE GO BACK CANCEL                                                                                                    |  |  |  |  |
|                                       |                                                                                                    |  |  |  |  |

#### 3.2.8 Annual Reporting Timeframe Apportionment Year Selection

Each year, Congress passes legislation which, when signed by the President, appropriates funds for the Department of Transportation and related agencies. After that legislation is enacted, FTA publishes a Notice in the Federal Register that provides an overview of the apportionments and allocations based on these funds for the various FTA programs as well as statements of policy and guidance on public transit administration.

When you are ready to submit your Annual Report Package, you will do so by clicking on the NTID you would like to select. After you will navigate to the "**MY TASK**" tab and you will then select "**Related Actions**." Here you will select the desired data for the Apportionment Year formula. (Typically, this will default to FY2018 by default) Once the apportionment year is selected and submitted the Annual Report Package will be available for the Analyst to review.

1. When on the "HOME" page, click on the NTD ID you would like to submit for.

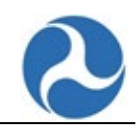

| A<br>HOME   | MY TASI | KS (1) REPORTS ACTIC                                  | :<br>NS                              |                                          |                                                      | C Fede     | ral Transit Administration |
|-------------|---------|-------------------------------------------------------|--------------------------------------|------------------------------------------|------------------------------------------------------|------------|----------------------------|
| ►<br>99445  | 2020    | DN FULL REPORTER<br>OPERATING/BUILDING VRE<br>TESTING | Full Reporter:<br>Operating/Building | Original<br>Submission<br>- Working Data | Validation Analyst1<br>(validation.analyst1@ntd.com) | 4/30/2021  | ø                          |
| ₿<br>99445  | 2019    | DN FULL REPORTER<br>OPERATING/BUILDING VRE<br>TESTING | Full Reporter:<br>Operating/Building | Revision 2<br>- In Review                | Validation Analyst1<br>(validation.analyst1@ntd.com) | 3/6/2020   | Ø                          |
| ₽<br>40086  | 2014    | Metropolitan Bus Authority                            | Full Reporter:<br>Operating          | Original<br>Submission<br>- Working Data | Kyle Fritz<br>(kyle.fritz.ctr@dot.gov)               | 1/31/2015  | Ø                          |
| ►<br>40086  | 2022    | Asifa Test Reporter                                   | Full Reporter:<br>Operating          | Original<br>Submission<br>- Working Data | Asifa Analyst (asifa.analyst)                        | 4/30/2023  | ø                          |
| ₽<br>40086  | 2015    | Metropolitan Bus Authority                            | Full Reporter:<br>Operating          | Original<br>Submission<br>- Working Data | Kyle Fritz<br>(kyle.fritz.ctr@dot.gov)               | 10/31/2015 | ø                          |
| ເ⊃<br>40086 | 2021    | Asifa Test Reporter                                   | Full Reporter:<br>Operating          | Revision 8<br>- Working Data             | Asifa Analyst (asifa.analyst)                        | 9/28/2021  | ø                          |

2. Click on "**RELATED ACTIONS**"

| Image: My tasks (2)     Image: My tasks (2)        | III 😡 & Federal Transit Administration           |  |  |  |  |  |  |  |  |
|----------------------------------------------------|--------------------------------------------------|--|--|--|--|--|--|--|--|
| FY 2021 Reporting - 40086 - Asifa Test<br>Reporter | ANNUAL FORMS MONTHLY RIDERSHIP FORMS VIEW ISSUES |  |  |  |  |  |  |  |  |
| Summary Related Actions                            |                                                  |  |  |  |  |  |  |  |  |
| View Reporter Profile                              |                                                  |  |  |  |  |  |  |  |  |
| NTD Validation Analyst                             |                                                  |  |  |  |  |  |  |  |  |
| Name asifa.analyst                                 | Name asifa.analyst Phone (555) 555-5555          |  |  |  |  |  |  |  |  |
| E-Mail asifa.zikria@icf.com                        |                                                  |  |  |  |  |  |  |  |  |

| <b>М</b><br>НОМЕ | MY TASKS (1)                                                                | REPORTS                          | <b>C</b><br>ACTIONS   |                  |  |  |  |  |  |
|------------------|-----------------------------------------------------------------------------|----------------------------------|-----------------------|------------------|--|--|--|--|--|
| FY 20            | )21 Report                                                                  | ing - 40                         | 086 - Asi             | fa Test Reporter |  |  |  |  |  |
| Summar           | y Related Actions                                                           |                                  |                       |                  |  |  |  |  |  |
| 4                | L Annual Forms                                                              |                                  |                       |                  |  |  |  |  |  |
| '                | View or manage all A                                                        | nnual Forms ass                  | sociated with this pa | ackage           |  |  |  |  |  |
| 4                | Monthly Ridership Forms View or manage the required Monthly Ridership forms |                                  |                       |                  |  |  |  |  |  |
| 4                | Submit Annual Repo<br>Begin the closeout pr                                 | ort Package<br>ocess for this re | port package          |                  |  |  |  |  |  |

3.

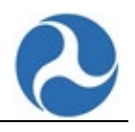

4. Click on "CONTINUE"

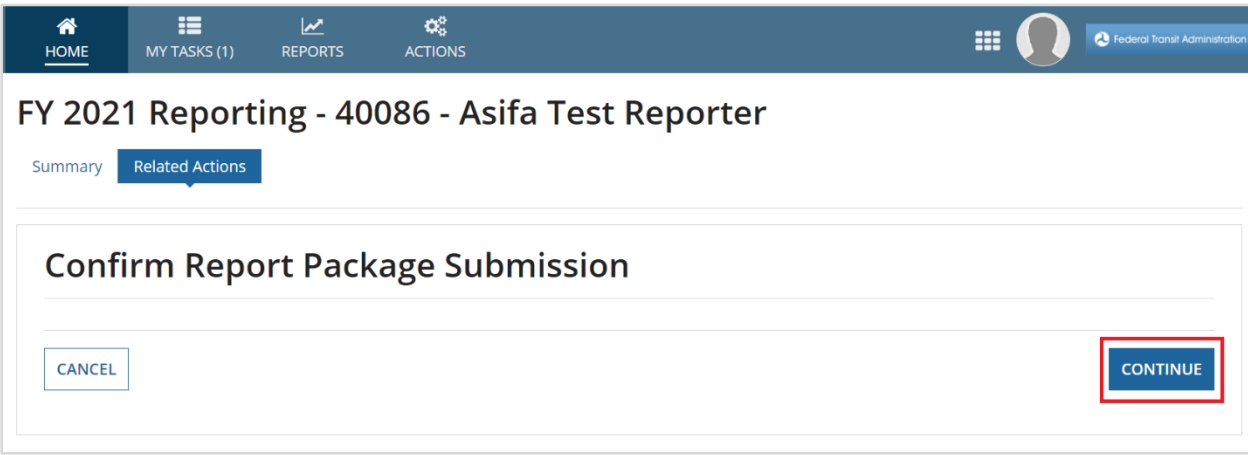

5. The default selection will be any previous year with data containing the most **VRM**. Click on **"SUBMIT**"

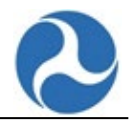

# 3.3 Reviewing Your NTD Profile (as needed)

At the start of a fiscal year, an agency must confirm information for the prior fiscal year and declare information for the current fiscal year. Some other basic demographic information, such as agency name and address, is found in the agency's Profile. You can access the Profile information from the **PROFILE** tab on the Home page.

1. Select the **PROFILE** tab from the HOME page.

| <b>А</b><br>Номе | MY TASKS (1)             |             | <b>C</b><br>ACTIONS |     |                   | # <b>()</b>                      | Federal Transit Administration |
|------------------|--------------------------|-------------|---------------------|-----|-------------------|----------------------------------|--------------------------------|
| Reder<br>Admi    | al Transit<br>nistration |             |                     |     |                   | ¶ <sup>C]</sup> Announcement (0) | Website 🖑 Help Page            |
| ANNUAL           | MONTHLY S                | AFETY PROFI | LE                  |     |                   |                                  |                                |
| Search Key       | vord(s)                  | τ           | Reporter Type       | • T | Subrecipient Type | <ul> <li>Fiscal Year</li> </ul>  | • •                            |

2. Select the NTD ID to view the Profile Summary page.

| Federal Tro<br>Administro                                     | ansit<br>atior |                                         |          |                                |                         |                    | K <sup>5</sup> Announcement (0) | Help Page       |
|---------------------------------------------------------------|----------------|-----------------------------------------|----------|--------------------------------|-------------------------|--------------------|---------------------------------|-----------------|
| ANNUAL     MONTHLY     SAFETY     PROFILE       Search NTD ID |                |                                         |          |                                |                         |                    |                                 |                 |
|                                                               |                |                                         |          |                                |                         |                    | <u>c</u>                        | Clear Filters 🍠 |
| NTD ID                                                        | ţ              | Reporter Name                           | Region   | Assigned An                    | alyst                   | Reporter Type      |                                 | Forms           |
| C GPS 39928<br>A0046                                          |                | DN Full Reporter Group Plan Sponsor # 1 | Region 3 | golden.falcor<br>(golden.falco | n@ntd.com<br>n@ntd.com) | Group Plan Sponsor |                                 |                 |

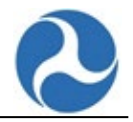

#### 3.3.1 Profile: Summary Page

The **Profile Summary** page for the agency you selected is displayed when you first enter the agency profile.

Group Plan Sponsor - 39928-A0046 - DN Full Reporter Group Plan Sponsor # 1

| Summary E-F         | ile Library        | Form Library      | MR Historical Repo | ort Group Plan Partici | ipants Related Actions |                 |                     |         |           |        |
|---------------------|--------------------|-------------------|--------------------|------------------------|------------------------|-----------------|---------------------|---------|-----------|--------|
| NTD Validat         | tion An            | alyst             |                    |                        |                        |                 |                     |         |           |        |
| Na                  | me Golder          | n Falcon          |                    |                        |                        |                 |                     |         |           |        |
| E-N                 | <b>fail</b> golden | .falcon@ntd.con   | n                  |                        |                        |                 |                     |         |           |        |
| Pho                 | one (555) 5        | 55-5555           |                    |                        |                        |                 |                     |         |           |        |
| <b>Basic Inform</b> | nation             |                   |                    |                        |                        |                 |                     |         |           |        |
| Reporter Na         | me DN Ful          | l Reporter Group  | o Plan Sponsor # 1 |                        |                        | UEI             | D                   |         |           |        |
| Addr                | ess 8405 G         | ireensboro Drive  | e - Suite 1020     |                        |                        | FTA Recipient I | D                   |         |           |        |
|                     | McLea              | n, Virginia 22102 |                    |                        |                        |                 |                     |         |           |        |
| Active Mode         | es                 |                   |                    |                        |                        |                 |                     |         |           |        |
|                     | No Act             | ive Modes Availa  | able               |                        |                        |                 |                     |         |           |        |
| Reporter Us         | sers               |                   |                    |                        |                        |                 |                     |         |           |        |
| Last Name           |                    | f First Name      |                    | NTD Role               | Phone Number           |                 | E-Mail Address      |         | User Mana | ager   |
| Falcon              |                    | Hulu              |                    | CEO                    | (123) 456-7890         |                 | hulu.falcon@ntd.com |         | No        |        |
| Reportable          | Segme              | nts               |                    |                        |                        |                 |                     |         |           |        |
| Segment ID          |                    | Segn              | nent Name          | Ť                      | Directionality         |                 | Begins At           | Ends At |           | Length |

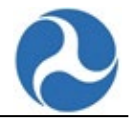

Select the **Related Actions** at the top of the form to view the Profile forms.

|         | MY TASKS (0)   | REPORTS      | ¢ <b>\$</b><br>ACTIONS | III 🚺 2 Federal Transl Administration |
|---------|----------------|--------------|------------------------|---------------------------------------|
|         |                |              |                        |                                       |
| Summary | E-File Library | Form Library | MR Historical Report   | Related Actions                       |

The **NTD Reporter Profile(s)** forms page lists the profile forms related to the agency (P-10, P-20, P-30, P-40 and P-50). Select the appropriate link to access the **Profile** forms.

| nmary           | E-File Library Form Library Reporter Notes MR Historical Report Related Actions                 |
|-----------------|-------------------------------------------------------------------------------------------------|
|                 |                                                                                                 |
| Vi              | ew & Manage Basic Information (P-10)                                                            |
| Vie             | ew and manage basic information depending on your permissions                                   |
| Vi              | ew & Manage Reporter Modes (P-20)                                                               |
| Vie             | ew or manage reporter modes depending on your permissions                                       |
| , Vi            | ew & Manage Reporter Users (P-30)<br>ew and manage reporter users depending on your permissions |
| Vi              | ew & Manage Reportable Segments (P-40)                                                          |
| Vie             | ew and manage reportable segments depending on your permissions                                 |
| Vi              | <b>ew and Manage General Transit Feed Specification (P-50)</b>                                  |
| Vie             | ew and Manage General Transit Feed Specification                                                |
| Ac              | dd Note to Reporter Profile                                                                     |
| Ac              | Id a note to the reporter's profile that is only visible to the FTA/Validation Team             |
| <mark>Cr</mark> | reate Communication Log Entry                                                                   |
| Cr              | reate a new entry in the Communication Log                                                      |
| Pr              | <b>int Annual Package</b>                                                                       |
| Vie             | ew and Print Annual Package                                                                     |

The Profile forms can also be reviewed by selecting the pencil icon on the **Profile** page.

| Federal Tran<br>Administrati | sit                                     |          |                                                  | ₹ <sup>S</sup> Ann | ouncement (0) ODT Website 🕀 Help Page |
|------------------------------|-----------------------------------------|----------|--------------------------------------------------|--------------------|---------------------------------------|
| ANNUAL MONTH                 | LY SAFETY PROFILE                       |          | • Reporter Type                                  |                    | - т                                   |
|                              |                                         |          |                                                  |                    | Clear Filters 🥒                       |
| NTD ID                       | Reporter Name                           | Region   | Assigned Analyst                                 | Reporter Type      | Forms                                 |
| 🗁 GPS 39928 -<br>A0046       | DN Full Reporter Group Plan Sponsor # 1 | Region 3 | golden.falcon@ntd.com<br>(golden.falcon@ntd.com) | Group Plan Sponsor |                                       |

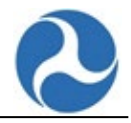

#### 3.3.2 P-10: Profile Basic Information Form

If needed, select the **P-10** form to update the agency name and/or address.

If you would like to review or edit the **<u>basic agency information</u>** that was not updated during the kickoff:

- 1. Select the View & Manage Basic Information (P-10) link.
- 2. Update the fields as needed.
- 3. Select the **SAVE** button to save the updated data.

Note: Updates to this form may not be necessary.

| 89181 - Blu              | e Metro Reporter > View & Manage Basic Information (P-10)                                                                                                    |  |  |  |  |  |  |  |  |  |  |
|--------------------------|----------------------------------------------------------------------------------------------------|--|--|--|--|--|--|--|--|--|--|
|                          |                                                                                                    |  |  |  |  |  |  |  |  |  |  |
| SUM.gov information      |                                                                                                    |  |  |  |  |  |  |  |  |  |  |
|                          | Reproduction applied in a set state and a set of state and a set of state and set of state and set of state  |  |  |  |  |  |  |  |  |  |  |
| Click on the checkbox if | Calce in the devolution of the regioner devolution to also all days to                                                                                                    |  |  |  |  |  |  |  |  |  |  |
| RETRIES REPORTED         |                                                                                                    |  |  |  |  |  |  |  |  |  |  |
| Name                     | Name                                                                                                    |  |  |  |  |  |  |  |  |  |  |
| • Reporter Name          | Tax Series Reports                                                                                                    |  |  |  |  |  |  |  |  |  |  |
| Division/Department      |                                                                                                    |  |  |  |  |  |  |  |  |  |  |
| Doing Business As        |                                                                                                    |  |  |  |  |  |  |  |  |  |  |
| According                |                                                                                                    |  |  |  |  |  |  |  |  |  |  |
| Emergency Co             | NACC .                                                                                                    |  |  |  |  |  |  |  |  |  |  |
| *Name                    | jon Ge                                                                                                    |  |  |  |  |  |  |  |  |  |  |
| • C-mail                 | L Johnsodare jin Alaka ka ka ka ka ka ka ka ka ka ka ka ka                                                                                                    |  |  |  |  |  |  |  |  |  |  |
| * Phone Number           | 100,000                                                                                                    |  |  |  |  |  |  |  |  |  |  |
| Address                  |                                                                                                    |  |  |  |  |  |  |  |  |  |  |
| * Address (Line 1)       | LDA Wooen JN                                                                                                    |  |  |  |  |  |  |  |  |  |  |
| Address (Line 2)         |                                                                                                    |  |  |  |  |  |  |  |  |  |  |
| PO Box                   |                                                                                                    |  |  |  |  |  |  |  |  |  |  |
| * City                   | as a second second seco |  |  |  |  |  |  |  |  |  |  |
| * State                  | 7ms -                                                                                                    |  |  |  |  |  |  |  |  |  |  |
| * Zip Code               | 0000 Zp bianina                                                                                                    |  |  |  |  |  |  |  |  |  |  |
| Other                    |                                                                                                    |  |  |  |  |  |  |  |  |  |  |
| FTA Recipiers ID         |                                                                                                    |  |  |  |  |  |  |  |  |  |  |
| Website URL              |                                                                                                    |  |  |  |  |  |  |  |  |  |  |
|                          |                                                                                                    |  |  |  |  |  |  |  |  |  |  |
|                          | Long Conde                                                                                                    |  |  |  |  |  |  |  |  |  |  |
|                          |                                                                                                    |  |  |  |  |  |  |  |  |  |  |
|                          |                                                                                                    |  |  |  |  |  |  |  |  |  |  |

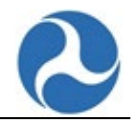

#### 3.3.3 P-20: View & Manage Reporter Modes

Select the **P-20** form to View and Manage Reporter Modes.

| ilter Mode/TOS  |                          |                 |          |            |          |            |          |                                        |                   |   |
|-----------------|--------------------------|-----------------|----------|------------|----------|------------|----------|----------------------------------------|-------------------|---|
| All             |                          |                 |          | •          |          |            |          |                                        |                   |   |
| leporter Modes  |                          |                 |          |            |          |            |          |                                        |                   |   |
| Mode            | Type Of Service          | Commitment Date | •        | Start Date |          | End Date   |          | Fixed Guideway / High<br>Intensity Bus | Seasonal Segments | • |
| Bus             | Directly Operated        | 11/20/2019      | 曲        | 11/20/2019 | <b></b>  | 07/01/2020 | 曲        | 🔿 Yes 💿 No                             | N/A               |   |
| Commuter Rail   | Purchased Transportation | 01/29/2018      | =        | 01/29/2018 | #        | 04/30/2019 | #        | 🔿 Yes 🔵 No                             | 🔿 Yes 💿 No        |   |
| Demand Response | Taxi                     | 10/01/2020      | <b></b>  | 10/01/2020 |          | mm/dd/yyyy | <b></b>  | N/A                                    | N/A               |   |
| Ferryboat       | Directly Operated        | 08/20/2020      | <b>#</b> | 08/25/2020 | <b>#</b> | mm/dd/yyyy | <b>#</b> | 🔿 Yes 💿 No                             | N/A               |   |
| Heavy Rail      | Directly Operated        | 01/29/2018      |          | 01/29/2018 | <b></b>  | 04/30/2019 | <b></b>  | O Yes No                               | 🔾 Yes 💿 No        |   |
| Light Rail      | Purchased Transportation | 01/29/2018      | 曲        | 01/29/2018 |          | mm/dd/yyyy | <b></b>  | 🛇 Yes 🔵 No                             | 🔾 Yes 💿 No        |   |
| Vanpool         | Directly Operated        | 01/29/2018      | #        | 01/29/2018 | #        | mm/dd/yyyy |          | N/A                                    | N/A               |   |
| Vanpool         | Purchased Transportation | 03/31/2019      | 曲        | 03/31/2019 | 曲        | mm/dd/yyyy |          | N/A                                    | N/A               |   |
| Add Mode/TOS    |                          |                 |          |            |          |            |          |                                        |                   |   |

#### 3.3.4 P-30: View & Manage Reporter Users

Select the **P-30** form to View and Manage Reporter Users.

| 20141 - Blue: Full Reporter 1         Summary       E-File Library       Form Library       MR Historical Report         70141 - Blue: Full Reporter 1 > View & Manage Reporter Users (P-30)         You must have a CED user in order to submit a Report Package.         Last Name       1       First Name       Role       Phone Number       E-Mail Address       User Manager |                                                                          |        |              |               | <b>¢</b><br>TIONS      | REPORTS A                             | TASKS (36)             | MY TA                                |  |  |  |
|----------------------------------------------------------------------------------------------------|--------------------------------------------------------------------------|--------|--------------|---------------|------------------------|---------------------------------------|------------------------|--------------------------------------|--|--|--|
| ummary       E-File Library       Form Library       MR Historical Report       Related Actions         701141 - Blue: Full Reporter 1 > View & Manage Reporter Users (P-30)         You must have a CEO user in order to submit a Report Package.         Last Name       1       First Name       Role       Phone Number       E-Mail Address       User Manager                 | 0141 - Blue: Full Reporter 1                                             |        |              |               |                        |                                       |                        |                                      |  |  |  |
| 70141 - Blue: Full Reporter 1 > View & Manage Reporter Users (P-30)         You must have a CEO user in order to submit a Report Package.         Last Name       1 First Name         Role       Phone Number         E-Mail Address       User Manager                                                                                                    | Summary E-File Library Form Library MR Historical Report Related Actions |        |              |               |                        |                                       |                        |                                      |  |  |  |
| /0141 - Blue: Full Reporter 1 > View & Manage Reporter Users (P-30)         four must have a CEO user in order to submit a Report Package.         Last Name       1         First Name       Role         Phone Number       E-Mail Address         User Manager                                                                                                    |                                                                          |        |              |               |                        |                                       |                        |                                      |  |  |  |
| Last Name 1 First Name Role Phone Number E-Mail Address User Manager                                                                                                    |                                                                          |        | Users (P-30) | & Manage Rep  | ter 1 > Vi<br>Package. | Full Repor<br>rder to submit a Report | Blue:<br>EO user in or | <b>0141 - E</b><br>u must have a CEC |  |  |  |
| Last Name 1 First Name Role Phone Number E-Mail Address User Manager                                                                                                    |                                                                          |        |              |               |                        |                                       |                        |                                      |  |  |  |
|                                                                                                    | Status                                                                   | Status | ldress       | Phone Number  | Role                   | First Name                            | t                      | ast Name                             |  |  |  |
| Falcon         Blue         CEO         (123) 456-7890         blue.falcon@ntd.com         No                                                                                                    |                                                                          |        | on@ntd.com   | 123) 456-7890 | 650                    |                                       |                        |                                      |  |  |  |

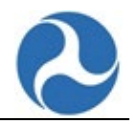

#### 3.3.5 P-40: View & Manage Reportable Segments

Select the P-40 form to View & Manage Reportable Segments.

|       | MY TASKS (37)                               | REPORTS      | ¢:<br>ACTIONS        |                    |                      |                             |                    | III 🚺 C Federal Transit Administration |  |
|-------|---------------------------------------------|--------------|----------------------|--------------------|----------------------|-----------------------------|--------------------|----------------------------------------|--|
| 7014  | l1 - Blue: Fu                               | ull Repo     | rter 1               |                    |                      |                             |                    |                                        |  |
| Summa | iry E-File Library                          | Form Library | MR Historical Report | Related Actions    |                      |                             |                    |                                        |  |
| 70    | 141 Pluo                                    | Full Por     | $rac{1}{1}$          | liow & Manago Do   | aartabla Sagma       | ats (D. 40)                 |                    |                                        |  |
| 70    | 141 - Diue.                                 | run kep      |                      | view & Manage Re   | bontable Segine      | Its (P-40)                  |                    |                                        |  |
| Mode  | Mode / Type of Service VIEW ACTIVE SEGMENTS |              |                      |                    |                      |                             |                    |                                        |  |
| Ple   | ease select a value                         |              |                      |                    | •                    |                             |                    |                                        |  |
| Rep   | ortable Segme                               | ents         |                      |                    |                      |                             |                    |                                        |  |
|       | Segment ID                                  | ,<br>i       | f Segment Name       | Directio           | nality               | Begins At                   | Ends At            | Length                                 |  |
|       | 80527                                       |              | 1                    | One Wa             | у                    | А                           | В                  | 12.00                                  |  |
|       | 80534                                       |              | testing              | One Wa             | У                    | test                        | test               | 10.00                                  |  |
|       | 80535                                       |              | test2                | One Wa             | у                    | test                        | test               | 10.00                                  |  |
|       |                                             |              |                      | CREATE NEW SEGMENT | ADD EXISTING SEGMENT | ODIFY SEGMENT SPLIT SEGMENT | DEACTIVATE SEGMENT | PRINT DOCUMENT CLOSE                   |  |

## 3.3.6 P-50: View & Manage General Transit Feed Specification

| Vie                              | w & M                                            | anage General                                                                   | Fransit Feed                                                    | Specification (P-                                                    | 50)                                       |                              |                    |               |                                                                                                    |                                    |                                           |                                  |                 |
|----------------------------------|--------------------------------------------------|---------------------------------------------------------------------------------|-----------------------------------------------------------------|----------------------------------------------------------------------|-------------------------------------------|------------------------------|--------------------|---------------|----------------------------------------------------------------------------------------------------|------------------------------------|-------------------------------------------|----------------------------------|-----------------|
| Add Ne<br>Transit a<br>hosted to | w Weblinks<br>gencies are re<br>niine. If you ar | quired to provide GTPS feeds for all f<br>e unable to provide either option, pl | ixed-route modes. Please click<br>ease contact your NTD analyst | "Add New Weblink" to populate a row<br>by email with an explanation. | for each fixed-route mode you operate. If | Fyou are unable to provide a | a weblink with URL | below for any | Sxed-route mode, you must instead upload a GTPS file                                                                                                    | by selecting "Upload" below. If yo | su do upload a file, you will be prompted | for justification for why the we | blink cannot be |
| = 0                              | rganization                                      |                                                                                 | Mode                                                            |                                                                      | Types of Service                          | Weblink 🛛                    |                    |               | Agency ID 🛛                                                                                                    | File                               | Justification for File                    |                                  | Remove          |
| 1 3                              | elect an Orga                                    | vailion                                                                         | -Select A value                                                 |                                                                      | Select A value                            | Example: https://www.tra     | ensit dot.gov/     | 0/500         | 123456 02                                                                                                    | 55 UPLOAD Ch. Drop file f          | ere                                       |                                  | ×               |
| CANC                             | iL.                                              |                                                                                 |                                                                 |                                                                      |                                           |                              |                    |               |                                                                                                    |                                    |                                           |                                  | SUBMIT          |
| + ADD                            | NEW WEBLI                                        | 4K                                                                              |                                                                 |                                                                      |                                           |                              |                    |               |                                                                                                    |                                    |                                           |                                  |                 |
| Q. Sea                           | en Weblinks                                      |                                                                                 | SEARCH                                                          |                                                                      |                                           |                              |                    |               |                                                                                                    |                                    |                                           |                                  | ₹• 0            |
| ID T                             | NTD ID                                           | Organization                                                                    | Mode Description                                                | Type of Sevice Description                                           | Weblink                                   | Agency ID                    | Document           | File Justific | ation Created By                                                                                                    | Created Date                       | Updated By                                | Updated Date                     | Status          |
| 1                                | 00002                                            | Spokane Transit Authority                                                       | Demand Response                                                 | Directly Operated                                                    | N/A                                       | N/A                          | B                  | testing       | gaganpreet.kaur.ctr@dot.gov                                                                                                    | 9/21/2023 11:35 AM                 | jianying.ii.ctr@dot.gov                   | 6/25/2024 1:53 PM                | Active          |
| 15                               | 99426                                            | TAM Demo Reporter                                                               | Bus                                                             | Directly Operated                                                    | http://www.transit.dot.gov/               | N/A                          | 1                  |               | and the second second s |                                    |                                           |                                  |                 |

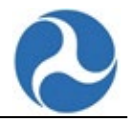

# 4 NTD System Validation

#### 4.1 Saving Your Data

There are two button options for saving your data at the bottom of each report form:

- 1. **SAVE**: If you want to enter partial data into a report form and revisit later.
- 2. **SAVE AND VALIDATE**: When the form is complete and ready for review, the **SAVE AND VALIDATE** button applies the business-logic rules/rules of validation to all data entered in the form. Select this option every time you revise or enter new data.
- 3. **CLOSE**: Closes the form without saving the data to the database.

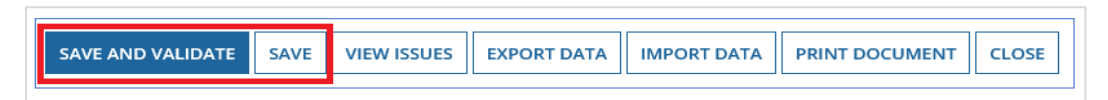

# 4.2 Exporting/Importing Data

The **EXPORT DATA** and **IMPORT DATA** buttons export or imports data to and from Excel. Refer to <u>Section 14.2</u> for more information.

| Г |                   |      |             |             |             |                |       | ٦. |
|---|-------------------|------|-------------|-------------|-------------|----------------|-------|----|
|   | SAVE AND VALIDATE | SAVE | VIEW ISSUES | EXPORT DATA | IMPORT DATA | PRINT DOCUMENT | CLOSE |    |
| L |                   |      |             |             |             |                |       |    |

#### 4.3 Viewing Issues

After selecting the **SAVE AND VALIDATE** button, if there are no issues found, you should see a confirmation message at the top of the form stating, "There are currently no open issues on this form."

There are currently no open issues on this form.

After selecting the **SAVE AND VALIDATE** button, select the **VIEW ISSUES** button. The resulting page displays validation issues for the current reporting form and allows you to respond accordingly, either by revising the data or providing explanations when applicable. After addressing all validation items, you will be able to submit the report for review (based on your user role).

| SAVE AND VALIDATE | SAVE | VIEW ISSUES | EXPORT DATA | IMPORT DATA | PRINT DOCUMENT | CLOSE |
|-------------------|------|-------------|-------------|-------------|----------------|-------|
|                   |      |             |             |             |                |       |

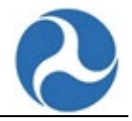

Additionally, you have the option to filter all validation items depending on the Module (asset, financial, etc.), Form (any form in the report package), Mode, Criticality (important versus critical), and Issue Type (system-generated or manually created by the analyst).

|                |          |             |                        |              |          |                | Click to Download Excel She |
|----------------|----------|-------------|------------------------|--------------|----------|----------------|-----------------------------|
| Filters        |          |             |                        |              |          |                |                             |
| Open           |          |             | -                      |              |          |                |                             |
|                |          |             |                        |              |          |                |                             |
| Filter by Mo   | dule     | -           | Filter by Form         |              | -        | Filter by Mode |                             |
| Filter by Crit | ticality | -           | Filter by Issue Type - | -            | -        |                | Clear Filter                |
| ssues          |          |             |                        |              |          |                |                             |
| D ID I         | Location | Description | Criticality            | Status       | Last Mod | ified By       | Last Modified Date          |
|                |          |             | No item                | ns available |          |                |                             |
|                |          |             |                        |              |          |                |                             |
|                |          |             |                        |              |          |                | CLOS                        |
|                |          |             |                        |              |          |                |                             |

Note: Critical issues may require a change in data to close the issue.

## 4.4 Validation Issue Types

Similar to previous NTD report years, all validation issues can be considered "Open" or "Closed." However, the internal validation system allows for a more specific subset of issue status types, including:

- Open with Explanation
- Open and Escalated
- Closed with Data Revision
- Closed with Exception

**Open**: Validation checks that fire upon saving data are considered "Open." Any validation checks that the analyst returns for further revision are also considered "Open." All open validation items must be addressed and resolved before the report year closeout.

| Issues @ |          |                                                                          |             |        |                  |                    |  |  |  |
|----------|----------|--------------------------------------------------------------------------|-------------|--------|------------------|--------------------|--|--|--|
| ID       | Location | Description                                                              | Criticality | Status | Last Modified By | Last Modified Date |  |  |  |
| 157698   | F-20     | F20-018 - Allocation of project costs among capital<br>expenditure types | Important   | Open   |                  |                    |  |  |  |
| 157656   | F-20     | F20-018 - Allocation of project costs among capital expenditure types    | Important   | Open   |                  |                    |  |  |  |

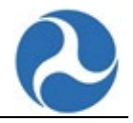

**Open and Escalated**: A validation issue may introduce a unique, agency-specific circumstance for which an analyst cannot immediately make a judgement call. In these cases, the analyst would bring the issue to FTA's attention for further review. While the issue is pending resolution, it is marked "Open and Escalated." These types of issues do not need to be resolved prior to the report year closeout. This is a SUBMITTABLE state.

| Issues 😯 |          |                                                                          |             |                       |                     |                       |  |  |  |  |
|----------|----------|--------------------------------------------------------------------------|-------------|-----------------------|---------------------|-----------------------|--|--|--|--|
| ID       | Location | Description                                                              | Criticality | Status                | Last Modified<br>By | Last Modified<br>Date |  |  |  |  |
| 157656   | F-20     | F20-018 - Allocation of project costs<br>among capital expenditure types | Important   | Open and<br>Escalated |                     |                       |  |  |  |  |
|          |          |                                                                          |             |                       |                     |                       |  |  |  |  |

**Open with Explanation**: Certain validation issues do not necessarily require a change in the data itself. You may provide explanations for data that is correct but requires further clarification. Analysts review these comments and close issues accordingly with each report submission. While the explanation is pending analyst approval, the issue is regarded as "Open with Explanation." This is a SUBMITTABLE state.

| ID     | Location Description |                                                                          | Criticality | Status                   | Last Modified By    | Last Modified<br>Date  |  |
|--------|----------------------|--------------------------------------------------------------------------|-------------|--------------------------|---------------------|------------------------|--|
| 157698 | F-20                 | F20-018 - Allocation of project costs among capital expenditure types    | Important   | Open with<br>Explanation | blue.falcon@ntd.com | 08/07/2020<br>11:56 AM |  |
| 157656 | F-20                 | F20-018 - Allocation of project costs<br>among capital expenditure types | Important   | Open with<br>Explanation |                     |                        |  |

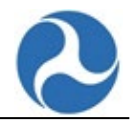

| Validation<br>Information | You entered the same or nearly the same value 50 for PassengerStations, AdministrativeBuildings, MaintenanceBuildings,<br>RevenueVehicles, ServiceVehicles, FareRevenueCollectionEquipment, Guideway, AdministrativeBuildings, MaintenanceBuildings,<br>RevenueVehi for FB PT, Existing. This may indicate that you are attempting to allocate a project among capital expenditure<br>types. Capital projects that apply to more than one capital expenditure type should be reported by the predominant use. |                    |              |  |  |  |  |  |
|---------------------------|----------------------------------------------------------------------------------------------------|--------------------|--------------|--|--|--|--|--|
| Resolution<br>Details     | Please revise PassengerStations, AdministrativeBuildings, MaintenanceBuildings, RevenueVehicles, ServiceVehicles,<br>FareRevenueCollectionEquipment, Guideway, AdministrativeBuildings, MaintenanceBuildings, RevenueVehi for FB PT, Existing or<br>provide an explanation for the data.                                                                                                    |                    |              |  |  |  |  |  |
| Comment                   |                                                                                                    | Created By         | Created Date |  |  |  |  |  |
|                           |                                                                                                    | No items available |              |  |  |  |  |  |
| Criticality               | Important                                                                                                    |                    |              |  |  |  |  |  |
| Comment                   |                                                                                                    |                    |              |  |  |  |  |  |
|                           |                                                                                                    |                    |              |  |  |  |  |  |
| 0/4,000 Characte          | rs Used                                                                                                    |                    |              |  |  |  |  |  |

**Closed**: An issue which the NTD analyst manually accepts, thereby "closes," after reviewing the agency's official response. This is a SUBMITTABLE state.

| Issues 😧 |          |                                                                          |             |        |                  |                    |  |  |  |  |
|----------|----------|--------------------------------------------------------------------------|-------------|--------|------------------|--------------------|--|--|--|--|
| ID       | Location | Description                                                              | Criticality | Status | Last Modified By | Last Modified Date |  |  |  |  |
| 157656   | F-20     | F20-018 - Allocation of project costs among<br>capital expenditure types | Important   | Closed |                  |                    |  |  |  |  |

**Closed with Data Revision**: Some validation checks fire because of a data entry error. In these instances, navigate back to the appropriate form and revise the incorrect values. After making this change, reselect the **SAVE AND VALIDATE** button. If the error is correctly addressed, this item would be newly listed as "Closed with Data Revision" on the "View Issues" page. This status is automatically updated and does not require analyst approval. This is a SUBMITTABLE state.

| Issues 🛛 |          |                                                                          |             |                              |                     |                       |  |  |  |
|----------|----------|--------------------------------------------------------------------------|-------------|------------------------------|---------------------|-----------------------|--|--|--|
| ID       | Location | Description                                                              | Criticality | Status                       | Last Modified<br>By | Last Modified<br>Date |  |  |  |
| 157656   | F-20     | F20-018 - Allocation of project costs<br>among capital expenditure types | Important   | Closed with Data<br>Revision |                     |                       |  |  |  |

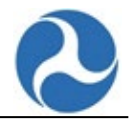

**Closed with Exception**: This is an "Open and Escalated" issue that FTA has reviewed and decided to mark as "Questionable" in the annual data product publications. These issues are theoretically resolved, but the relevant data points do not meet NTD reporting requirements. Thus, the issue is not officially "Closed" by NTD standards, but "Closed with Exception" per the questionable notation. You must take steps to report this data correctly in the following report year. This is a SUBMITTABLE state.

| Issues 😧    |      |                                                                          |             |                          |                     |                       |  |  |  |
|-------------|------|--------------------------------------------------------------------------|-------------|--------------------------|---------------------|-----------------------|--|--|--|
| ID Location |      | Description                                                              | Criticality | Status                   | Last Modified<br>By | Last Modified<br>Date |  |  |  |
| 157656      | F-20 | F20-018 - Allocation of project costs<br>among capital expenditure types | Important   | Closed with<br>Exception | 7                   |                       |  |  |  |

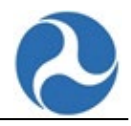

# 5 NTD Annual Report Package Forms

#### 5.1 Navigate to the Annual Forms

After the Kickoff is submitted, the Home page allows you to view your forms.

1. From the **ANNUAL** page of the Home page, select the pencil icon on the right end of the grid to open your Annual forms for the relevant NTD ID.

| ☆ Номе               | MY TASKS (3                   | ) REPORTS                           | <b>C</b><br>ACTIONS |                           |                                       | :                                        | : 🌔         | 🕑 Federal Transit Admir |
|----------------------|-------------------------------|-------------------------------------|---------------------|---------------------------|---------------------------------------|------------------------------------------|-------------|-------------------------|
| Red Adr              | leral Transit<br>ministration |                                     |                     |                           |                                       | ¶ <sup>5]</sup> Announcement (0) Q       | DOT Website | 🖑 Help Page             |
| ANNUAL<br>Search NTD | MONTHLY                       | SAFETY PROFILI                      | τ                   | Reporter Type             | - T                                   | Fiscal Year                              |             | • T                     |
| NTD ID               | Fiscal                        | Reporter Name                       |                     | Reporter Type             | Revision                              | Analyst                                  | Report      | Clear Filters //        |
| ▷ A0046              | 2018                          | DN Full Reporter Gro<br>Sponsor # 1 | oup Plan            | Group Plan Sponsor        | Original Submission<br>- Working Data | Golden Falcon<br>(golden.falcon@ntd.com) | 4/30/2020   | ø                       |
| ▷ 39936              | 2018                          | DN Group Plan Parti                 | cipant # 2          | Small Systems<br>Reporter | Original Submission<br>- Working Data | Golden Falcon<br>(golden.falcon@ntd.com) | 4/30/2019   | ø                       |

## 5.1.1 NTD Report Package: View Individual Annual Forms

In the **Annual Forms** page, the forms that are available are listed in the order that you may want to complete them (basic information followed by financial information, followed by asset inventory, etc.) Some forms have a separate form for each Mode/TOS (as listed on the P-20 form).

 Select the form you would like to update by clicking on the <u>name</u> of the appropriate Form or Form Name / Mode / Type of Service.

| Annual Forms                                                                       |                            |                              |                    |             |              |           |  |  |  |
|------------------------------------------------------------------------------------|----------------------------|------------------------------|--------------------|-------------|--------------|-----------|--|--|--|
| ADD CONTRACTUAL RELATIONSHIP                                                       |                            |                              |                    |             |              |           |  |  |  |
| Available Modules                                                                  |                            |                              |                    |             |              |           |  |  |  |
| All •                                                                              |                            |                              |                    |             |              |           |  |  |  |
| Annual Forms                                                                       |                            |                              |                    |             |              |           |  |  |  |
| Form Name                                                                          | Mode/Type Of Service       | Last Modified                | Modified By        | Open Issues | Total Issues | Validated |  |  |  |
| Identification (B-10)                                                              |                            | 11/29/2018 9:39 PM GMT+00:00 | red.falcon@ntd.com | 17          | 19           |           |  |  |  |
| Contractual Relationship (B-30) - 60121 - Greater<br>Southeast Management District | LR DO, AR DO               | 10/16/2018 2:09 PM GMT+00:00 | red.falcon@ntd.com | 3           | 6            |           |  |  |  |
| Contractual Relationship (B-30) - A9004 - Xing<br>GPS Reporter                     | MB DO, LR PT, AR DO, TB PT | 10/12/2018 4:40 AM GMT+00:00 | red.falcon@ntd.com | 3           | 3            | -         |  |  |  |
| Contractual Relationship (B-30) - A9006 - Diana<br>GPS Reporter                    |                            | 12/18/2018 4:38 PM GMT+00:00 | red.falcon@ntd.com | 1           | 2            |           |  |  |  |
| Contractual Relationship (B-30) - A9006 - Diana<br>GPS Reporter                    | ТВ РТ                      | 12/14/2018 5:00 PM GMT+00:00 | red.falcon@ntd.com | 5           | 5            |           |  |  |  |
| Sources of Funds - Funds Expended & Funds<br>Earned (F-10)                         |                            | 12/4/2018 4:59 PM GMT+00:00  | red.falcon@ntd.com | 8           | 36           |           |  |  |  |
| Uses of Capital (F-20)                                                             |                            | 12/18/2018 5:45 PM GMT+00:00 | red.falcon@ntd.com | 25          | 27           |           |  |  |  |

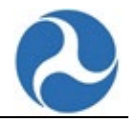

# 6 Annual Forms: Basic Information

## 6.1 B-10: Identification Form

Agencies report basic organizational and service area information on the **Identification** form (B-10). The first day of the current FY (following end of a FY), the data in the B-10 form is copied from the previous year. This B-10 form is available for editing throughout the FY as necessary. Prior to starting work on the Annual Report, you must certify the accuracy of the information of the B-10 form. This form, along with information in the profile, dictates which forms are generated for your agency for the Annual Report.

If needed return to Annual Forms page and select the B-10 form.

The form sections are as follows:

- General Information
- Demographic Information
- Seasonal Segment Information
  - Transit agencies must indicate if a Mode/Type of Service that operates over Fixed Guideway (FG) or High Intensity Bus (HIB) is seasonal (FB/HIB).
- Auxiliary Sections
- Modes Filing a Separate NTD Report
- Separate Assets

Note: Depending on your Reporter Type, you may not have access to one or more tabs as shown in Table 2: Tab Access by Reporter Type.

| Reporter Type                       | General<br>Information | Demographic<br>Information | Filling<br>Separate<br>Mode | Seasonal<br>Segment |
|-------------------------------------|------------------------|----------------------------|-----------------------------|---------------------|
| Full Reporter                       | x                      | x                          | x                           | X*                  |
| Small Systems Reporter              | x                      | x                          | x                           |                     |
| Building Reporter                   | x                      | х                          | x                           |                     |
| Planning Reporter                   | x                      | х                          | x                           |                     |
| Separate Service                    | х                      | х                          | x                           |                     |
| Rural General Public Transit (RGPT) | x                      |                            | x                           |                     |
| Intercity Bus                       | х                      |                            |                             |                     |
| Urban/Tribal Sub-recipient          | x                      |                            |                             |                     |
| Reduced Asset Reporter              | x                      | x                          | x                           |                     |

#### Table 2: Tab Access by Reporter Type

\*Reporters with Seasonal Segments noted on the P-20 form.
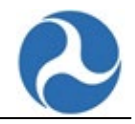

Note: Some basic demographic information is also found in the Profile Basic Information form, P-10.

- 1. Review and edit your data as necessary.
  - a. When you enter a value in a field in the grid and tab to the next field, the Totals will be updated automatically.
- 2. Select the **SAVE** button to save any changes made before existing or select the **SAVE AND VALIDATE** button to save your changes and perform a validation check on your data.

| There is currently 1 o                                                                                                    | pen issue on this form                                                                                                    |                                                                                                    |                                                        |                                                                                                    |                                                                                                    |                  |
|----------------------------------------------------------------------------------------------------|----------------------------------------------------------------------------------------------------|----------------------------------------------------------------------------------------------------|--------------------------------------------------------|----------------------------------------------------------------------------------------------------|----------------------------------------------------------------------------------------------------|------------------|
| General Infor                                                                                                    | mation                                                                                                    |                                                                                                    |                                                        |                                                                                                    |                                                                                                    |                  |
| 1 Independent Public                                                                                                    | Agency or Authority of                                                                                                    | Transit Service                                                                                                    | •                                                      |                                                                                                    |                                                                                                    |                  |
| 1. Independent Public                                                                                                    | Agency of Authority of                                                                                                    | Transic Service                                                                                                    |                                                        |                                                                                                    |                                                                                                    |                  |
| emographic                                                                                                    | Information                                                                                                    |                                                                                                    |                                                        |                                                                                                    |                                                                                                    |                  |
| - Virginia Non-UZA                                                                                                    |                                                                                                    |                                                                                                    | 3                                                      | 10.000                                                                                                    |                                                                                                    |                  |
| econdary UZA / Non                                                                                                    | -UZAs                                                                                                    |                                                                                                    |                                                        | ervice Area Population *                                                                                                    |                                                                                                    |                  |
| UZA                                                                                                    |                                                                                                    |                                                                                                    |                                                        | 10.000                                                                                                    |                                                                                                    |                  |
| 178 - Huntington, W                                                                                                    | -KY-OH                                                                                                    |                                                                                                    | ×                                                      |                                                                                                    |                                                                                                    |                  |
|                                                                                                    |                                                                                                    |                                                                                                    | ×                                                      |                                                                                                    |                                                                                                    |                  |
| Add UZA                                                                                                    |                                                                                                    |                                                                                                    |                                                        |                                                                                                    |                                                                                                    |                  |
| - AGG OZA                                                                                                    |                                                                                                    |                                                                                                    |                                                        |                                                                                                    |                                                                                                    |                  |
|                                                                                                    | VIEW ALL UZAS                                                                                                    | VIEW UZAS IN MY REG                                                                                                    | ION                                                    |                                                                                                    |                                                                                                    |                  |
| Seasonal Seg                                                                                                    | ment Informat                                                                                                    | tion                                                                                                    |                                                        |                                                                                                    |                                                                                                    |                  |
| eporter Modes                                                                                                    | incirc information                                                                                                    | lion                                                                                                    |                                                        |                                                                                                    |                                                                                                    |                  |
| Mode                                                                                                    | Type Of Servic                                                                                                    | e                                                                                                    |                                                        | Commitment Date                                                                                                    | Start Date                                                                                                    | End Da           |
| Hanny Dail                                                                                                    | Directly Opera                                                                                                    | -                                                                                                    |                                                        | 10/1/1002                                                                                                    | 10/1/1002                                                                                                    |                  |
| Heavy Kall                                                                                                    | Directly Opera                                                                                                    | teo                                                                                                    |                                                        | 10/1/1992                                                                                                    | 10/1/1992                                                                                                    |                  |
| Auxiliary Sect     Auxiliary sections are a     Mode Filing a Sepather own NTD rep     Separate Assets     Separate Assets     Modes Filing a Sepather                                                                                                    | ions<br>ddition sections that or<br>arate NTD Report - Sele<br>tort.<br>Select modes from ano<br>ary sections to add ther<br>rate NTD Report                                                                                                    | nly apply to some users<br>ct Purchased Transport<br>ther NTD report where<br>n to the B-10. An auxilia                                                                                                    | :<br>ation moo<br>you have<br>ary sectior              | les where the associated sen<br>capital responsibility for asse<br>cannot be deselected if the                                                                                                    | vice data are reported by the ts used in their service. Section contains data.                                                                             | ne other party   |
| Auxiliary Sectors are a<br>Mode Filing a Sep-<br>their own NTD reg<br>Separate Assets -<br>elect any of the auxili<br>Modes Filing a Separate<br>Separate Assets<br>Modes Filing a<br>Mode to Add                                                                                                    | didition sections that or<br>arate NTD Report - Sele<br>tort.<br>Select modes from ano:<br>ary sections to add ther<br>rate NTD Report<br>a Separate NT                                                                                                    | nly apply to some users<br>ct Purchased Transport<br>ther NTD report where<br>in to the B-10. An auxilia<br>D Report                                                                                                    | :<br>ation moc<br>you have<br>ary sectior              | les where the associated sen<br>capital responsibility for asse<br>cannot be deselected if the                                                                                                    | vice data are reported by th<br>ts used in their service.<br>section contains data.                                                                        | ne other party i |
| Auxiliary Sect<br>uxiliary sections are <i>i</i><br>Mode Filing a Sep-<br>their own NTD ref<br>Separate Assets -<br>Modes Filing a Separate Assets<br><b>Modes Filing a</b><br>Modes <b>Filing a</b><br>Modes <b>Add</b><br>Heavy Rail                                                                                                    | ions<br>ddition sections that or<br>rate NTD Report - Sele<br>fort.<br>Select modes from ano<br>ary sections to add ther<br>rate NTD Report                                                                                                    | nly apply to some users<br>ct Purchased Transport<br>ther NTD report where<br>m to the B-10. An auxilia<br>D Report                                                                                                    | :<br>ation moc<br>you have<br>ary sectior              | les where the associated sen<br>capital responsibility for asse<br>cannot be deselected if the                                                                                                    | vice data are reported by th<br>ts used in their service.<br>section contains data.                                                                        | ne other party i |
| Auxiliary Sections are a<br>• Mode Filing a Separate Assets -<br>their own NTD ref<br>• Separate Assets -<br>elect any of the auxili<br>Modes Filing a Separate Assets -<br><b>Modes Filing a Separate Assets</b> -<br><b>Modes Filing a Separate Assets</b> -<br><b>Modes Auxiliary Annual Section 1</b> -<br><b>Modes Assets</b> -<br><b>Modes Assets</b> - | dollion sections that or<br>mate NTD Report - Sele<br>control Select modes from anoi<br>ny sections to add ther<br>rate NTD Report<br>a Separate NT<br>PAPERATE NT<br>DVE SELECTED ROW(S)                                                                                                    | nly apply to some users<br>et Purchased Transport<br>ther NTD report where :<br>n to the B-10. An auxilia<br>D Report                                                                                                    | :<br>ation moc<br>you have<br>ary section              | les where the associated sen<br>capital responsibility for asse<br>cannot be deselected if the                                                                                                    | vice data are reported by th<br>ts used in their service.<br>section contains data.                                                                        | te other party i |
| Auxiliary Sect<br>uxiliary sections are a<br>Mode Filing a Sepa-<br>their own NTD ref<br>Separate Assets -<br>leater any of the auxili<br>Modes Filing a Separate Assets<br><b>Vocdes Filing a</b><br><b>Modes Filing a</b><br><b>Modes to Add</b><br>Heavy Rail<br>ADD MODE REM<br>REM<br>Reparate Filing Mode<br>Parate Filing Mode<br>Rem                                                                                                    | dottion sections that or<br>mate NTD Report - Sele<br>select modes from anoi<br>ny sections to add ther<br>rate NTD Report<br><b>a Separate NT</b><br>Separate NT<br>Sector Development<br>Sector Development | nly apply to some users<br>et Purchased Transport<br>ther NTD report where i<br>n to the B-10. An auxilia<br>D Report                                                                                                    | :<br>ation moo<br>ny section                           | les where the associated sen<br>capital responsibility for asse<br>cannot be deselected if the                                                                                                    | vice data are reported by th<br>ts used in their service.<br>section contains data.                                                                        | e other party i  |
| Auxiliary Sections are a<br>• Mode Filing a Separate Assets -<br>their own NTD ref<br>• Separate Assets -<br>elect any of the auxili<br>Modes Filing a Separate Assets -<br>Modes to Add -<br>Heavy Rail -<br>ADD MODE REM. REM.<br>eparate Filing Mode<br>• Mode / TOS -<br>Mode / TOS -<br>Mode / TOS -<br>Mode / TOS -<br>Mode / TOS -<br>                                                                                                    | ddition sections that or<br>mate NTD Report - Sele<br>Select modes from anoi<br>ny sections to add ther<br>rate NTD Report<br><b>a Separate NT</b><br>DVE SELECTED ROW(5):<br>V/Type Of Services                                                                                                    | nly apply to some users<br>ct Purchased Transport<br>ther NTD report where :<br>n to the B-10. An auxilia<br>D Report<br>FROM GRID<br>Created By                                                                                 | :<br>ation moc<br>you have<br>ary sectior              | les where the associated sen<br>capital responsibility for asse<br>cannot be deselected if the                                                                                                    | rice data are reported by th<br>ts used in their service.<br>section contains data.                                                                        | ie other party i |
| Auxiliary Sections are a<br>Mode Filing a Separate Assets -<br>below NTD ref:<br>Separate Assets -<br>elect any of the auxili<br>Modes Filing a Separate Assets -<br>bode to Add<br>Heavy Rail<br>ADD MODE REM:<br>REM:<br>eparate Filing Mode<br>Mode / TOS<br>MB - PT                                                                                                    | dollion sections that or<br>mate NTD Report - Sele<br>or NTD Report - Sele<br>select modes from anoi<br>ny sections to add ther<br>rate NTD Report<br><b>a Separate NT</b><br>ever selected ROW(5).<br>VFtype Of Services                                                                                                    | nly apply to some users<br>et Purchased Transport<br>ther NTD report where is<br>n to the B-10. An auxilia<br>D Report<br>FROM GRID<br>Created By<br>Revision Manager                                                            | :<br>ation moc<br>you have<br>ary section              | les where the associated serv<br>capital responsibility for asse<br>cannot be deselected if the                                                                                                    | vice data are reported by th<br>ts used in their service.<br>section contains data.                                                                        | ie other party i |
| Auxiliary Sect<br>axiliary sections are a<br>Mode Filing a Sepa-<br>their own NTD ref<br>Separate Assets<br>Modes Filing a Separate<br>Assets<br>Modes Filing A Separate<br>Assets<br>Modes Filing A Separate<br>ADD MODE<br>REM(<br>eparate Filing Mode<br>Mode / TOS<br>MB - PT                                                                                                    | dollion sections that or<br>mate NTD Report - Sele<br>or NTD Report - Sele<br>iselect modes from anoi<br>any sections to add ther<br>mate NTD Report<br><b>a Separate NT</b><br>ever selectED ROW(5)<br>v/ <b>Type Of Services</b>                                                                                                    | nly apply to some users<br>et Purchased Transport<br>ther NTD report where is<br>n to the B-10. An auxilia<br>D Report<br>FROM GRID<br>Created By<br>Revision Manager                                                            | :<br>ation moc<br>you have<br>ary section              | les where the associated serv<br>capital responsibility for asse<br>cannot be deselected if the                                                                                                    | vice data are reported by th<br>ts used in their service.<br>section contains data.                                                                        | e other party i  |
| Auxiliary Sect<br>uxiliary sections are a<br>Mode Filing a Separate Assets<br>Separate Assets<br>Separate Assets<br>Separate Assets<br>Modes Filing a Separate<br>Auxiliary of the auxili<br>Modes Filing a Separate<br>Mode to Add<br>Heavy Rail<br>ADD MODE REM<br>Reparate Filing Mode<br>Mode / TOS<br>MB - PT<br>Separate Assets<br>Mode / TOS<br>MB - PT                                                                                                    | ions<br>ddition sections that or<br>mate NTD Report - Sele<br>constant of the section of the section<br>select modes from anoi<br>ny sections to add ther<br>mate NTD Report<br><b>a Separate NT</b><br><b>a Separate NT</b><br>over selected now(s)<br>v/ <b>Type of Services</b>                                                                                                    | nly apply to some users<br>et Purchased Transport<br>ther NTD report where is<br>n to the B-10. An auxilia<br>D Report<br>FROM GRID<br>Created By<br>Revision Manager                                                            | :<br>ation moc<br>you have<br>ary section              | les where the associated sen<br>capital responsibility for asse<br>cannot be deselected if the                                                                                                    | ice data are reported by th<br>ts used in their service.<br>section contains data.<br>Created Date<br>11/20/2019                                           | e other party i  |
| Auxiliary Sections are a<br>• Mode Filing a Separate Assets -<br>their own ND ref -<br>Separate Assets -<br>elect any of the auxili<br>Modes Filing a Separate Assets -<br>Modes to Add<br>Heavy Rail<br>ADD MODE REMC -<br>REMC -<br>REMC -<br>Mode / TOS -<br>MB - PT -<br>Separate Assets -<br>MB - PT -<br>Separate Assets -<br>MB -<br>PT -<br>Separate Assets -<br>MB -<br>PT -<br>Separate Assets -<br>MB -<br>PT -<br>Separate Assets -<br>MB -<br>PT -<br>Separate Assets -<br>MB -<br>PT -<br>Separate Assets -<br>MB -<br>PT -<br>Separate Assets -<br>MB -<br>PT -<br>Separate Assets -<br>MB -<br>PT -<br>Separate Assets -<br>MB -<br>PT -<br>Separate Assets -<br>MB -<br>PT -<br>Separate Assets -<br>MB -<br>PT -<br>MB -<br>PT -<br>MB -<br>MB -<br>PT -<br>MB -<br>PT -<br>MB -<br>MB -<br>PT -<br>MB -<br>PT -<br>MB -<br>PT -<br>MB -<br>PT -<br>MB -<br>PT -                                                                                                    | ions<br>ddition sections that or<br>mate NTD Report - Sele<br>consider modes from anoi<br>any sections to add ther<br>mate NTD Report<br><b>a Separate NT</b><br><b>a Separate NT</b><br>vyr selected ROW(5):<br>vyr selected ROW(5):<br>                                                                                                    | nly apply to some users<br>ct Purchased Transport<br>ther NTD report where in<br>to the B-10. An auxilia<br>D Report<br>FROM GRID<br>Created By<br>Revision Manager                                                              | :<br>you have<br>section                               | les where the associated sen<br>capital responsibility for asse<br>cannot be deselected if the<br>deselected if the<br>solution of the second second second second<br>tode / Type of Service to Ad                                                                                                    | ice data are reported by th<br>ts used in their service.<br>section contains data.                                                                         | e other party i  |
| Auxiliary Sections are a<br>• Mode Filing a Separate Assets -<br>their own NTD ref<br>• Separate Assets -<br>elect any of the auxili<br>Modes Filing a Separate Assets -<br>Modes Assets -<br>Modes Assets -<br>Modes Assets -<br>Modes Add -<br>Heavy Rail -<br>ADD MODE REMC -<br>REMC -<br>REMC -<br>REMC -<br>MB - PT -<br>Separate Assets -<br>MB - PT -<br>Separate Assets -<br>MB - PT -<br>MB - PT -<br>MB - PT -<br>MB - PT -<br>MB - PT -<br>MB - PT -<br>MB - PT -<br>MB - PT -<br>MB - PT -<br>MB - PT -<br>MB - PT -<br>MB - PT -<br>MB - PT -<br>MB - PT -<br>MB - PT -<br>MB - PT -<br>MB - PT -<br>MB - PT -<br>MB - PT -<br>MB -<br>PT -<br>MB -<br>PT -                                                                                                    | ions<br>ddition sections that or<br>insite NTD Report - Sele<br>order and sections that or<br>any sections to add ther<br>rate NTD Report<br><b>a Separate NT</b><br><b>a Separate NT</b><br>vvr selected ROW(5):<br>v/type Of Services<br><b>a Section Services</b><br>al Transit <b>x</b><br>dto retrieve Moder / Two                                                                                                    | nly apply to some users<br>ct Purchased Transport<br>ther NTD report where in<br>to the B-10. An auxilia<br>D Report<br>FROM GRID<br>Created By<br>Revision Manager<br>as of Services                                            | :<br>ation moc<br>you have<br>you have<br>arry section | les where the associated sen<br>capital responsibility for asse<br>cannot be deselected if the<br>deselected if the<br>tode / Type of Service to Ad<br>- Please select a value -                                                                                                    | ice data are reported by th<br>ts used in their service.<br>section contains data.                                                                         | e other party i  |
| Auxiliary Sect<br>axiliary sections are a<br>• Mode Filing a Sepa-<br>their own ND ref<br>• Separate Assets -<br>elect any of the auxili<br>Modes Filing a Separate<br>Separate Assets<br>Modes to Add<br>Heavy Rail<br>ADD MODE REM<br>• Mode / TOS<br>• MB - PT<br>• Separate Assets<br>• MB - PT<br>• Separate Assets<br>• MB - PT<br>• MB - PT<br>• M                                                                                                    | tions ddition sections that or wrate NTD Report - Sele ord, and Sections to add ther rate NTD Report - Sele sections to add ther rate NTD Report a Separate NT a Separate NT a Separate                                                                                                    | nly apply to some users<br>ct Purchased Transport<br>ther NTD report where in<br>to the B-10. An auxilia<br>D Report<br>FROM GRID<br>Created By<br>Revision Manager<br>are of Services<br>WKSJ FROM GRID                         | :<br>ation moc<br>you have<br>you have<br>ary section  | les where the associated sen<br>capital responsibility for asse<br>cannot be deselected if the<br>scannot be deselected if the<br>scannot be des | ice data are reported by th<br>ts used in their service.<br>section contains data.                                                                         | e other party i  |
| Auxiliary Sect<br>auxiliary sections are a<br>Mode Filing a Sepa-<br>their own ND ref<br>Separate Assets<br>Separate Assets<br>Separate Assets<br>Modes Filing a Separate<br>Auxiliary of the auxili<br>Modes Filing a Separate<br>Modes Filing a Separate<br>Mode to Add<br>Heavy Rall<br>ADD MODE REM(<br>Mean Asset<br>Mode / TOS<br>MB - PT<br>Separate Assets<br>MB - PT<br>Separate Assets<br>MB - PT<br>MB - PT                                                                                                    | ions iddition sections that or wrate NTD Report - Sele ordinate Sections that or wrate NTD Report - Sele iddition sections to add ther rate NTD Report a Separate NT a Separate NT a Sep                                                                                                    | nly apply to some users<br>tt Purchased Transport<br>ther NTD report where :<br>n to the B-10. An auxilia<br>D Report<br>FROM GRID<br>FROM GRID<br>Revision Manager<br>are of Services<br>WW(5) FROM GRID                        | :<br>tation moco<br>you have<br>tior                   | les where the associated sen<br>capital responsibility for asse<br>cannot be deselected if the<br>example of the selected of the<br>select of the select of the select of the<br>- Please select a value -                                                                                                    | ice data are reported by th<br>ts used in their service.<br>section contains data.                                                                         | e other party i  |
| Auxiliary Sect<br>auxiliary sections are a<br>Mode Filing a Sepa-<br>their own ND ref<br>Separate Assets -<br>Separate Assets<br>Separate Assets<br>Modes Filing a Separate<br>Autor to Add<br>Heavy Rall<br>ADD MODE REM(<br>eparate Filing Mode<br>Meavy Rall<br>ADD MODE REM(<br>MB - PT<br>Separate Assets<br>MB - PT<br>Separate Assets<br>MD MODE / TOS<br>eparate Assets<br>Mode / TOS<br>Components - Components<br>Components - Components<br>Components - Components<br>Components - Components<br>ADD MODE / TOS<br>eparate Assets<br>Mode / TOS                                                                                                    | ions iddition sections that or wrate NTD Report - Sele ordinates and the section of the section of the section                                                                                                    | nly apply to some users<br>tt Purchased Transport<br>ther NTD report where :<br>n to the B-10. An auxilia<br>D Report<br>FROM GRID<br>FROM GRID<br>Created By<br>Revision Manager<br>are of Services<br>WW(5) FROM GRID          | :<br>ation moco<br>you have<br>you have                | les where the associated sen<br>capital responsibility for asse<br>cannot be deselected if the<br>example of the selected of the<br>biole / Type of Service to Ad<br>- Please select a value -                                                                                                    | ice data are reported by th<br>ts used in their service.<br>section contains data.                                                                         | e other party i  |
| Auxiliary Sections are a<br>• Mode Filing a Separate Assets<br>· below their own ND rep<br>• Separate Assets -<br>· Separate Assets<br>· Separate Assets<br>· Separate Assets<br>· Separate Assets<br>· Separate Assets<br>· Modes Filing a Separate Assets<br>· Modes Filing A Separate Assets<br>· Mode to Add<br>Heavy Rail<br>ADD MODE REM(<br>· ReM( - TOS<br>· MB - PT<br>· Separate Assets<br>· Mode / TOS<br>· Maley Region<br>· Not PD Reporter<br>· ADD MODE / TOS<br>· Separate Assets<br>· Mode / TOS<br>· Mode / TOS<br>· Mode / TOS<br>· Not / Cos · · · · · · · · · · · · · · · · · · ·                                                                                                    | ions iddition sections that or wrate NTD Report - Sele or. elset modes from anoi ary sections to add ther rate NTD Report a Separate NT ove selected NT ove selected Row(s). v/Type of Services else al Transit × d to retrieve Modes / Typ REMOVE SELECTED RO NTD Reporteel NTD Reporteel                                                                                                    | nly apply to some users<br>tt Purchased Transport<br>ther NTD report where :<br>n to the B-10. An auxilia<br>D Report<br>FROM GRID<br>Created By<br>Revision Manager<br>the of Services<br>WI(5) FROM GRID                       | :<br>lation moco<br>you have<br>rry section            | les where the associated sen<br>capital responsibility for asse<br>cannot be deselected if the<br>scannot be deselected if the<br>deselected if the<br>scannot be deselected if the<br>scannot be deselected if the<br>scannot be deselect a value –<br>Created By                                                                                                    | ice data are reported by th<br>ts used in their service.<br>section contains data.                                                                         | e other party i  |
| Auxiliary Sections are a<br>Mode Filing a Separate Assets<br>Separate Assets<br>Audotes Filing a Separate Assets<br>Separate Assets<br>Audotes Filing a Separate Assets<br>Audotes Filing a Separate Assets<br>Control Control Contro                                                                                                    | ions iddition sections that or rrate NTD Report - Sele corr. edited modes from anoi ary sections to add ther rate NTD Report a Separate NT  vvE SELECTED ROW(5): vvType of Services all Transit x d to retrieve Modes / Typ REMOVE SELECTED RC NTD Reporter 00011 - Valley                                                                                                    | hly apply to some users<br>tt Purchased Transport<br>ther NTD report where :<br>n to the B-10. An auxilia<br>D Report<br>RROM GRID<br>Created By<br>Revision Manager<br>e of Services<br>W(S) FROM GRID<br>Regional Transit      | :<br>lation moco<br>you have.<br>rry section           | les where the associated sen<br>capital responsibility for asse<br>cannot be deselected if the<br>scannot be deselected if the<br>deselected if the<br>scannot be deselected if the<br>scannot be deselected if  | rice data are reported by th<br>ts used in their service.<br>section contains data.<br>Created Date<br>11/20/2019<br>Id<br>Created ate<br>04/20/20         | e other party i  |
| Auxiliary Sections are at<br>Mode Filing a Separate Assets<br>Separate Assets<br>Separate Assets<br>Separate Assets<br>Separate Assets<br>Separate Assets<br>Separate Assets<br>Separate Filing A<br>Modes Filing A<br>Mode Filing A<br>Separate Filing Mode<br>Mode / TOS<br>Separate Assets<br>Mode / TOS<br>Barate Assets<br>Mode / TOS<br>Barate Assets<br>Mode / TOS<br>Barate Assets<br>Mode / TOS<br>Barate Assets<br>Mode / TOS<br>Barate Assets<br>Mode / TOS<br>Barate Assets<br>Mode / TOS<br>Barate Assets<br>Mode / TOS<br>MB - DO<br>MB - DO<br>MB - DO<br>MB - DO<br>MB - DO<br>MB - DO<br>MB - DO<br>ME - MA - MA - MA - MA - MA - MA - MA -                                                                                                    | dots of the section shat or an or arrate NTD Report - Selecter modes from anoinary sections to add their rate NTD Report as Separate NTT     Separate NTD Report of Services                                                                                                    | hly apply to some users<br>tt Purchased Transport<br>ther NTD report where :<br>n to the B-10. An auxilia<br>D Report<br>RROM GRID<br>Created By<br>Revision Manager<br>with S FROM GRID<br>Regional Transit<br>Regional Transit | :<br>aation moco<br>you have.<br>rry section           | les where the associated sen capital responsibility for asse cannot be deselected if the cannot be deselected if the deselected if the cannot be deselected if the deselected if the cannot be deselected a value -                                                                                                    | ice data are reported by th<br>ts used in their service.<br>section contains data.<br>Created Date<br>11/20/2019<br>Id<br>id<br>in 02/20/20<br>in 02/20/20 | be other party i |

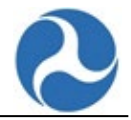

#### 6.1.1 Identification: General Information section (B-10)

The General Information section has a list of Organization Types to select when updating.

- 1. Select an **Organization Type** from the **drop-down** box.
- 2. Review and edit your data as necessary.
- 3. Select the **SAVE** button to save any changes made before exiting or select the **SAVE AND VALIDATE** button to save your changes and perform a validation check on your data.

| General Information                                                                                      |       |
|----------------------------------------------------------------------------------------------------|-------|
| Organization Type *                                                                                      |       |
| 1. Independent Public Agency or Authority of Transit Service                                             |       |
| 4. If applicable, report the Public Sponsor for the reporter:                                            |       |
| A Company Linformation                                                                                   |       |
| A General Information                                                                                    |       |
| Either select at least one Public Sponsorship agency or check the "We do not have a Public Sponsor" box. |       |
| Organization Type *                                                                                      |       |
| 9. Private-For-Profit Corporation                                                                        | •     |
| *                                                                                                    |       |
| The Public Sponsor information below is correct                                                          |       |
| Public Sponsor(s) 😧                                                                                      |       |
| Enter NTD ID or Reporter Name                                                                            |       |
| Describe Public Sponsorship(s)                                                                           |       |
|                                                                                                    |       |
|                                                                                                    | 0/100 |
|                                                                                                    | //    |

We do not have a Public Sponsor

## 6.1.2 Identification: Demographic Information section (B-10)

The Demographic Information section has a list of Urbanized Areas (UZAs) to which your agency may provide service.

Note: Your Primary UZA is committed when your agency first submits an NTD ID request and cannot be edited on the B-10. You can submit a "Change Primary UZA" request to FTA through Related Actions if you wish to update your Primary UZA.

- 1. Select the Add UZA link to add a row to the Secondary UZA / Non-UZAs section.
- 2. Search for and select the UZA you wish to add in the new row.
- 3. Select the **SAVE** button to save any changes made before exiting or select the **SAVE AND VALIDATE** button to save your changes and perform a validation check on your data.

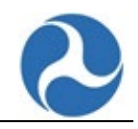

| Demographic Information              |                             |
|--------------------------------------|-----------------------------|
| Primary UZA                          | Service Area Square Miles * |
| 0 - Virginia Non-UZA                 | 10,000                      |
| Secondary UZA / Non-UZAs             | Service Area Population *   |
| UZA                                  | 10,000                      |
| 178 - Huntington, WV-KY-OH           |                             |
| ×                                    |                             |
| S Add UZA                            |                             |
| VIEW ALL UZAS VIEW UZAS IN MY REGION |                             |

- 1. To remove a UZA from your list, go to the Selected Secondary UZA / Non UZA list and click the red 'x' next to the UZA you want to remove.
- 2. Select the **SAVE** button to save any changes made before exiting or select the **SAVE AND VALIDATE** button to save your changes and perform a validation check on your data.

#### 6.1.3 Identification: Seasonal Segment Information section (B-10)

For each non-Rail mode with segments, there may be segments that are not in use throughout the entire reporting year. If there are segments that are not in use throughout part(s) of the year, you must indicate the number of months of seasonal operation for each segment that service was operated over FB/HIB.

- 1. To update the information for a **Seasonal Segment**, check the **checkbox** for the **Mode** you want to update.
  - a. The Segment information for that Mode/TOS will be displayed below.
- 2. Check the checkbox for the Seasonal Segment you want to update.
- 3. Update the month as required by selecting/unselecting the checkbox next to each month.
- 4. Select the **SAVE** button to save any changes made before exiting or select the **SAVE AND VALIDATE** button to save your changes and perform a validation check on your data.

| Seasonal Segment Information<br>Reporter Modes     |                                               |                   |                |               |              |          |                            |                                              |
|----------------------------------------------------|-----------------------------------------------|-------------------|----------------|---------------|--------------|----------|----------------------------|----------------------------------------------|
|                                                    | Mode                                          | Type Of Service   |                | Com           | mitment Date | Start Da |                            | End Date                                     |
|                                                    | Heavy Rail                                    | Directly Operated |                |               | 10/1/1992    | 10/1/    | 1992                       |                                              |
| Sea:<br>Repor                                      | sonal Segment<br>ter Modes<br><sup>Mode</sup> | Type Of Service   | Cor            | mmitment Date | Start Date   | End Date | Test 1<br>Select<br>the se | the months of operation for<br>ected segment |
| ~                                                  | Mode                                          | Type Of Service   | Col            | 10/1/1992     | Start Date   | End Date | the se                     | ected segment                                |
| Seaso                                              | nal Segments                                  | Directly Operated |                | 10/17/552     | 10/17/552    |          |                            | 2020 - January                               |
| Select a segment to change its months of operation |                                               |                   |                | 2020 January  |              |          |                            |                                              |
| ~                                                  | Segment Id                                    | Segment Name      | Directionality | Begins At     | Ends At      | Length   |                            | 2020 - Febuary                               |
|                                                    | 80529                                         | Test 1            | Two Way        | А             | В            | 50       |                            |                                              |

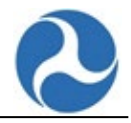

## 6.1.4 Identification: Auxiliary Sections section (B-10)

Auxiliary sections are additional sections that only apply to the following users:

- Mode Filing a Separate NTD Report Select Purchased Transportation modes where the associated service data are reported by the other party in their own NTD report.
- Separate Assets Select modes from another NTD report where you have capital responsibility for assets used in their service.

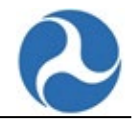

#### Selecting and auxiliary section adds that section to the B-10 form.

| Auxiliary Sections                                                                                                    |
|----------------------------------------------------------------------------------------------------|
| Auxiliary sections are addition sections that only apply to some users:                                                                                                    |
| <ul> <li>Mode Filing a Separate NTD Report - Select Purchased Transportation modes where the associated service data are reported by the other party in their own NTD report.</li> <li>Separate Assets - Select modes from another NTD report where you have capital responsibility for assets used in their service.</li> </ul> |
| Select any of the auxiliary sections to add them to the B-10. An auxiliary section cannot be deselected if the section contains data.                                                                                                    |
| Modes Filing a Separate NTD Report                                                                                                    |
| <ul> <li>Separate Assets</li> </ul>                                                                                                    |

#### 6.1.5 Identification: Modes Filing a Separate NTD Report section (B-10)

The **B-10** form allows you to **Add or Remove a Mode** whose data is collected in another report.

If you would like to <u>add</u> a Mode to the list of *Modes Filing a Separate NTD Report,* go to the **Mode to ADD** drop-down:

- 1. Select a mode from the **Mode to Add** drop-down.
- 2. Select the **ADD MODE** button.
- 3. Select the **SAVE** button to save any changes made before exiting or select the **SAVE AND VALIDATE** button to save your changes and perform a validation check on your data.

Note: Agencies typically do not make this selection.

| Мо   | Modes Filing a Separate NTD Report        |                  |              |  |  |  |
|------|-------------------------------------------|------------------|--------------|--|--|--|
| Mode | e to Add                                  |                  |              |  |  |  |
| Hea  | vy Rail                                   |                  | -            |  |  |  |
| ADE  | ADD MODE REMOVE SELECTED ROW(S) FROM GRID |                  |              |  |  |  |
| Sepa | rate Filling Mode/Type Of Services        |                  |              |  |  |  |
|      | Mode / TOS                                | Created By       | Created Date |  |  |  |
|      | MB - PT                                   | Revision Manager | 11/20/2019   |  |  |  |

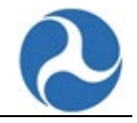

If you would like to <u>remove</u> a Mode to the list of *Modes Filing a Separate NTD Report*, go to **REMOVE** SELECTED MODES FROM GRID:

- 1. Select the **checkbox** for the **Mode/Type of Service** you would like to remove.
- 2. Select the **REMOVE SELECTED MODES FROM GRID** button.
- 3. Select the **SAVE** button to save any changes made before exiting or select the **SAVE AND VALIDATE** button to save your changes and perform a validation check on your data.

| Modes Filing a Sepa           | rate NTD Report      |              |
|-------------------------------|----------------------|--------------|
| Mode to Add                   |                      |              |
| Heavy Rail                    |                      | •            |
| ADD MODE REMOVE SELECT        | TED ROW(S) FROM GRID |              |
| Separate Filling Mode/Type Of | Services             |              |
| Mode / TOS                    | Created By           | Created Date |
| MB - PT                       | Revision Manager     | 11/20/2019   |

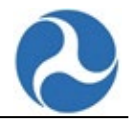

#### 6.1.6 Identification: Separate Assets section (B-10)

The **B-10** form allows you to **Add or Remove a Mode/Type of Service** whose asset data is being collected in this report.

If you would like to add a mode to the list of Separate Assets, search for the appropriate NTD ID from the **NTD Reporter ID** picker field.

- 1. Select a Reporter from the NTD Reporter ID picker field.
- 2. Select a mode from the Add Mode / Type of Service to Add drop-down.
- 3. Select the ADD MODE/TOS button.
- 4. Select the **SAVE** button to save any changes made before exiting or select the **SAVE AND VALIDATE** button to save your changes and perform a validation check on your data.

| Separate Assets                   |                                 |                 |                    |             |                |       |  |  |
|-----------------------------------|---------------------------------|-----------------|--------------------|-------------|----------------|-------|--|--|
| NTD Reporter ID:                  |                                 | Mo              | ode / Type of Serv | ice to Add  |                |       |  |  |
| 00011 - Valley Regional Transit 🗶 |                                 |                 | R - DO             |             |                | -     |  |  |
| Enter the NTD Reporter Id to r    | etrieve Modes / Type of Service | 15              |                    |             |                |       |  |  |
| ADD MODE / TOS REM                | OVE SELECTED ROW(S) FROM        | /I GRID         |                    |             |                |       |  |  |
| Separate Assets                   |                                 |                 |                    |             |                |       |  |  |
| Mode / TOS                        | NTD Reporter                    |                 | Created By         | Cr          | eated Date     |       |  |  |
| No items available                |                                 |                 |                    |             |                |       |  |  |
|                                   | SAVE AND VALIDATE               | AVE VIEW ISSUES | EXPORT DATA        | IMPORT DATA | PRINT DOCUMENT | CLOSE |  |  |

If you would like to remove a mode from the list of Separate Assets

- 1. Select the appropriate Mode/TOS by selecting the checkbox
- 2. Select the **Remove a Mode/Type of Service** button.

| Separate Assets                                 |                   |                                         |                               |                     |              |  |
|-------------------------------------------------|-------------------|-----------------------------------------|-------------------------------|---------------------|--------------|--|
| NTD Reporter ID:                                |                   |                                         | Mode / Type of Service to Add |                     |              |  |
| 0001                                            | 1 - Valley Region | al Transit 🗙                            | Ple                           | ase select a value  | -            |  |
| Enter t                                         | he NTD Reporter   | Id to retrieve Modes / Type of Services |                               |                     |              |  |
| ADD MODE / TOS REMOVE SELECTED ROW(S) FROM GRID |                   |                                         |                               |                     |              |  |
| Separ                                           | ate Assets        |                                         |                               |                     |              |  |
|                                                 | Mode / TOS        | NTD Reporter                            |                               | Created By          | Created Date |  |
| ~                                               | DR - DO           | 00011 - Valley Regional Transit         |                               | blue.falcon@ntd.com | 04/20/2021   |  |

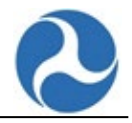

# 6.2 B-30: Contractual Relationship Form

Transit agencies that purchase or sell transit services report their operating and capital expenses on the **Contractual Relationship** form (B-30).

One form must be completed for each separate contractual relationship. All contractual forms are recreated from the previous year with the Contract Summary section pre-populated. The reported data includes:

- The contractor and relationship type.
- Which entity is providing and/or purchasing the service, who is reporting the financial and service data, etc.
- The monetary nature of the contract.
- If the contract is competitively bid (at the time of the original agreement), whether it is a fixed-rate cost, and if the buyer provides vehicles or facilities.
- Which entity will report the contracted service data.
- VOMS per the contract, the number of months the provider operates, fare revenues, the cost of the contract, capital leasing expenses, and any additional costs the buyer incurs.

Who Reports:

- Full Reporters: Report contractual relationships if applicable.
- Reduced Reporters: Report contractual relationships if applicable.
- Tribal Reporters: Report contractual relationships if applicable.
- Separate Service Reporters: Only modes reported separately are represented, which means there must be at least one Contractual Relationship form.
- Rural Reporters: Reporting contractual relationships is optional for Report Year 2016 as well as 2017. This will be required beginning in Report Year 2018.

If needed, return to Annual Forms page, and select the B-30 form.

The B-30 forms that are available are listed by Mode/TOS on the Annual Form Summary page.

Note: If you do not have an existing contractual relationship with a company, the B-30 form may not be listed on your Annual Forms Summary Page.

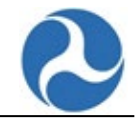

#### 6.2.1 Contract Information: Add a New Contractual Relationship (B-30)

To add a new Contractual Relationship (create a new B-30):

1. From the **Annual Forms** page, select the **ADD CONTRACTUAL RELATIONSHIP** button in the upper left of the page.

| FY 2019 Reporting - 70141 - Blue: Full Reporter 1 Summary Related Actions                                                                                                    |  |  |  |  |  |  |  |  |
|----------------------------------------------------------------------------------------------------|--|--|--|--|--|--|--|--|
| Annual Forms          ADD CONTRACTUAL RELATIONSHIP       CLOSE         Available Modules                                                                                                    |  |  |  |  |  |  |  |  |
| Annual Forms       Form Name     Mode/Type Of Service     Last Modified     Modified By     Open Issue     Total Issue     Validated       Identification (B-10)     9/10/2021 11:10 AM EDT     blue.falcon@mtd.com     0     0     Image: Comparison of Comparison of |  |  |  |  |  |  |  |  |

- 2. Select the Relationship Details (NTD Reporter or Company)
  - a. Depending on the type of relationship you are creating, the relationship detail information will display the appropriate search results.
  - b. You may narrow the search results by entering the company (or reporter) name in the search field.

| FY 2019 Reporting - 70141 - Blue: Full Reporter 1 Summary Reserve Actions                              |         |
|----------------------------------------------------------------------------------------------------|---------|
| New Contractual Relationship (B-30)<br>70141 - Bue Full Report (für Reports (For Medical (Medica) Back |         |
| Relationship Details<br>Sectoryman<br>MID Reporter<br>Serech NID Reporters                             |         |
| Reporter 4                                                                                             |         |
| A0051 - GPS Test 2                                                                                     |         |
| A0050 - GPS Test 1                                                                                     |         |
| A0049 - Group Plan Sponsor Tyson                                                                       |         |
| A0048 - DN STATE REPORTER VRE TESTING                                                                  |         |
| A0047 - Organization Gp Sponcer                                                                        |         |
| A0046 - DN Full Reporter Group Plan Sponsor # 1                                                        |         |
| A0045 - SS Group Plan Sponsor #1                                                                       |         |
| A0044 - DN Group Plan Sponsor #2                                                                       |         |
| A0043 - Test New GPS Only                                                                              |         |
| A0042 - DN Group Plan Sponsor                                                                          |         |
| ≪ < 1 - 10 of 3,129 > ≫                                                                                |         |
| CANCEL                                                                                                 | солтные |

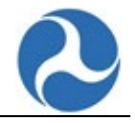

If you are managing <u>companies</u> and do not see the name of the company, you are looking for and you would like to add it then:

- 1. Select the **MANAGE COMPANIES** button.
- On the Contractual Company Management page, select the Add New Company link.
   a. An empty row will be displayed.
- 3. In the new line, enter the name of the company you want to add.
- 4. Select the **SAVE** button to save your changes.

| FY 2019 Reporting - 70141 - Blue: R<br>Summary Related Actions | Full Reporter 1 |      |
|----------------------------------------------------------------|-----------------|------|
| Contractual Company Managem                                    | nent            |      |
| Name<br>Testing Company<br>O Add New Company                   | ×               |      |
| CANCEL                                                         |                 | SAVE |

#### 6.2.2 Contract Information: Remove a Contractual Relationship (B-30)

The **B-30** forms that are available are listed by Mode/TOS on the Annual Form Summary page. To remove a Contractual Relationship (delete a B-30):

- 1. Open the list of your Annual Forms.
- 2. Select the Contractual Relationship you want to remove.
- 3. Select the **REMOVE CONTRACTUAL RELATIONSHIP** button if you want to remove the contractual relationship.

| There are currently no open issues o                  | on this for | m.                    |                   |                               | REMOVE CONTRACTUAL RELATIONSHIP | MANAGE CONTRACTUAL RELATION |
|-------------------------------------------------------|-------------|-----------------------|-------------------|-------------------------------|---------------------------------|-----------------------------|
| Contract Summary                                      |             | Key Financial and Ope | ration Statistics |                               |                                 |                             |
| Contractual Position*                                 |             | Mode / TOS            | Total Fares       | Contractor Operating Expenses | Contract Cost (5110)            | Operating Expenses          |
| The Reporter is the Buyer                             | -           |                       |                   |                               |                                 |                             |
| Fype of Contract *                                    |             |                       |                   | No items available            |                                 |                             |
| Competitively-Bid Contract                            | -           |                       |                   |                               |                                 |                             |
| Primary Feature *                                     |             | Add New Mode/TOS      |                   |                               |                                 |                             |
| The Buyer Pays the Seller a Negotiated Fixed          | Rate P 👻    |                       |                   |                               |                                 |                             |
| Service Captured *                                    |             |                       |                   |                               |                                 |                             |
| In This Report                                        | -           |                       |                   |                               |                                 |                             |
| Fares Retained By*                                    |             |                       |                   |                               |                                 |                             |
| Buyer                                                 | -           |                       |                   |                               |                                 |                             |
| Other Party                                           |             |                       |                   |                               |                                 |                             |
| Public Assets Provided                                |             |                       |                   |                               |                                 |                             |
| <ul> <li>Buyer Provides Vehicles to Seller</li> </ul> |             |                       |                   |                               |                                 |                             |
| Buyer Provides Maintenance Facility to Selle          | r           |                       |                   |                               |                                 |                             |
| Buyer Provides Maintenance Facility to Selle          | r           |                       |                   |                               |                                 |                             |

#### 6.2.3 Contract Information: Edit a Contractual Relationship (B-30)

The B-30 forms that are available are listed by Mode/TOS on the Annual Form Summary page.

1. Select the form you want to update by clicking on the <u>name</u> of the appropriate **Form** for the appropriate **Mode / Type of Service**.

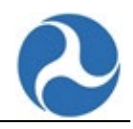

| Y 2019 Reporting - 70141 - Blu<br>ummary Related Actions | ie: Full Reporte     | r 1                    |                     |             |              |           |
|----------------------------------------------------------|----------------------|------------------------|---------------------|-------------|--------------|-----------|
| Annual Forms                                             |                      |                        |                     |             |              |           |
| ADD CONTRACTUAL RELATIONSHIP                             |                      |                        |                     |             |              | CLOS      |
| Available Modules                                        |                      |                        |                     |             |              |           |
| All                                                      |                      |                        |                     |             |              |           |
| Annual Forms                                             |                      |                        |                     |             |              |           |
| Form Name                                                | Mode/Type Of Service | Last Modified          | Modified By         | Open Issues | Total Issues | Validated |
| Identification (B-10)                                    |                      | 9/10/2021 11:10 AM EDT | blue.falcon@ntd.com | 0           | 0            |           |
| Sources of Funds - Funds Expended & Funds Earned (F-10)  |                      | 9/10/2021 11:13 AM EDT | blue.falcon@ntd.com | 1           | 1            |           |
| Uses of Capital (F-20)                                   |                      | 9/10/2021 11:13 AM EDT | blue.falcon@ntd.com | 0           | 0            |           |
| Operating Expenses (F-30)                                | HR DO                | 2/25/2021 2:07 PM EST  | blue.falcon@ntd.com | 17          | 23           |           |

- 2. From the **Contractual Relationship Details** page, indicate the summary data by selecting the options from the drop-down fields.
  - a. Depending on whether the reporter is a buyer or seller (Contractual Position), the Key Financial and Operations information displayed may be different.
    - i. Once selected, the data fields pertaining to that position are displayed below the Funding Source grid.
  - b. The data fields are editable.
- 3. Review and edit your data as necessary.
  - a. When you enter a value in a field in the grid, the Totals will be updated automatically.
  - b. To add a new Mode/TOS, select the (+) Add New Mode/TOS link.
  - c. To **remove** a Mode/TOS, select the "**X**" adjacent to the row you want to remove.
  - d. To edit a Mode/TOS, select the pencil icon at the right side of the grid.
- 4. Select the **SAVE** button to save any changes made before exiting or select **SAVE AND VALIDATE** button to save your changes and perform a validation check on your data.

| CONTRACTUAL RELATIONS                             | ip (B-30) - Testing Company<br>RY19 Revision (Working Data) |             |                               |                    |                                                        |
|---------------------------------------------------|-------------------------------------------------------------|-------------|-------------------------------|--------------------|--------------------------------------------------------|
| There are currently no open issues on t           | his form.                                                   |             |                               | REMOVE CO          | NTRACTUAL RELATIONSHIP MANAGE CONTRACTUAL RELATIONSHIP |
| Key Financial and Operation Statistics contains 2 | error(s).                                                   |             |                               |                    |                                                        |
| Contract Summary                                  | Key Financial and Operation Statistics                      |             |                               |                    |                                                        |
| Contractual Position *                            | Mode / TOS                                                  | Total Fares | Contractor Operating Expenses | Contract Cost (511 | 0) Operating Expenses                                  |
| The Reporter is the Buyer                         | - HR-DO                                                     | 02          | 50                            |                    | 02 02                                                  |
| ype of Contract *                                 | (1) (1) (1) (1) (1) (1) (1) (1) (1) (1)                     |             | ~                             |                    |                                                        |
| Competitively-Bid Contract                        | - CR-PI                                                     | 50          | 50                            |                    | 50 50                                                  |
| rimary Feature *                                  | Add New Mode/TOS                                            |             |                               |                    |                                                        |
| The Buyer Pays the Seller a Negotiated Fixed Rate | P •                                                         |             |                               |                    |                                                        |
| ervice Captured *                                 |                                                             |             |                               |                    |                                                        |
| In This Report                                    | *                                                           |             |                               |                    |                                                        |
| ares Retained By *                                |                                                             |             |                               |                    |                                                        |
| Buyer                                             | •                                                           |             |                               |                    |                                                        |
| ublic Assets Provided                             |                                                             |             |                               |                    |                                                        |
| Buyer Provides Venicles to Seller                 |                                                             |             |                               |                    |                                                        |
| Buver Provides Maintenance Facility to Seller     |                                                             |             |                               |                    |                                                        |

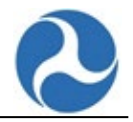

#### 6.3 Data Collection: B-15 Geospatial Data Geographic Area Coverage

The B-15 form was created to allow FTA to collect geospatial data for Demand Response modes. This form applies to Full Reporters, Small Systems Reporters (including Tribes), and Rural General Public Subrecipients.

\*Note: In order for a B-15 form to be generated on the Annual Reports page, the Demand Response Mode would need to be added to the P-20 form. \*

- 1. Select the **Annual** tab on the Home page.
- 2. Click on the applicable NTD ID.
- 3. Select the **B-15** form from the list of Annual Forms.
- 4. Enter the data for questions numbered 1-10.
- 5. Select the **SAVE** button to save any changes made before exiting or select the **SAVE AND VALIDATE** button to save your changes and perform a validation check on your data.

Note: If the answer for question #1 is yes, all 50 states will appear in the "State" dropdown for question #2. If the answer for question #1 is no, only the reporter home state will appear in the "State" dropdown.

| Ge        | ographic Ar                                | ea Coverage                              | (B-15) DR DO                                                                  |                                    |                                                 |                                      |                  |
|-----------|--------------------------------------------|------------------------------------------|-------------------------------------------------------------------------------|------------------------------------|-------------------------------------------------|--------------------------------------|------------------|
| The<br>Co | re are currently no o<br>by B-15 Data froi | pen issues on this for<br>m Another Type | <sup>rm.</sup><br>of Service                                                  |                                    |                                                 |                                      |                  |
|           | Mode/Type of Service                       | 1. Serve Another State                   | 4. Intended to meet the Americans with<br>Disabilities Act (ADA) requirements | 5A. Limited to Own NTD Reporter ID | 6. Different passenger eligibility requirements | 9. Minimum advanced reservation time | 10. Fare Charged |
|           | DR-TX                                      |                                          |                                                                               |                                    |                                                 |                                      |                  |
|           | DR-TN                                      |                                          |                                                                               |                                    |                                                 |                                      |                  |
|           | DR-PT                                      | No                                       | Yes                                                                           | Yes                                | No                                              | 4 Days                               | \$19.00          |
|           |                                            |                                          |                                                                               |                                    |                                                 |                                      | COPY B-15 DATA   |
| 1         |                                            | cidents in anoth                         | or State besides your State?                                                  |                                    |                                                 |                                      |                  |
| >2        | Select the Coun                            | ties that you se                         | rve, either in whole or in par                                                | t, where you pick up resid         | lents for a new trip origination                | on.                                  |                  |
| > 3<br>wh | Select Census 'F<br>olly served.           | Places' served in                        | these counties; indicate whe                                                  | ether these Places (e.g., To       | ownship) are served, and wh                     | ether these Places are parti         | ally or          |
| >4<br>sys | ls your demand tem?                        | l response servio                        | ce intended to meet the Ame                                                   | ricans with Disabilities Ac        | t (ADA) complementary para                      | atransit requirements for a          | fixed route      |
| > 5       | If yes to #4, is y                         | our service area                         | limited to the ADA complem                                                    | entary paratransit distar          | nce for:                                        |                                      |                  |
| >6        | Within your ser                            | vice area, do yo                         | u have different passenger e                                                  | ligibility requirements or         | different terms and condition                   | ons of service?                      |                  |
| >7        | Which days per                             | week do you op                           | erate?                                                                        |                                    |                                                 |                                      |                  |
| > 8       | For each day of                            | the week, what                           | are your hours of operation                                                   | and is your service open           | to:                                             |                                      |                  |
| > 9       | What is the mir                            | nimum advanceo                           | d reservation time for your s                                                 | ervice? Select days or hou         | rs.                                             |                                      |                  |
| >1        | 0. What is the fa                          | re charged?                              |                                                                               |                                    |                                                 |                                      |                  |
|           |                                            |                                          |                                                                               |                                    | SAVE AND VALIDATE SAVE                          | VIEW ISSUES PRINT DOCUMENT EXP       | ORT DATA CLOSE   |

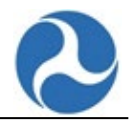

# 7 Annual Forms: Financial Information

All transit agencies are required to report financial and service information on an annual basis. In the **Annual Report**, agencies provide a summary of transit characteristics, including financial and operating statistics.

# 7.1 F-10: Sources of Funds - Funds Expended & Funds Earned Form

Agencies report sources of funds for operating and capital expenses on the **Sources of Funds** form (F-10). The funding categories cover sources generated by agencies and from Federal, state, and local governments.

If needed, return to the Annual Forms page, and select the F-10 form.

#### The Sources of Funds – Funds Expended & Funds Earned (F-10) Summary screen is displayed.

The F-10 Summary page displays a list of Funding Source and Summary Totals categories as follows:

- Summary Totals
- Directly Generated Funds (4100)
- Directly Generated Dedicated Funds (4200)
- Local Government Funds (4300)
- State Government Funds (4400)
- Federal Funds (4500)
- Non-Added Revenues (4600)

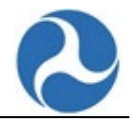

1. Select the **SAVE** button to save any changes made before exiting or select **SAVE AND VALIDATE** button to save your changes and perform a validation check on your data.

| There is currently 1 open issue on this form.                                                                        |              |                              |                         |
|----------------------------------------------------------------------------------------------------|--------------|------------------------------|-------------------------|
| The parenthetical (e.g., 4100) references a Uniform System of Accounts (USOA) number. for more information, see      |              |                              |                         |
| https://www.transit.dot.gov/sites/fta.dot.gov/files/docs/ntd/56681/uniform-system-accounts-usoa-effective-fy18_0.pdf |              |                              |                         |
| ummary Totals                                                                                                    |              |                              |                         |
| Funding Source                                                                                                    | Funds Earned | Funds Expended on Operations | Funds Expended on Capit |
| Directly Generated Funds (4100)                                                                                      | \$221        | \$1                          | 2                       |
| Directly Generated Dedicated Funds (4200)                                                                            | \$59         | \$0                          | 5                       |
| Local Government Funds (4300)                                                                                        | \$0          | \$0                          | 1                       |
| State Government Funds (4400)                                                                                        | \$0          | \$0                          | 1                       |
| Federal Funds (4500)                                                                                                 | \$0          | \$0                          |                         |
| Non-Added Revenues (4600)                                                                                            | 20           | 02                           | 2                       |
| Total                                                                                                    | Funds Earned | Funds Expended on Operations | Funds Expended on Capit |
| Directly Generated Total Funds                                                                                       | \$280        | \$1                          |                         |
| Total Funds                                                                                                    | \$280        | \$1                          | 2                       |
| Directly Generated Funds (4100)                                                                                      |              |                              |                         |
| Directly Generated Dedicated Funds (4200)                                                                            |              |                              |                         |
| Local Government Funds (4300)                                                                                        |              |                              |                         |
| State Government Funds (4400)                                                                                        |              |                              |                         |
| Federal Funds (4500)                                                                                                 |              |                              |                         |
|                                                                                                    |              |                              |                         |

Note:

The **Summary Totals** section below the Funding Source grid reflects the data that was entered.

- a. **Directly Generated Total Funds** is the sum of "Directly Generated Funds" and "Directly Generated Dedicated Funds".
- b. **Total Funds** is the sum of "Directly Generated Funds", "Directly Generated Dedicated Funds", "Local Government Funds", "State Government Funds" and "Federal Funds".

## 7.1.1 Funding Source: Directly Generated Funds (F-10)

Example: **Directly Generated Funds (4100)** is one of the Funding Source categories that are found in the F-10.

- 1. From the F-10 Summary page, select a **Funding Source** from the list that you would like to update.
  - a. Once selected, the data fields pertaining to that Funding Source are displayed below the Funding Source grid.
  - b. The data fields are editable.
- 2. Review and edit your data as necessary.
  - a. When you enter a value in a field in the grid and tab to the next field, the Totals will be updated automatically.
- Select the SAVE button to save any changes made before exiting or select SAVE AND VALIDATE button to save your changes and perform a validation check on your data.
- 4. As needed, select the next Funding Source to report on.

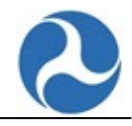

| Directly Generated Funds                                       | (4100)                                    |                               |                                 |                              |
|----------------------------------------------------------------|-------------------------------------------|-------------------------------|---------------------------------|------------------------------|
| Passenger Fares (4110)                                         |                                           |                               |                                 |                              |
|                                                                | Passenger-Paid Fares (4111)               | Organization-Paid             | Fares (4112)                    | Total                        |
| FB DO                                                          | 0                                         |                               | 0                               | \$0                          |
| HR DO                                                          | 0                                         |                               | 0                               | \$0                          |
| MB DO                                                          | 0                                         |                               | 0                               | \$0                          |
| VP DO                                                          | 0                                         |                               | 0                               | \$0                          |
| CR PT                                                          | 0                                         |                               | 0                               | \$0                          |
| LR PT                                                          | 0                                         |                               | 0                               | \$0                          |
| VP PT                                                          | 0                                         |                               | 0                               | \$0                          |
| DR TX                                                          | 0                                         |                               | 0                               | \$0                          |
| Total Passenger Fares                                          | \$0                                       |                               | \$0                             | \$0                          |
| Directly Generated Funds (4100)                                |                                           |                               |                                 |                              |
|                                                                |                                           | Funds Earned During<br>Period | Funds Expended on<br>Operations | Funds Expended on<br>Capital |
| Total Passenger Fares (4110)                                   |                                           | \$0                           |                                 |                              |
| Park and Ride Parking Revenues (4120)                          |                                           | 0                             |                                 |                              |
| Non-Public Transportation Revenues (4130)                      |                                           | 0                             |                                 |                              |
| Auxiliary Transportation Funds (4140)                          |                                           |                               |                                 |                              |
| Auxiliary Transportation Funds - Adver                         | tising Revenues (4141)                    | 0                             |                                 |                              |
| Auxiliary Transportation Funds - Conce                         | essions (4142)                            | 0                             |                                 |                              |
| Auxiliary Transportation Funds - Other                         | (4149)                                    | 0                             |                                 |                              |
| Other Agency Revenues (4150)                                   |                                           | 0                             |                                 |                              |
| Revenues Accrued Through a Purchased Tra                       | nsportation Agreement (4160)              |                               |                                 |                              |
| Revenues Accrued Through a Purchase reporting agency           | ed Transportation Agreement - with a NTD  | 0                             |                                 |                              |
| Revenues Accrued Through a Purchase<br>NTD reporting<br>agency | ed Transportation Agreement - with a non- | 0                             |                                 |                              |
| Subsidy from Other Sectors of Operations (4                    | 170)                                      | 0                             |                                 |                              |
| Extraordinary and Special Items (4180)                         |                                           | 0                             |                                 |                              |
| Total Recoveries (4190)                                        |                                           | 0                             |                                 |                              |
| Total Directly Generated Funds                                 |                                           | \$0                           | 0                               | 0                            |

## 7.1.2 Funding Source: Directly Generated Dedicated Funds (4200) (F-10)

**Directly Generated Dedicated Funds (4200)** is one of the Funding Source categories that are found in the F-10.

| ∽ Directly Generated Dedicated Funds (4200) |              |                              |                           |  |
|---------------------------------------------|--------------|------------------------------|---------------------------|--|
|                                             | Funds Earned | Funds Expended on Operations | Funds Expended on Capital |  |
| Income Taxes (4210)                         | 0            |                              |                           |  |
| Sales Taxes (4220)                          | 0            |                              |                           |  |
| Property Taxes (4230)                       | 0            |                              |                           |  |
| Fuel Taxes (4240)                           | 0            |                              |                           |  |
| Other Taxes (4250)                          | 0            |                              |                           |  |
| Bridge, Tunnel and Highway Tolls (4260)     | 0            |                              |                           |  |
| High Occupancy Tolls (4270)                 | 0            |                              |                           |  |
| Other Dedicated Funds (4290)                | 0            |                              |                           |  |
| Total Directly Generated Dedicated<br>Funds | \$0          | 0                            | 0                         |  |

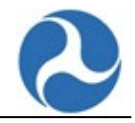

## 7.1.3 Funding Source: Local Government Funds (4300) (F-10)

## Local Government Funds (4300) is one of the Funding Source categories that are found in the F-10.

| Local Government Funds (4300)                      |              |                              |                           |
|----------------------------------------------------|--------------|------------------------------|---------------------------|
|                                                    | Funds Earned | Funds Expended on Operations | Funds Expended on Capital |
| General Revenues of the Local Government<br>(4310) | 0            |                              |                           |
| Income Taxes (4321)                                | 0            |                              |                           |
| Sales Taxes (4322)                                 | 0            |                              |                           |
| Property Taxes (4323)                              | 0            |                              |                           |
| Fuel Taxes (4324)                                  | 0            |                              |                           |
| Other Taxes (4325)                                 | 0            |                              |                           |
| Bridge, Tunnel and Highway Tolls (4326)            | 0            |                              |                           |
| High Occupancy Tolls (4327)                        | 0            |                              |                           |
| Other Dedicated Funds (4329)                       | 0            |                              |                           |
| Extraordinary and Special Items (4330)             | 0            |                              |                           |
| Other Local Funds (4390)                           | 0            |                              |                           |
| Total Local Government Funds                       | \$0          | 0                            | 0                         |

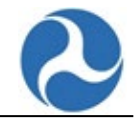

### 7.1.4 Funding Source: State Government Funds (4400) (F-10)

#### State Government Funds (4400) is one of the Funding Source categories that are found in the F-10.

| State Government Funds (4400)                      |              |                              |                           |
|----------------------------------------------------|--------------|------------------------------|---------------------------|
|                                                    | Funds Earned | Funds Expended on Operations | Funds Expended on Capital |
| General Revenues of the State Government<br>(4410) | 0            |                              |                           |
| State Transportation Funds (4420)                  | 0            |                              |                           |
| Extraordinary and Special Items (4430)             | 0            |                              |                           |
| Total State Government Funds                       | \$0          | 0                            | 0                         |

## 7.1.5 Funding Source: Federal Funds (4500) (F-10)

Federal Funds (4500) is one of the Funding Source categories that are found in the F-10.

| v Federal Funds (4500)                                                                          |              |                              |                           |
|-------------------------------------------------------------------------------------------------|--------------|------------------------------|---------------------------|
| Federal Funding Source                                                                          | Funds Earned | Funds Expended on Operations | Funds Expended on Capital |
| + FTA Metropolitan Planning (§5303)                                                             | \$0          | \$0                          | \$0                       |
| + FTA Urbanized Area Formula Program (§5307) 🕖                                                  | \$0          | \$0                          | \$0                       |
| + FTA Clean Fuels Program (§5308)                                                               | \$0          | \$0                          | \$0                       |
| + FTA Capital Investment Grants (§5309)                                                         | \$0          | \$0                          | \$0                       |
| + FTA Enhanced Mobility of Seniors and Individuals with<br>Disabilities Formula Program (§5310) | \$0          | \$0                          | \$0                       |
| + FTA Formula Grants for Rural Areas (§5311) 🕢                                                  | \$0          | \$0                          | \$0                       |
| + FTA Job Access and Reverse Commute Formula Program<br>(\$5316)                                | \$0          | \$0                          | \$0                       |
| + FTA New Freedom Program (§5317)                                                               | \$0          | \$0                          | \$0                       |
| + FTA Transit in Parks (§5320)                                                                  | \$0          | \$0                          | \$0                       |
| + FTA State of Good Repair Program (§5337)                                                      | \$0          | \$0                          | \$0                       |
| + FTA Bus and Bus Facilities (§5339)                                                            | \$0          | \$0                          | \$0                       |
| + Other USDOT Grants                                                                            | \$0          | \$0                          | \$0                       |
| + ARRA TIGGER (Greenhouse Gas and Energy Reduction)<br>Funds                                    | \$0          | \$0                          | \$0                       |
| + ARRA TIGER Multimodal Discretionary Program                                                   | \$0          | \$0                          | \$0                       |
| + Extraordinary and Special Items                                                               | \$0          | \$0                          | \$0                       |
| + Other FTA Funds                                                                               | \$0          | \$0                          | \$0                       |
| + Other Federal Funds                                                                           | \$0          | \$0                          | \$0                       |
| Total                                                                                           | \$0          | \$0                          | \$0                       |

*Note: The rows can be expanded to reveal the data fields pertaining to the different Federal Funding Sources used.* 

- 1. Review and edit your data as necessary.
  - a. When you enter a value in a field in the grid and tab to the next field, the Totals will be updated automatically.
- 2. Select the **SAVE** button to save any changes made before exiting or select **SAVE AND VALIDATE** button to save your changes and perform a validation check on your data.

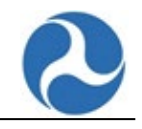

| ∽Federal Funds (4500)                                                                                  |              |                              |                           |
|----------------------------------------------------------------------------------------------------|--------------|------------------------------|---------------------------|
| Federal Funding Source                                                                                 | Funds Earned | Funds Expended on Operations | Funds Expended on Capital |
| - FTA Metropolitan Planning (§5303)                                                                    | \$0          | \$0                          | \$0                       |
| FTA Metropolitan Planning (§5303)                                                                      | 0            | 0                            |                           |
| + FTA Urbanized Area Formula Program (§5307) 😧                                                         | \$0          | \$0                          | \$0                       |
| - FTA Clean Fuels Program (\$5308)                                                                     | \$0          | \$0                          | \$0                       |
| FTA Clean Fuels Program (§5308)                                                                        | 0            | 0                            | 0                         |
| + FTA Capital Investment Grants (§5309)                                                                | \$0          | \$0                          | \$0                       |
| <u>+ FTA Enhanced Mobility of Seniors and Individuals with</u><br>Disabilities Formula Program (§5310) | \$0          | \$0                          | \$0                       |
| + FTA Formula Grants for Rural Areas (§5311) 🛛                                                         | \$0          | \$0                          | \$0                       |
| + FTA Job Access and Reverse Commute Formula Program<br>(§5316)                                        | \$0          | \$0                          | \$0                       |
| + FTA New Freedom Program (§5317)                                                                      | \$0          | \$0                          | \$0                       |
| - FTA Transit in Parks (§5320)                                                                         | \$0          | \$0                          | \$0                       |
| FTA Transit in Parks (§5320)                                                                           | • 0          | 0                            | 0                         |
| + FTA State of Good Repair Program (§5337)                                                             | \$0          | \$0                          | \$0                       |
| - FTA Bus and Bus Facilities (§5339)                                                                   | \$0          | \$0                          | \$0                       |
| FTA Bus and Bus Facilities (§5339)                                                                     | • 0          | 0                            | 0                         |
| + Other USDOT Grants                                                                                   | \$0          | \$0                          | \$0                       |
| + ARRA TIGGER (Greenhouse Gas and Energy Reduction)<br>Funds                                           | \$0          | \$0                          | \$0                       |
| + ARRA TIGER Multimodal Discretionary Program                                                          | \$0          | \$0                          | \$0                       |
| + Extraordinary and Special Items                                                                      | \$0          | \$0                          | \$0                       |
| + Other FTA Funds                                                                                      | \$0          | \$0                          | \$0                       |
| + Other Federal Funds                                                                                  | \$0          | \$0                          | \$0                       |

# 7.1.6 Funding Source: Non-Added Revenues (4600) (F-10)

Non-Added Revenues (4600) is one of the Funding Source categories that are found in the F-10.

| vNon-Added Revenues (4600)                    | Non-Added Revenues (4600) |                              |                           |  |  |
|-----------------------------------------------|---------------------------|------------------------------|---------------------------|--|--|
|                                               | Funds Earned              | Funds Expended on Operations | Funds Expended on Capital |  |  |
| Contributed Services (4610)                   | 324,234                   | 234                          | 234                       |  |  |
| Voluntary Non-Exchange Transactions<br>(4620) | 0                         | 0                            | 0                         |  |  |
| Sales and Disposals of Assets (4630)          | 0                         | 0                            | 0                         |  |  |
| Transportation Development Credits<br>(4640)  | 0                         | 0                            | 0                         |  |  |
| Total Non-Added Revenues                      | \$324,234                 | \$234                        | \$234                     |  |  |

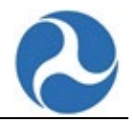

# 7.2 F-20: Uses of Capital Form

Agencies report the funds expended on capital projects by category on the **Uses of Capital** form (F-20). The form further defines capital expenses as an improvement of existing transit services or expansion of transit services.

If needed, return to the Annual Forms page, and select the F-20 form.

- 1. Review and edit your data as necessary.
  - a. When you enter a value in a field in the grid and tab to the next field, the Totals will be updated automatically.
- 2. Select the **SAVE** button to save any changes made before exiting or select the **SAVE AND VALIDATE** button to save your changes and perform a validation check on your data.

| Rehabilitation / R  | econstruction / Replace | ment / Improvemen         | t for Existing Servic              | e                            |                         |                         |                                     |                                             |                                  |   |
|---------------------|-------------------------|---------------------------|------------------------------------|------------------------------|-------------------------|-------------------------|-------------------------------------|---------------------------------------------|----------------------------------|---|
| Mode                | Guideway (6100)         | Passenger Stations (6200) | Administrative Buildings<br>(6300) | Maintenance Buildings (6400) | Revenue Vehicles (6500) | Service Vehicles (6600) | Fare Collection Equipment<br>(6700) | Communication/Information<br>Systems (6800) | Other Capital Expenses<br>(6900) | Т |
| HR DO               | \$                      | 0                         | 0                                  | 0                            | 0                       | 0                       | 0                                   | 0                                           | 0                                |   |
| LR PT               | 0                       | 0                         | 0                                  | 0                            | 0                       | 0                       | 0                                   | 0                                           | 0                                |   |
| CR PT               | 0                       | 0                         | 0                                  | 0                            | 0                       | 0                       | 0                                   | 0                                           | 0                                |   |
| VP DO               |                         |                           | 0                                  | 0                            | 0                       | 0                       | 0                                   | 0                                           | 0                                |   |
| VP PT               |                         |                           | 0                                  | 0                            | 0                       | 0                       | 0                                   | 0                                           | 0                                |   |
| Total               | \$0                     | \$0                       | \$0                                | \$0                          | \$0                     | \$0                     | \$0                                 | \$0                                         | \$0                              |   |
| Mode                | Guideway (6100)         | Passenger Stations (6200) | Administrative Buildings<br>(6300) | Maintenance Buildings (6400) | Revenue Vehicles (6500) | Service Vehicles (6600) | Fare Collection Equipment<br>(6700) | Communication/Information<br>Systems (6800) | Other Capital Expenses<br>(6900) | 1 |
| Mode                | Guideway (6100)         | Passenger Stations (6200) | Administrative Buildings<br>(6300) | Maintenance Buildings (6400) | Revenue Vehicles (6500) | Service Vehicles (6600) | Fare Collection Equipment<br>(6700) | Communication/Information<br>Systems (6800) | Other Capital Expenses<br>(6900) | T |
| HR DO               | 0                       | 0                         | 0                                  | 0                            | 0                       | 0                       | 0                                   | 0                                           | 0                                |   |
| LR PT               | 0                       | 0                         | 0                                  | 0                            | 0                       | 0                       | 0                                   | 0                                           | 0                                |   |
| CR PT               | 0                       | 0                         | 0                                  | 0                            | 0                       | 0                       | 0                                   | 0                                           | 0                                |   |
| VP DO               |                         |                           | 0                                  | 0                            | 0                       | 0                       | 0                                   | 0                                           | 0                                |   |
| VP PT               |                         |                           | 0                                  | 0                            | 0                       | 0                       | 0                                   | 0                                           | 0                                |   |
| Total               | \$0                     | \$0                       | \$0                                | 50                           | \$0                     | \$0                     | \$0                                 | \$0                                         | \$0                              |   |
| Fotal All Uses of C | apital                  |                           |                                    |                              |                         |                         |                                     |                                             |                                  |   |
| Mode                | Guideway (6100)         | Passenger Stations (6200) | Administrative Buildings<br>(6300) | Maintenance Buildings (6400) | Revenue Vehicles (6500) | Service Vehicles (6600) | Fare Collection Equipment<br>(6700) | Communication/Information<br>Systems (6800) | Other Capital Expenses<br>(6900) |   |
| Total               | \$0                     | \$0                       | s0                                 | \$0                          | \$0                     | \$0                     | \$0                                 | \$0                                         | \$0                              |   |

Agencies report operating expenses by object class and function, as defined by the Uniform System of Accounts (USOA), on the **Operating Expenses** form (F-30). Agencies complete one form for each Mode and Type of Service that they operate during the report year. The information contains:

- Vehicle Operations (VO)
- Vehicle Maintenance (VM)
- Facility Maintenance (FM)
- General Administration (GA)

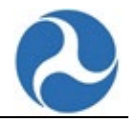

If needed, return to the Annual Forms page, and select the F-30 form.

- 1. Review and edit your data as necessary.
  - a. When you enter a value in a field in the grid and tab to the next field, the Totals will be updated automatically.
- 2. Select the **SAVE** button to save any changes made before exiting or select the **SAVE AND VALIDATE** button to save your changes and perform a validation check on your data.

| here are currently 17 open issues on this form. |                         |                          |                           |                             |      |
|-------------------------------------------------|-------------------------|--------------------------|---------------------------|-----------------------------|------|
|                                                 |                         |                          |                           |                             |      |
|                                                 | Vehicle Operations (VO) | Vehicle Maintenance (VM) | Facility Maintenance (FM) | General Administration (GA) |      |
| .abor (5010)                                    |                         |                          |                           |                             |      |
| Operators' Salaries and Wages (5011)            | 2,000                   | 3,000                    | 4,000                     | 5,000                       | \$14 |
| Operators' Paid Absences (5012)                 | 2,000                   | 3,000                    | 4,000                     | 5,000                       | \$1  |
| Other Salaries and Wages (5013)                 | 2,000                   | 3,000                    | 4,000                     | 5,000                       | \$1  |
| Other Paid Absences (5014)                      | 2,000                   | 3,000                    | 4,000                     | 5,000                       | \$1  |
| Fringe Benefits (5015)                          | 2,000                   | 3,000                    | 4,000                     | 5,000                       | \$1  |
| rvices (5020)                                   | 0                       | 0                        | 0                         | 0                           |      |
| Materials and Supplies (5030)                   |                         |                          |                           |                             |      |
| Fuels and Lubricants (5031)                     | 0                       | 0                        |                           |                             |      |
| Tires and Tubes (5032)                          |                         | 0                        |                           |                             |      |
| Other Materials and Supplies (5039)             | 0                       | 0                        | 0                         | 0                           |      |
| xtilities (5040)                                | 0                       |                          |                           | 0                           |      |
| asualty and Liability Costs (5050)              |                         |                          |                           | 0                           |      |
| axes (5060)                                     | 0                       | 0                        | 0                         | 0                           |      |
| Jiscellaneous Expenses (5090)                   | 0                       | 0                        | 0                         | 0                           |      |
| otal                                            | \$10,000                | \$15,000                 | \$20,000                  | \$25,000                    |      |

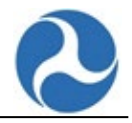

# 7.3 F-40: Operating Expenses Summary Form

The **Operating Expenses Summary** form (F-40) provides an agency-wide total summary of the operating expenses as reported on the agency's F-30 form(s) for all Modes. The top portion of the form displays an automatic summary of expenses from individual F-30 forms. The bottom portion of the form allows the user to enter data for reconciling the items. Agencies may report reconciling items on the F-40 form such as depreciation, interest payments and leases. There are three columns for the reconciliation data:

- Funds Applied
- Funds Not Applied
- Total Expenses for Period (a read-only total of the two columns)

If needed, return to the Annual Forms page, and select the F-40 form.

When viewing the F-40 form you can view a summary and reconcile the data entry items.

| Taki Operating Tapansa (r 30)                                                                                                    | Vehick Operations (KD)<br>52,000<br>52,000  | Vehiclo Mansonance (VM)  | Facility Maintonance (HU) | General Administration (GA) | Total                     |
|----------------------------------------------------------------------------------------------------|---------------------------------------------|--------------------------|---------------------------|-----------------------------|---------------------------|
| Avera Starbert Starbert Starbe | (DV) encenced Soliter/<br>encur<br>00012    | Webside Maintonance (WK) | Facility Maintenance (FM) | General Administration (GA) | Total                     |
| Land x101         Terrers Test Anima, 2011           Terrers Test Anima, 2013         Terrers Test Anima, 2014           Terrers Test Anima, 2014         Terrers Test Anima, 2014           Terrers Test Anima, 2014         Terrers Test Anima, 2014           Terrers Test Anima, 2014         Terrers Test Anima, 2014           Terrers Test Anima, 2014         Terrers Test Anima, 2014                                                                                                    | Vedvelc Operations (HO)<br>82,001<br>82,000 | Vohide Maleschandz (VM)  | Facility Maintonance (FM) | General Administration (GA) | Total                     |
| kee SH                                                                                                    | 52,001<br>52,000                            | 81.001                   |                           |                             |                           |
| Standard Annu Alfryg (2015)            Standard Hald Annu Alfryg (2016)            Standard Annu Alfryg (2016)            Standard Annu Alfryg (2016)            Standard Annu Alfryg (2016)            Standard Annu Alfryg (2016)            Standard Annu Alfryg (2016)            Standard Annu Alfryg (2016)            Standard Annu Alfryg (2016)            Standard Annu Alfryg (2016)                                                                                                    | 82,000                                      | \$1.001                  |                           |                             |                           |
| (paramity hashamang (H2))         (m)           (m)         (m)           (m)         (m)           (m)         (m)           (m)         (m)           (m)         (m)           (m)         (m)           (m)         (m)           (m)         (m)                                                                                                    | \$2,000                                     |                          | \$4,001                   | \$3,001                     | \$14,004                  |
| One supers out stages (616)<br>Other Paid Seators (304)<br>Rong Banetis (305)<br>arrivel \$3337                                                                                                    |                                             | 11,000                   | \$4,000                   | \$5,000                     | \$14,000                  |
| Other Fad Assence: (6814) Integr Benetis: (690) arries: (582)                                                                                                    | \$2,000                                     | \$3,000                  | 54,000                    | 15,000                      | \$14,000                  |
| Pringe Benefits (2013) annices (2023)                                                                                                    | \$2,000                                     | \$3,000                  | \$4,000                   | \$5,000                     | \$14,000                  |
| ervices (5025)                                                                                                    | \$2,001                                     | \$1,001                  | 54,001                    | \$5,001                     | \$14,004                  |
|                                                                                                    | 50                                          | 50                       | 50                        | 50                          | 50                        |
| Materials and Supplies (SSB)                                                                                                    |                                             |                          |                           |                             |                           |
| NetS and Lubricaris (8331)                                                                                                    | 50                                          | 50                       | 90                        | 50                          | 10                        |
| Trive and Fuber (5082)                                                                                                    | 30                                          | 10                       | 50                        | 50                          | 50                        |
| Other Materials and Supplets (8039)                                                                                                    | 50                                          | 50                       | 90                        | 50                          | 50                        |
| 18/09/05/40                                                                                                    | 50                                          | 50                       | 90                        | 50                          | 50                        |
| Lasuality and Liability Casts (5050)                                                                                                    | 50                                          | 10                       | 90                        | 50                          | 50                        |
| kers (3001)                                                                                                    | 50                                          | 50                       | 50                        | 50                          | 50                        |
| Psechased Transportation (\$180)                                                                                                    |                                             |                          |                           |                             |                           |
| Purchased Transportation in Report (\$101)                                                                                                    | 50                                          | 50                       | 90                        | 50                          | 50                        |
| Purchased Transportation Riling Separate<br>Report (1932)                                                                                                    | 10                                          | 50                       | 50                        | 50                          | 50                        |
| Ascellaneous Expenses (3090)                                                                                                    | 50                                          | 50                       | 50                        | 50                          | 50                        |
| vol .                                                                                                    | \$10,002                                    | \$15,002                 | \$20,002                  | \$25,002                    | \$70,008                  |
| DA Expenses (SHE)                                                                                                    |                                             |                          |                           |                             | 50                        |
|                                                                                                    |                                             | Andre Anniert            | Sumit for Areland         |                             | Total Expenses for Braine |
| evener Evenemen (5310).                                                                                                    |                                             |                          |                           |                             | 60                        |
| Nacional Factor Factoria (NVP)                                                                                                    |                                             |                          |                           |                             |                           |
| anno denno della sulla sulla sulla sulla sulla sulla sulla sulla sulla sulla sulla sulla sulla sulla sulla sulla                                                                                                    |                                             |                          |                           |                             |                           |
| And a second second s                                                                                                    |                                             |                          |                           |                             |                           |
| In a second from the second second                                                                                                    |                                             |                          |                           |                             |                           |
|                                                                                                    |                                             |                          |                           |                             | ~                         |
| Approximate Landa                                                                                                    |                                             |                          |                           |                             |                           |
| construction of Parallelines (PAR)                                                                                                    |                                             |                          |                           |                             |                           |
| tion Researcher Leave (1995)                                                                                                    |                                             |                          |                           |                             |                           |
| and Recording Terms                                                                                                    |                                             | 53                       |                           |                             |                           |
| mercenn with Daubilities Art of 1990 (ADA). Bristeri Berrow De Intern (DB Onix) (NDD)                                                                                                    |                                             |                          | 1                         |                             |                           |
| and Tenance from Robbind Research for Tenant Parameter                                                                                                    |                                             | 10.00                    |                           |                             |                           |

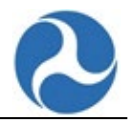

### 7.3.1 Operating Expenses: Reconciling Items (F-40)

- 1. Review the summary data.
- 2. Enter the reconciliation data as necessary.
  - a. When you enter a value in a field in the grid and tab to the next field, the Totals will be updated automatically.
- 3. Select the **SAVE** button to save any changes made before exiting or select the **SAVE AND VALIDATE** button to save your changes and perform a validation check on your data.

| Total                                                                                        | \$320 |               | \$260 | \$160             | \$260     | \$1,000            |  |
|----------------------------------------------------------------------------------------------|-------|---------------|-------|-------------------|-----------|--------------------|--|
| ADA Expenses (5910)                                                                          |       |               |       |                   |           | \$0                |  |
|                                                                                              |       | Funds Applied |       | Funds Not Applied | I Total E | xpenses for Period |  |
| Interest Expenses (5210)                                                                     |       | 50            |       | 50                | \$100     |                    |  |
| Operating Lease Expenses (5220)                                                              |       | 50            |       | 50                |           | \$100              |  |
| Capital Leases (5230)                                                                        |       | 50            |       | 50                |           | \$100              |  |
| Related Parties Lease Agreements (5240)                                                      |       | 50            |       | 50                | 50        |                    |  |
| Voluntary Non-Exchange Transactions (5250)                                                   |       | 50            |       | 50                |           | \$100              |  |
| Depreciation (5260)                                                                          |       | 50            |       | 50                |           | \$100              |  |
| Amortization of Intangibles (5270)                                                           |       | 50            |       | 50                |           | \$100              |  |
| Extraordinary and Special Items (5280)                                                       |       | 50            |       | 50                |           | \$100              |  |
| Other Reconciling Items (5290)                                                               | 50    |               |       | 50                |           | \$100              |  |
| Total Reconciling Items                                                                      | \$450 |               |       | \$450             | )         | \$900              |  |
| Americans with Disabilities Act of 1990 (ADA)-<br>Related Reconciling Items (DR Only) (5920) |       | 25            |       | 25                | j         | \$50               |  |
| Total Expenses from Published Reports for<br>Transit Operations                              |       | \$1,450       |       | \$450             | þ         | \$1,900            |  |
|                                                                                              |       |               |       |                   |           |                    |  |

SAVE AND VALIDATE SAVE VIEW ISSUES EXPORT DATA IMPORT DATA PRINT DOCUMENT CLOSE

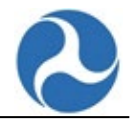

# 7.4 F-60: Financial Statement Form

Agencies report select object classes on the **Financial Statement Form** (F-60), such as cash and receivables, investments, special funds, long-term debt, estimated long-term pension liabilities, and other estimated liabilities. Object Classes include:

- Current Assets (1100)
  - Cash and Cash Equivalents (1110)
  - Accounts Receivable (1120)
  - o Inventory (1130)
  - Prepaid Expenses (1140)
  - Current Investments and Current Portions of Long-Term Investments (1150)
  - Other Current Assets (1190)
  - Total Current Assets
- Noncurrent Assets (1200)
  - Capital Assets (1210)
  - Intangible Assets (1220)
  - Capital Lease Receivable (1230)
  - Special Funds (1240)
  - Work in Progress (1250)
  - Investments (1260)
  - Other Noncurrent Assets (1290)
  - o Total Noncurrent Assets
- Deferred Outflows of Resources (3100)
- Current Liabilities (2100)
  - Current Accounts Payable (2110)
  - Short-term Debt and Current Portions of Long-Term Debt (2120)
  - Accrued Liabilities (2130)
  - Other Current Liabilities (2190)
  - Total Current Liabilities

#### • Noncurrent Liabilities (2200)

- Long-Term Debt (2210)
- Noncurrent Accounts Payable (2220)
- Capital Lease Obligations (2230)
- Long-term Pension Liabilities (2240)
- Estimated Liabilities (2250)
- Other Noncurrent Liabilities (2290)
- o Total Noncurrent Liabilities
- Deferred Inflow of Resources (3200)
- Net Position (3000)

If needed, return to the Annual Forms page, and select the F-60 form.

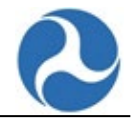

The **F-60** form collects Common Assets and Liabilities that you report on your financial statements.

- 1. Review and edit your data as necessary.
- 2. When you enter a value in a field in the grid and tab to the next field, the Totals will be updated automatically. Select the **SAVE** button to save any changes made before exiting or select the **SAVE AND VALIDATE** button to save your changes and perform a validation check on your data.

| Financial Statement (F-60)<br>70141 - Blue: Full Reporter 1 (Full Reporter: Operating) - RY19 Revision 3 (Working Data) |              |  |  |  |  |  |  |  |  |  |  |
|----------------------------------------------------------------------------------------------------|--------------|--|--|--|--|--|--|--|--|--|--|
| There are currently no open issues on this form.                                                                        |              |  |  |  |  |  |  |  |  |  |  |
| SUMMARY ASSETS LIABILITIES NET POSITION                                                                                 |              |  |  |  |  |  |  |  |  |  |  |
| Assets (1000)                                                                                                    |              |  |  |  |  |  |  |  |  |  |  |
| Object Class                                                                                                    | Assets       |  |  |  |  |  |  |  |  |  |  |
| - Current Assets (1100)                                                                                                 |              |  |  |  |  |  |  |  |  |  |  |
| Cash and Cash Enulvalents (1110)                                                                                        | d            |  |  |  |  |  |  |  |  |  |  |
| Accounts Receivable (1120)                                                                                              |              |  |  |  |  |  |  |  |  |  |  |
| Inventory (1130)                                                                                                    |              |  |  |  |  |  |  |  |  |  |  |
| Prepaid Expenses (1140)                                                                                                 | 0            |  |  |  |  |  |  |  |  |  |  |
| Current Investments and Current Portions of Long-Term Investments (1150)                                                | 0            |  |  |  |  |  |  |  |  |  |  |
| Other Current Assets (1190)                                                                                             | 0            |  |  |  |  |  |  |  |  |  |  |
| Total Current Assets                                                                                                    | \$0          |  |  |  |  |  |  |  |  |  |  |
|                                                                                                    |              |  |  |  |  |  |  |  |  |  |  |
| - Noncurrent Assets (1200)                                                                                              |              |  |  |  |  |  |  |  |  |  |  |
| Capital Assets (1210)                                                                                                   | 0            |  |  |  |  |  |  |  |  |  |  |
| Intangible Assets (1220)                                                                                                | 0            |  |  |  |  |  |  |  |  |  |  |
| Capital Lease Receivable (1230)                                                                                         | 0            |  |  |  |  |  |  |  |  |  |  |
| Special Funds (1240)                                                                                                    | 0            |  |  |  |  |  |  |  |  |  |  |
| Work in Progress (1250)                                                                                                 | 0            |  |  |  |  |  |  |  |  |  |  |
| Investments (1260)                                                                                                    | 0            |  |  |  |  |  |  |  |  |  |  |
| Other Noncurrent Assets (1290)                                                                                          | 0            |  |  |  |  |  |  |  |  |  |  |
| Total Noncurrent Assets                                                                                                 | \$0          |  |  |  |  |  |  |  |  |  |  |
| Total Assets                                                                                                    | \$0          |  |  |  |  |  |  |  |  |  |  |
| Deferred Outflows of Resources (3100)                                                                                   | 0            |  |  |  |  |  |  |  |  |  |  |
|                                                                                                    |              |  |  |  |  |  |  |  |  |  |  |
| Liabilities (2000)                                                                                                    |              |  |  |  |  |  |  |  |  |  |  |
| Object Class                                                                                                    | Liabilities  |  |  |  |  |  |  |  |  |  |  |
| - Current Liabilities (2100)                                                                                            |              |  |  |  |  |  |  |  |  |  |  |
| Current Accounts Payable (2110)                                                                                         | 0            |  |  |  |  |  |  |  |  |  |  |
| Short-term Debt and Current Portions of Long-Term Debt (2120)                                                           | 0            |  |  |  |  |  |  |  |  |  |  |
| Accrued Liabilities (2130)                                                                                              | 0            |  |  |  |  |  |  |  |  |  |  |
| Other Current Liabilities (2190)                                                                                        | 0            |  |  |  |  |  |  |  |  |  |  |
|                                                                                                    |              |  |  |  |  |  |  |  |  |  |  |
| Other Current Llabilities (2190)                                                                                        | 0            |  |  |  |  |  |  |  |  |  |  |
| Total Current Liabilities                                                                                               | \$0          |  |  |  |  |  |  |  |  |  |  |
| - Noncurrent Liabilities (2200)                                                                                         |              |  |  |  |  |  |  |  |  |  |  |
| Long-Term Debt (2210)                                                                                                   | 0            |  |  |  |  |  |  |  |  |  |  |
| Noncurrent Accounts Payable (2220)                                                                                      | 0            |  |  |  |  |  |  |  |  |  |  |
| Capital Lease Obligations (2230)                                                                                        | 0            |  |  |  |  |  |  |  |  |  |  |
| Long-term Pension Liabilities (2240)                                                                                    | 0            |  |  |  |  |  |  |  |  |  |  |
| Estimated Liabilities (2250)                                                                                            | 0            |  |  |  |  |  |  |  |  |  |  |
| Other Noncurrent Liabilities (2290)                                                                                     | 0            |  |  |  |  |  |  |  |  |  |  |
| Total Noncurrent Liabilities                                                                                            | \$0          |  |  |  |  |  |  |  |  |  |  |
| Total Liabilities                                                                                                    | \$0          |  |  |  |  |  |  |  |  |  |  |
| Deferred Inflows of Resources (3200)                                                                                    | 0            |  |  |  |  |  |  |  |  |  |  |
| Net Position (3000)                                                                                                    |              |  |  |  |  |  |  |  |  |  |  |
| Object Class                                                                                                    | Net Position |  |  |  |  |  |  |  |  |  |  |
|                                                                                                    | \$0          |  |  |  |  |  |  |  |  |  |  |
| Net Position (3000)                                                                                                    |              |  |  |  |  |  |  |  |  |  |  |
| Net Position (2000)                                                                                                    |              |  |  |  |  |  |  |  |  |  |  |

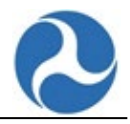

# 8 Annual Forms: Asset Information

## 8.1 A-10: Stations Maintenance Facilities Form

Agencies report organizational assets pertaining to stations and maintenance facilities on the **Stations** and **Maintenance Facilities** form (A-10).

If needed, return to the Annual Forms page, and select the A-10 form.

- 1. Review and edit your data as necessary.
- 2. When you enter a value in a field in the grid and tab to the next field, the Totals will be updated automatically.
- 3. Select the **SAVE** button to save any changes made before exiting or select the **SAVE AND VALIDATE** button to save your changes and perform a validation check on your data.

| Stations and Maintenance Facilities - DO - (A-10) - HR DO<br>20141 - Blue: Full Reporter 1 (Full Reporter: Operating) - RY19 Revision 3 (Working Data) |                               |                                   |                              |             |  |  |  |  |  |  |  |
|----------------------------------------------------------------------------------------------------|-------------------------------|-----------------------------------|------------------------------|-------------|--|--|--|--|--|--|--|
| There are currently no open issues on this                                                                                                    | form.                         |                                   |                              |             |  |  |  |  |  |  |  |
| Passenger Stations - Number of Facilities                                                                                                    |                               |                                   |                              |             |  |  |  |  |  |  |  |
| ADA-Accessible Stations 😧                                                                                                    | ADA Non-Accessible Stations 😧 | Total Stations                    | Escalators 🛛                 | Elevators 😡 |  |  |  |  |  |  |  |
|                                                                                                    |                               | 0                                 |                              |             |  |  |  |  |  |  |  |
| Maintenance Facilities                                                                                                    |                               |                                   |                              |             |  |  |  |  |  |  |  |
| Туре                                                                                                    | Owned                         | Leased from Another Public Agency | Leased from a Private Entity | Totals      |  |  |  |  |  |  |  |
| General Maintenance Facilities (Less than 200<br>Vehicles)                                                                                             |                               |                                   |                              | 0.00        |  |  |  |  |  |  |  |
| General Maintenance Facilities (Between 200 - 300<br>Vehicles)                                                                                         |                               |                                   |                              | 0.00        |  |  |  |  |  |  |  |
| General Maintenance Facilities (Greater than 300<br>Vehicles)                                                                                          |                               |                                   |                              | 0.00        |  |  |  |  |  |  |  |
|                                                                                                    |                               |                                   |                              | 0.00        |  |  |  |  |  |  |  |
| Heavy Maintenance Facilities                                                                                                    |                               |                                   |                              |             |  |  |  |  |  |  |  |

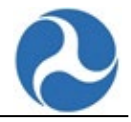

## 8.2 A-15: Transit Asset Management Facilities Inventory

Agencies report detailed facility inventory information on the A-15.

If needed, return to the Annual Forms page, and select the A-15 form.

If you wish to Add New Facilities or Shared Facilities:

1. Select the ADD NEW button or the ADD SHARED button.

| Trans<br>70141 - Blue | Transit Asset Management Facilities Inventory (A-15) 2014 - Blue: Full Reporter 1 (Full Reporter: Operating) - RY19 Revision 3 (Working Data) |              |               |         |              |                        |                         |                      |              |  |  |  |
|-----------------------|----------------------------------------------------------------------------------------------------|--------------|---------------|---------|--------------|------------------------|-------------------------|----------------------|--------------|--|--|--|
| There ar              | There are currently no open issues on this form.                                                                                              |              |               |         |              |                        |                         |                      |              |  |  |  |
| > Filter              | > Filters                                                                                                    |              |               |         |              |                        |                         |                      |              |  |  |  |
| Faciliti              | es                                                                                                    |              |               |         |              |                        |                         |                      |              |  |  |  |
| ADD NEW               | ADD NEW ADD SHARED EDIT SELECTED DELETE SELECTED                                                                                              |              |               |         |              |                        |                         |                      |              |  |  |  |
| D ID                  | t N                                                                                                    | ame          | Facility Type | Address | Primary Mode | Year Built             | Condition Assessment    |                      | Edit         |  |  |  |
|                       | No items available                                                                                                    |              |               |         |              |                        |                         |                      |              |  |  |  |
| Batch Size:           | 10 25 50 100                                                                                                    | Deselect All |               |         |              |                        |                         |                      |              |  |  |  |
| No Data t             | o Report 🔞                                                                                                    |              |               |         |              |                        |                         |                      |              |  |  |  |
|                       |                                                                                                    |              |               |         |              | SAVE AND VALIDATE SAVE | VIEW ISSUES IMPORT DATA | EXPORT DATA PRINT DO | CUMENT CLOSE |  |  |  |

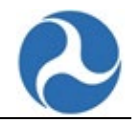

#### On the Bulk Add/Edit page:

- 1. Select the ADD NEW button and enter the required data. It will default to the summary page
- 2. To navigate between data entry sections, select the target tab.
- 3. To add more than 30 facilities at a time enter the 30 facilities and then select the **CONTINUE AND ADD MORE** button.

| SUMMART    | UPDATE FA  | ACILITY INFORMATION | UPDATE CONDITION ASS | SESSMENT UPDATE AD        | DRESS           |                                      |                                     |                                       |         |                                |                                              |              |  |
|------------|------------|---------------------|----------------------|---------------------------|-----------------|--------------------------------------|-------------------------------------|---------------------------------------|---------|--------------------------------|----------------------------------------------|--------------|--|
| odate i    | acility In | formation           |                      |                           |                 |                                      |                                     |                                       |         |                                |                                              |              |  |
|            | Name       | Pr                  | rimary Mode          | Non-Agency Mode           | Secondary Modes | Private Mode                         | Facility Type                       | Year Built or<br>Reconstructed as New | SqFt    | Parking Spaces                 | Transit Agency Capital<br>Responsibility (%) | Notes        |  |
| EW         | testing    | c                   | R - Commuter Rail 🔹  | Please select a value 💌   |                 | Shared With Non-Public Mode: Airport | • At-Grade Fixed Guideway Station • | 2014 •                                | 10      |                                | 5.0                                          |              |  |
| Add Facili | Ŋ          |                     |                      |                           |                 |                                      |                                     |                                       |         |                                |                                              |              |  |
| Jpdate     | Conditio   | on Assessment       |                      |                           |                 |                                      |                                     |                                       |         |                                |                                              |              |  |
|            |            | Name                |                      |                           |                 | Con                                  | ndition Assessment                  | Est. Date of Condition Assessment     |         |                                |                                              |              |  |
| ew.        |            | testing             |                      |                           |                 | 1                                    | 1                                   |                                       |         |                                | 8                                            | ×            |  |
| Add Facili | ty         |                     |                      |                           |                 |                                      |                                     |                                       |         | Value must b<br>original due o | e prior to the end of the<br>late.           |              |  |
| date /     | Address    |                     |                      |                           |                 |                                      |                                     |                                       |         |                                |                                              |              |  |
|            | Nan        | ne                  |                      | Section of Larger Facilit | ty? Street      | c                                    | City                                | State                                 | Zip     |                                | Lat                                          | Long         |  |
| N          | testi      | ing                 |                      |                           | 1010 test       | t                                    | test                                | DC                                    | • 20000 |                                | 25.0000000                                   | -180.0000000 |  |
|            |            |                     |                      |                           |                 |                                      |                                     |                                       |         |                                |                                              |              |  |

If you wish to Edit a Single Facility:

- 1. Select the pencil icon in the Edit column of the facility you want to edit.
  - a. The information will be displayed below the grid in the **Edit Details for XYZ Station** section.
- 2. Review and edit your data as necessary.
- 3. Select the **SAVE** button to save any changes made before exiting or select the **SAVE AND VALIDATE** button to save your changes and perform a validation check on your data.

| here a  | are cur<br>e <b>rs</b> | rently no o   | pen issues on this form.        |                                                            |                    |            |                      |     |
|---------|------------------------|---------------|---------------------------------|------------------------------------------------------------|--------------------|------------|----------------------|-----|
| acili   | ties                   |               |                                 |                                                            |                    |            |                      |     |
| ADD NE  | EW                     | DD SHARED     | EDIT SELECTED DELETE SELECTED   |                                                            |                    |            |                      |     |
| ID      | b t                    | Name          | Facility Type                   | Address                                                    | Primary Mode       | Year Built | Condition Assessment | Edi |
| N       | EW                     | testing       | At-Grade Fixed Guideway Station | 1010 test<br>test, DC 20000<br>25.0000000 and -180.0000000 | CR - Commuter Rail | 2014       | 1                    | ø   |
| tch Siz | e: <u>10 25</u>        | 50 100   Dese | lect All                        |                                                            |                    |            |                      |     |

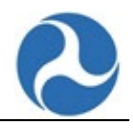

| Edit Details for testing                    |                                                                                 |
|---------------------------------------------|---------------------------------------------------------------------------------|
| Facility Information                        | Hide Details @                                                                  |
| Name*                                       | Primary Mode*                                                                   |
| testing                                     | CR - Commuter Rail                                                              |
| Facility Type *                             | Non-Agency Mode                                                                 |
| At-Grade Fixed Guideway Station -           | Please select a value -                                                         |
| Year Built or Reconstructed as New*         | Secondary Mode(s)                                                               |
| 2014 .                                      |                                                                                 |
| SqFt*                                       | Begin typing to select modes                                                    |
| 10                                          | Private Mode                                                                    |
| Transit Agency Capital Responsibility (%) * | shared with Non-Hublic Wode: Airport, Hrivete Bus Transit                       |
| 5.0                                         | Notes                                                                           |
|                                             |                                                                                 |
|                                             |                                                                                 |
|                                             | <i>li</i>                                                                       |
| Condition Assessment                        |                                                                                 |
| Condition Assessment *                      | Es. Date of Condition Assessment *                                              |
| ▼<br>▼                                      | 02/04/2015                                                                      |
| Address                                     |                                                                                 |
| Section of Larger Facility?                 |                                                                                 |
| Trank .                                     |                                                                                 |
| 1010 rest                                   | Lat 25 000000                                                                   |
| Please provide Address OR Lat/Lone          |                                                                                 |
| City *                                      | 180 00000d                                                                      |
| test                                        | . reconnect                                                                     |
| State *                                     | 1010 test<br>test, DC 20000                                                     |
| - DC                                        | 25.000000 and -180.0000000                                                      |
| Zip <sup>×</sup>                            |                                                                                 |
| 20000                                       |                                                                                 |
|                                             |                                                                                 |
|                                             |                                                                                 |
|                                             | SAVE AND VALIDATE SAVE VIEW ISSUES IMPORT DATA EXPORT DATA PRINT DOCUMENT CLOSE |
|                                             |                                                                                 |

## 8.3 A-20: Transit Way Mileage Form

Agencies operating over high intensity busway or fixed guideway provide mileage data on the **Transit Way Mileage form** (A-20), except for ferry services.

If needed, return to the Annual Forms page, and select the A-20 form.

- Select the Edit button next to the Mode that you want to review.
   a. The associated modal data will be editable.
- 2. Review and edit your data as necessary.
  - a. When you enter a value in a field in the grid and tab to the next field, the Totals will be updated automatically.
- 3. Select the **SAVE** button to save any changes made before exiting or select the **SAVE AND VALIDATE** button to save your changes and perform a validation check on your data.

| Transit V<br>70141 - Blue: Full Re                | Vay Mileage (A                                                         | <b>\-20)</b><br>) - RY19 Revision 3 (Working Data) |               |                                 |                               |  |  |
|---------------------------------------------------|------------------------------------------------------------------------|----------------------------------------------------|---------------|---------------------------------|-------------------------------|--|--|
| There are curr<br>Rail/Non-R<br>Select a guideway | ently no open issues on<br>ail Guideway<br>y to update its information | this form.                                         |               |                                 |                               |  |  |
|                                                   | Mode                                                                   | Type of Service                                    | Rail/Non-Rail | Total Miles                     | Total Crossings               |  |  |
| Edit                                              | HR                                                                     | DO                                                 | Rail          | 0.00                            | 0.00                          |  |  |
| Edit                                              | LR                                                                     | PT                                                 | Rail          | 0.00                            | 0.00                          |  |  |
| Edit                                              | CR                                                                     | PT                                                 | Rail          | 0.00                            | 0.00                          |  |  |
|                                                   |                                                                        |                                                    | SAVE AN       | D VALIDATE SAVE VIEW ISSUES MAP | DRT DATA PRINT DOCUMENT CLOSE |  |  |

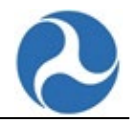

### 8.3.1 Transit Way Mileage: Rail Data (A-20)

Example: Rail Mode (for the Mode/TOS) is one of the guideways to report in the A-20.

- 1. Enter Transit Way Data, by selecting the **Edit** hyperlink.
  - a. The bottom screen will then open to display the editable data fields.

| Update HR DO (Rail Mode)                           |     |             |                                 |                                           |                                   |             |             |             |                |         |
|----------------------------------------------------|-----|-------------|---------------------------------|-------------------------------------------|-----------------------------------|-------------|-------------|-------------|----------------|---------|
| GUIDEWAY POWER AND SIGNAL TRACK                    |     |             |                                 |                                           |                                   |             |             |             |                |         |
| Basic     Construction                             |     |             |                                 |                                           |                                   |             |             |             |                |         |
| Guideway Elements                                  | N/A | Track Miles | Expected Service Years When New | Percent Agency Capital Responsibility (%) | Agency with Shared Responsibility | Not         | es          |             |                |         |
| 1. At-Grade/Ballast (including expressivay)        |     |             |                                 |                                           | - Select One -                    | •           |             |             |                |         |
| 2. Ao Grade/In-Street/Embedded                     |     |             |                                 |                                           | Select One                        | •           |             |             |                |         |
| 3. Elevated/Retained Fill                          |     |             |                                 |                                           | Select One                        | •           |             |             |                |         |
| 4. Elevated/Concrete                               |     |             |                                 |                                           | - Select One -                    | •           |             |             |                |         |
| 5. Elevated/Steel Vaduct or Bridge                 |     |             |                                 |                                           | - Select One -                    | •           |             |             |                |         |
| 6. Below-Grade/Retained Cut                        |     |             |                                 |                                           | Select One                        | •           |             |             |                |         |
| 7. Below-Grade/Cut-and-Cover Tunnel                |     |             |                                 |                                           | Select One                        | •           |             |             |                |         |
| 8. Below-Grade/Bored or Blasted Tunnel             |     |             |                                 |                                           | Select One                        | •           |             |             |                |         |
| 9. Below-Grade/Submerged Tube                      |     |             |                                 |                                           | Select One                        | •           |             |             |                |         |
| Totals<br>Total Tack Mile 1000<br>PREVIOUS SECTION |     |             |                                 |                                           |                                   |             |             |             |                |         |
|                                                    |     |             |                                 |                                           | SAVE AND VALIDATE SAVE            | VIEW ISSUES | IMPORT DATA | EXPORT DATA | PRINT DOCUMENT | T CLOSE |

- b. Complete detailed rail inventory data including Guideway, Power, and Signal, and Track detailed inventory information.
  - i. Guideway and Power and Signals data collection includes both "Basic" information and "Construction" information.
  - ii. The "Next Section" buttons will assist with navigation between data entry tabs.
  - iii. Note: The detailed rail inventory data is optional in Report Year 2017.
- 2. Select the **SAVE** button to save any changes made before exiting or select the **SAVE AND VALIDATE** button to save your changes and perform a validation check on your data.

| Transit<br>70141 - Blue: Fu                      | t Way Mileag               | e (A-20)<br>perating) - RY19 Revision 3 (Working Data) |               |                             |                                                     |  |  |  |  |  |
|--------------------------------------------------|----------------------------|--------------------------------------------------------|---------------|-----------------------------|-----------------------------------------------------|--|--|--|--|--|
| There are currently no open issues on this form. |                            |                                                        |               |                             |                                                     |  |  |  |  |  |
| Rail/Non                                         | -Rail Guideway             |                                                        |               |                             |                                                     |  |  |  |  |  |
| Select a guide                                   | eway to update its informa | ition                                                  |               |                             |                                                     |  |  |  |  |  |
|                                                  | Mode                       | Type of Service                                        | Rail/Non-Rail | Total Miles                 | Total Crossings                                     |  |  |  |  |  |
| Edit                                             | HR                         | DO                                                     | Rail          | 0.00                        | 0.00                                                |  |  |  |  |  |
| Edit                                             | LR                         | PT                                                     | Rail          | 0.00                        | 0.00                                                |  |  |  |  |  |
| Edit                                             | CR                         | PT                                                     | Rail          | 0.00                        | 0.00                                                |  |  |  |  |  |
|                                                  |                            |                                                        |               |                             |                                                     |  |  |  |  |  |
|                                                  |                            |                                                        |               | SAVE AND VALIDATE SAVE VIEW | ISSUES IMPORT DATA EXPORT DATA PRINT DOCUMENT CLOSE |  |  |  |  |  |

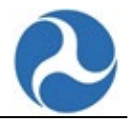

## 8.4 A-30: Revenue Vehicle Inventory Form

Agencies report revenue vehicle fleet information at their fiscal year-end on the **Revenue Vehicle Inventory** form (A-30) by mode and TOS.

If needed, return to the Annual Forms page, and select the A-30 form.

To add a new fleet:

- 1. Select the ADD NEW FLEET button.
- 2. Review and edit your data as necessary in the Add/Edit Fleet Details section.
- 3. Select the **SAVE** button to save any changes made before exiting or select the **SAVE AND VALIDATE** button to save your changes and perform a validation check on your data.

| Revenue Vehicle<br>70141 - Blue: Full Reporter 1 (Full Report | Inventory (A-30<br>er: Operating) - RY19 Revision 3 (Wor | ) - HR DO                |              |                         |                               |                                |                      |
|---------------------------------------------------------------|----------------------------------------------------------|--------------------------|--------------|-------------------------|-------------------------------|--------------------------------|----------------------|
| There are currently no open                                   | ssues on this form.                                      |                          |              |                         |                               |                                |                      |
| Fleet Totals                                                  |                                                          |                          |              |                         |                               |                                |                      |
| Total Vehicle                                                 |                                                          | Active Fleet Vehicles    |              | ADA Accessible Vehicles |                               | Emergency Contingency Vehicles | Annual Mi.           |
|                                                               |                                                          | 0                        |              | 0                       |                               | 0                              | 0                    |
| Fleets                                                        |                                                          |                          |              |                         |                               |                                |                      |
| Search RVI ID                                                 |                                                          | T Agency                 | Fleet ID     |                         | Y Vehicle Type(s)             |                                | - T                  |
| ADD NEW FLEET                                                 |                                                          |                          |              |                         |                               |                                | Clear Filters &      |
| RVI ID Agency Fleet ID                                        | Total Vehicles Active Flee                               | et Vehicles Vehicle Type | Manufacturer | Model Year Manufactured | Useful Life Remaining (Years) | Miles This Year Average Life   | time Miles Status    |
|                                                               |                                                          |                          |              | No items available      |                               |                                |                      |
| Batch Size: 10 25 50 100                                      |                                                          |                          |              |                         |                               |                                |                      |
|                                                               |                                                          |                          |              | SAVE AN                 | ID VALIDATE SAVE VIEW ISSUES  | IMPORT DATA EXPORT DATA        | PRINT DOCUMENT CLOSE |

| et Totals                                         |                |                                             |                     |                            |              |                   |                      |                   |                        |           |
|---------------------------------------------------|----------------|---------------------------------------------|---------------------|----------------------------|--------------|-------------------|----------------------|-------------------|------------------------|-----------|
| т                                                 | otal Vehicles  | A                                           | tive Fleet Vehicles |                            | ADA Accessil | le Vehicles       |                      | Emergency Conting | gency Vehicles         | Ar        |
|                                                   | 10             |                                             | 10                  |                            |              | 10                |                      |                   | 0                      |           |
| Diesel                                            |                | Gallons                                     |                     |                            |              |                   |                      |                   |                        |           |
| Diesel<br>sel Fuel                                |                | Galons                                      | Y Agen              | cy Next ID                 |              |                   | Vehicle Type(s)      |                   |                        |           |
| >Diesel<br>esal Fuel<br>arch RM ID<br>D NEW FLUET |                | Gallons<br>Gallons                          | T Agen              | ry Reet.10                 |              |                   | T - Vehicle 7) pets/ |                   |                        | <u>Ce</u> |
| Desel Sel Fuel Ref. Ref. ID Agency Fleet ID       | Total Vehicles | Gallons<br>Gallons<br>Active Fleet Vehicles | Vehide Type         | ry Reet 10<br>Manufacturer | Model        | Year Manufactured | T - Vehicle Tjonets  | Miles This Year   | Average Lifetime Miles | Cles      |

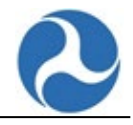

To edit an existing fleet:

- 1. Select the Fleet by selecting the **RVI ID**.
- 2. Review and edit your data as necessary in the Add/Edit Fleet details section.
- 3. Select the **SAVE** button to save any changes made before exiting or select the **SAVE AND VALIDATE** button to save your changes and perform a validation check on your data.

| There is currently 1 open issue on t                                                                                                    | his form.      |                                                    |                      |                              |          |                   |                     |                   |                      |                  |      |
|----------------------------------------------------------------------------------------------------|----------------|----------------------------------------------------|----------------------|------------------------------|----------|-------------------|---------------------|-------------------|----------------------|------------------|------|
| leet Totals                                                                                                    |                |                                                    |                      |                              |          |                   |                     |                   |                      |                  |      |
|                                                                                                    | Total Vehicles | A                                                  | ctive Fleet Vehicles |                              | ADA Acce | ible Vehicles     |                     | Emergency Cont    | tingency Vehicles    | A                | Annu |
|                                                                                                    | 10             |                                                    | 10                   |                              |          | 10                |                     |                   | 0                    |                  |      |
| nergy Consumption                                                                                                    |                |                                                    |                      |                              |          |                   |                     |                   |                      |                  |      |
| nergy Consumption                                                                                                    |                | Amount                                             |                      |                              |          |                   |                     |                   |                      |                  |      |
| nergy Consumption<br>Type<br>Bio-Diesel                                                                                                    |                | Amount<br>Gallons                                  |                      |                              |          |                   |                     |                   |                      |                  |      |
| nergy Consumption<br>Type<br>Bio-Diesel<br>Diesel Fuel                                                                                                    |                | Amount<br>Gallons<br>Gallons                       |                      |                              |          |                   |                     |                   |                      |                  |      |
| Type<br>Bio-Diesel<br>Diesel Fuel<br>Search RVI ID                                                                                                    |                | Amount<br>Galors<br>Galors                         | Ţ                    | igency Rest. ID              |          |                   | T Vehicle Type(s)   |                   |                      |                  |      |
| Type Blo-Diesel Diese Fuel Search RM ID                                                                                                    |                | Amount<br>Galtors<br>Galtors                       | τ.                   | igency Fleet 10              |          |                   | T - Venicie Type(s) |                   |                      | Q                | lear |
| Type BIo-Diesel Diesel Fuel Search RVI ID ADD NEW FLEET                                                                                                    |                | Amount<br>Gailors<br>Gailors                       | Ţ                    | igency Reet (D               |          |                   | T - Vehicle Type(s) |                   |                      | Q                | lear |
| Type Consumption Type United States States S | Total Vehicles | Amount<br>Galons<br>Galons<br>Active Reet Vehicles | Vehicle Type         | geny fleet D<br>Manufacturer | Model    | Year Manufactured | T - Vehicle Typets  | ) Miles This Year | Average Lifetime Mil | Cie<br>25 Status | lear |

To edit the Energy Consumption:

- 1. After entering fleet information and selecting a fuel type, entry of energy consumption data will become available below the Fleet Totals grid.
- 2. Enter data in the **Amount** field.
- 3. Select the **SAVE** button to save any changes made before exiting or select the **SAVE AND VALIDATE** button to save your changes and perform a validation check on your data.

| Revenue Vehicle Im<br>20141 - Blue: Rull Reporter 1 (Kull Reporter: Op<br>There is currently 1 open issue on this for | Revenue Vehicle Inventory (A-30) - CR PT 2014 - Bue Auf Research (Min Research (Min Re |                       |              |                              |         |                   |                               |                 |                        |        |           |
|----------------------------------------------------------------------------------------------------|----------------------------------------------------------------------------------------------------|-----------------------|--------------|------------------------------|---------|-------------------|-------------------------------|-----------------|------------------------|--------|-----------|
| Fleet Totals                                                                                                    | Heet Totals Total Vehicles Adv. Rest Vehicles Adv. Accessible Vehicles Emergency Contingency Vehicles                                                                                                    |                       |              |                              |         |                   |                               |                 |                        | 4      |           |
| Iota                                                                                                    | 10                                                                                                    | *                     | 10           |                              | ADA A   | 10                |                               | Energency com   | 0                      | AU     | 10        |
| Fleets<br>Energy Consumption<br>Type                                                                                  |                                                                                                    | Amount                |              |                              | _       |                   |                               |                 |                        |        |           |
| Blo-Diesel<br>Diesel Fuel                                                                                             |                                                                                                    | Gallons<br>Gallons    |              |                              |         |                   |                               |                 |                        |        |           |
| Search RVI ID                                                                                                    |                                                                                                    |                       | T Agent      | cy Reet ID                   |         |                   | ▼ Vehicle Type(s)             |                 |                        |        | • T       |
| ADD NEW FLEET                                                                                                    |                                                                                                    |                       |              |                              |         |                   |                               |                 |                        | Clear  | Filters & |
| RVI ID Agency Fleet ID                                                                                                | Total Vehicles                                                                                                    | Active Fleet Vehicles | Vehicle Type | Manufacturer                 | Model   | Year Manufactured | Useful Life Remaining (Years) | Miles This Year | Average Lifetime Miles | Status |           |
| 339474 10                                                                                                    | 10                                                                                                    | 10                    | RL           | ABB - Asea Brown Boveri Ltd. | testing | 2019              | 39                            | 10              | 10                     | Active | ×         |
| Batch Size: 10 25 50 100                                                                                              | Section         Section         Section <t< td=""></t<>                                                                                                    |                       |              |                              |         |                   |                               |                 |                        |        |           |

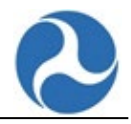

# 8.5 A-35: Service Vehicle Inventory Form

Agencies report detailed service fleet inventory information on the **A-35** form. If needed, return to the **Annual Forms** page, and select the **A-35** form.

To add one or more Service Fleets:

- 1. Select the ADD NEW button.
- 2. On the bulk add/edit page, select the + **ADD SERVICE FLEET** button and enter the required data.
- 3. Select the Continue button.
- 4. To add more than 30 fleets at a time enter the 30 fleets and then select the **CONTINUE AND ADD MORE** button.
- 5. Select the **SAVE** button to save any changes made before exiting or select the **SAVE AND VALIDATE** button to save your changes and perform a validation check on your data.

| here are                               | currently no open issues on this                                                                               | form.                                                  |                 |                    |              |                    |                   |                                     |                      |                        |                                                       |                   |                                                      |      |
|----------------------------------------|----------------------------------------------------------------------------------------------------|--------------------------------------------------------|-----------------|--------------------|--------------|--------------------|-------------------|-------------------------------------|----------------------|------------------------|-------------------------------------------------------|-------------------|------------------------------------------------------|------|
| Filters                                | ;                                                                                                    |                                                        |                 |                    |              |                    |                   |                                     |                      |                        |                                                       |                   |                                                      |      |
| ervice                                 | Fleets                                                                                                    |                                                        |                 |                    |              |                    |                   |                                     |                      |                        |                                                       |                   |                                                      |      |
| ADD NEW                                | DIT SELECTED DELETE SELECTED                                                                                   | ]                                                      |                 |                    |              |                    |                   |                                     |                      |                        |                                                       |                   |                                                      |      |
| ID                                     | 1 Agency Fleet Id                                                                                              | Fleet Name                                             |                 | Vehicle Type       |              | Primary Mode       |                   | Year Manufacture                    | sd                   | Es                     | timated Cost                                          |                   | Status                                               | E    |
|                                        |                                                                                                    |                                                        |                 |                    |              | No items available |                   |                                     |                      |                        |                                                       |                   |                                                      |      |
| atch Size: 10                          | 0 25 50 100   Deselect All                                                                                     |                                                        |                 |                    |              | Tot                | al Vehicles 0     |                                     |                      |                        |                                                       |                   |                                                      |      |
| lo Data to                             | Report 😮 📃                                                                                                    |                                                        |                 |                    |              |                    |                   |                                     |                      |                        |                                                       |                   |                                                      |      |
|                                        |                                                                                                    |                                                        |                 |                    |              |                    |                   |                                     |                      |                        |                                                       |                   |                                                      |      |
|                                        |                                                                                                    |                                                        |                 |                    |              |                    |                   |                                     |                      | SAVE AND VALIDATE SAVE | : IT VIEW ISSUES                                      | IMPORTUATA IL COP | UNI UNIA IL PRINI DOLO                               | AENT |
|                                        |                                                                                                    |                                                        |                 |                    |              |                    |                   |                                     |                      | SAVE AND VALIDATE SAVE | VIEW ISSUES                                           |                   |                                                      | MENT |
| ervic<br>H1 - Blue: F<br>pdate 1       | te Vehicle Inventory                                                                                           | r (A-35)<br>9 Revelors 1 (Working Data)                |                 |                    |              |                    |                   |                                     |                      |                        | VIEW ISSUES                                           |                   |                                                      | AENT |
| ervic<br>141 - Blue: F<br>pdate :      | Ce Vehicle Inventory<br>All Report of Unit Reports: Operating - RTH<br>Service Fleet Information<br>Fleet Name | r (A-35)<br>P Resourt 3 (Revering Data)                | Primary<br>Mode | Secondary<br>Modes | Vehicle Type |                    | Total<br>Vehicles | Useful Life<br>Benchmark<br>(Years) | Year<br>Manufactured | Notes                  | Transit<br>Agency<br>Capital<br>Responsibility<br>(%) | Estimated Cost    | Year Dollars<br>of Estimated<br>Cost                 |      |
| ervic<br>141 - Blue: F<br>pdate 3<br>D | te Vehicle Inventory<br>Milleour (Full Restrict Gesting, KT)<br>Service Fleet Information                      | r (A-35)<br>19 However Data)                           | Primary<br>Mode | Secondary<br>Modes | Vehicle Type | No tents available | Total<br>Vehicles | Useful Life<br>Benchmark<br>(Years) | Year<br>Manufactured | Notes                  | Transit<br>Agency<br>Capital<br>Responsibility<br>(%) | Estimated Cost    | Year Dollars<br>(Cost                                | AENT |
| ervic<br>II - Blue: F<br>Idate :       | te Vehicle Inventory<br>Mill Resort / Full Resort - Courting - RT<br>Service Fleet Information<br>Pier Name    | (A-35)<br>19 Norson 3 (Working Data)                   | Primary<br>Mode | Secondary<br>Modes | Vehicle Type | No items available | Total<br>Vehicles | Useful Life<br>Benchmark<br>(Years) | Year<br>Manufactured | Notes                  | Transk<br>Agency<br>Geptal<br>Responsibility<br>(%)   | Estimated Cost    | Year Dollars<br>(Cost                                |      |
| ervic<br>II - Blue: F<br>Idate :       | te Vehicle Inventory<br>Millioper / Tou Report County of The<br>Service Fleet Information<br>Reet Name         | (A-35)<br>9 Pendior 3 Working Dexis<br>Agency Preet Id | Primary<br>Mode | Secondary<br>Modes | Vehicle Type | No tems available  | Total<br>Vehicles | Useful Life<br>Benchmark<br>(Years) | Year<br>Manufactured | Notes                  | Transit<br>Agency<br>Capical<br>(h)                   | Estimated Cost    | Year Dollars<br>Year Dollars<br>of Estimated<br>Cost |      |

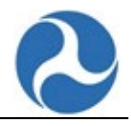

To edit a single fleet:

- 1. Select the pencil icon in the Edit column.
- 2. Update the information and select the **SAVE** button to save any changes made before exiting or select the **SAVE AND VALIDATE** button to save your changes and perform a validation check on your data.

| Edit Details for Escape               |                   |            |                   |                   |             |                |             |
|---------------------------------------|-------------------|------------|-------------------|-------------------|-------------|----------------|-------------|
| Fleet Info                            |                   |            |                   |                   |             | Hid            | le Detailsø |
| Fleet Name *                          |                   | Primary    | Mode *            |                   |             |                |             |
| Escape                                |                   | MB         |                   |                   |             |                | •           |
| Agency Fleet Id                       |                   | Seconda    | ry Mode(s)        |                   |             |                |             |
|                                       |                   |            |                   |                   |             |                |             |
| Vehicle Type *                        |                   | Begin typi | ng to select mode | 5                 |             |                |             |
| Trucks and other Rubber Tire Vehicles | •                 | Useful Li  | fe Benchmark (    | Years)            |             |                |             |
| Total Vehicles *                      |                   | 14         |                   |                   |             |                |             |
| 1                                     |                   | Year Mai   | nufactured *      |                   |             |                |             |
|                                       |                   | 2014       |                   |                   |             |                | •           |
|                                       |                   | Useful Li  | fe Remaining (Y   | ears)             |             |                |             |
|                                       |                   | 8          |                   |                   |             |                |             |
| Notes                                 |                   |            |                   |                   |             |                |             |
| Ford Escape SUV 148                   |                   |            |                   |                   |             |                |             |
|                                       |                   |            |                   |                   |             |                |             |
|                                       |                   |            |                   |                   |             |                |             |
|                                       |                   |            |                   |                   |             |                | /i          |
| Finances                              |                   |            |                   | 11.111            |             |                |             |
| Estimated Cost •                      |                   | Transit A  | gency Capital R   | esponsibility (%) |             |                |             |
| \$17,472.00                           |                   | 100.0      |                   |                   |             |                |             |
| Year Dollars of Estimated Cost *      |                   |            |                   |                   |             |                |             |
| 2014                                  | •                 |            |                   |                   |             |                |             |
|                                       |                   |            |                   |                   |             |                |             |
|                                       |                   | <b> </b>   |                   |                   |             | []             |             |
|                                       | SAVE AND VALIDATE | SAVE       | VIEW ISSUES       | IMPORT DATA       | EXPORT DATA | PRINT DOCUMENT | CLOSE       |

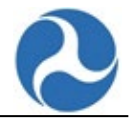

# 8.6 A-90: Transit Asset Management Performance Measure Targets Form

Agencies enter performance measure targets for the coming year on the **A-90** form. If needed, return to the **Annual Forms** page, and select the **A-90** form.

Review and edit target values for each metric or indicate that the metric is not applicable for the report year.

| here are currently no open issues on this form.            |                                                |                      |                 |                 |       |
|------------------------------------------------------------|------------------------------------------------|----------------------|-----------------|-----------------|-------|
| 1) Rolling Stock - Percent of revenue vehicles that ha     | ve met or exceeded their useful life benchmark |                      |                 |                 |       |
| Performance Measure                                        | 2019 Target (%)                                | 2019 Performance (%) | 2019 Difference | 2020 Target (%) | N/A 😌 |
| AO - Automobile                                            |                                                |                      |                 | 1               |       |
| BU - Bus                                                   |                                                |                      |                 |                 |       |
| CU - Cutaway                                               |                                                |                      |                 |                 |       |
| FB - Ferryboat                                             |                                                |                      |                 |                 |       |
| LR - Light Rail Vehicle                                    |                                                |                      |                 |                 |       |
| MV - Minivan                                               |                                                |                      |                 |                 |       |
| OR - Other                                                 |                                                |                      |                 |                 |       |
| 58 - School Bus                                            |                                                |                      |                 |                 |       |
| SV - Sports Utility Vehicle                                |                                                |                      |                 |                 |       |
| VN - Van                                                   |                                                |                      |                 |                 |       |
| VT - Vintage Trolley                                       |                                                |                      |                 |                 |       |
| 2) Equipment - Percent of service vehicles that have a     | met or exceeded their useful life benchmark    |                      |                 |                 |       |
| Performance Measure                                        | 2019 Target (%)                                | 2019 Performance (%) | 2019 Difference | 2020 Target (%) | N/A 😡 |
| Automobiles                                                |                                                |                      |                 |                 |       |
| Trucks and other Rubber Tire Vehicles                      |                                                |                      |                 |                 |       |
| Steel Wheel Vehicles                                       |                                                |                      |                 |                 |       |
|                                                            |                                                |                      |                 |                 |       |
| 3) Facility - Percent of facilities rated below 3 on the c | ondition scale                                 |                      |                 |                 |       |
| Performance Measure                                        | 2019 Target (%)                                | 2019 Performance (%) | 2019 Difference | 2020 Target (%) | N/A 😡 |
| Passenger / Parking Facilities                             |                                                |                      |                 |                 |       |
| Administrative / Maintenance Facilities                    |                                                |                      |                 |                 |       |
| 4) Infrastructure - Percent of track segments with per     | rformance restrictions                         |                      |                 |                 |       |
| Performance Measure                                        | 2019 Target (%)                                | 2019 Performance (%) | 2019 Difference | 2020 Target (%) | N/A 😜 |
| R - Light Rail                                             |                                                |                      |                 |                 |       |
| Narrative Report                                           |                                                |                      |                 |                 |       |
| load New Narrative Report 👔                                |                                                |                      |                 |                 |       |
| 2                                                          |                                                |                      |                 |                 |       |

To upload a Narrative Report:

- 1. Select the **Upload New Narrative Report** document field.
- 2. Use your operating system document navigator to select the document for upload.
- 3. Select the **SAVE** button to save any changes made before exiting or select the **SAVE AND VALIDATE** button to save your changes and perform a validation check on your data.

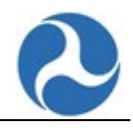

To view a Narrative Report:

- 1. Click on the "Reports" tab
- 2. Click on the "Narrative Report Review" Button

| Federal Transit<br>Administration    |                                                               | ODT Website 🖑 Help Page |
|--------------------------------------|---------------------------------------------------------------|-------------------------|
| ANNUAL MONTHLY SAFETY                |                                                               |                         |
| AGENCY STATUS ASSET REPORTING GROUPS | DIRECTIONAL ROUTE MILES NARRATIVE REPORT REVIEW RR-20 ROLL-UP |                         |
| Filter by NTD ID or Name             | The select Repoter Type       The select Report Year          | • T                     |

- 3. Once in the Narrative Report Review Page, select the A-90 or Narrative Report you would like to view.
- 4. When the Narrative Report is clicked, the report will automatically be downloaded and saved in your Downloads folder.

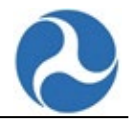

# 9 Annual Forms: Service Information

# 9.1 S-10: Service Supplied Form

Transit agencies must report actual service data on services provided and consumed during the fiscal year on the **Service Supplied** form (S-10).

Note: Data reported in the Monthly Ridership Activity form (MR-20) must be consistent with the annual data reported in the Service form (S-10). You cannot enter data into any of the S-10 forms until all associated **Monthly Ridership (MR-20)** submissions for the associated Mode/TOS have an "Accepted" status.

One **Service Rail (S-10)** form is completed for each Mode/Service combination operated during Report Year as follows:

- AR: Alaskan Railway
- CC: Cable Car
- CR: Commuter Rail
- HR: Heavy Rail
- IP: Inclined Plane
- LR: Light Rail
- MG: Monorail/Auto-Guideway
- SR: Street Rail Car
- YR: Hybrid Rail

One **Service Non-Rail (S-10)** form is completed for each Mode/Type of Service operated during the Report Year:

- CB: Commuter Bus
- DR: Demand Response
- FB: Ferry Boat
- JT: Jitney
- MB: Bus
- OR: Other
- PB: Public
- RB: Rapid Transit Bus
- TB: Trolley Bus
- TR: Aerial Tramway
- VP: Vanpool

Note: The Service Non-Rail S-10 form does not apply to Demand Response Taxi (DT) modes.

One **Service Non-Rail (S-10) DT** form is completed for the Mode "DT" operated during the Report Year:

• DT: Demand Response Taxi
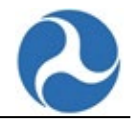

If needed, return to the Annual Forms page, and select the S-10 form.

The figure below shows the sections/tabs that are displayed at the top of the page:

- Summary
- VOMS and Periods of Service
- Services Supplied
- Services Consumed
- Services Operated (Days)
- Directional Route Miles

Service Rail (S-10) Sections

 SUMMARY
 VOMS AND PERIODS OF SERVICE
 SERVICES SUPPLIED
 SERVICES CONSUMED
 SERVICES OPERATED (DAYS)
 DIRECTIONAL ROUTE MILES

Note: Depending on the Mode you are reporting on, you may not have access to one or more tabs:

The section "Directional Route Miles" is only available for the following Service Non-Rail modes:

- CB
- FB
- MB
- RB
- TB
- TR

The section "Directional Route Miles" is NOT available for the following Service Non-Rail modes:

- DR
- DT
- JT
- PB
- VP
- 1. Select the section/tab pertaining to the information you want to update.
  - a. The data fields displayed are editable.
  - b. A list of required fields that are empty or invalid may be displayed at both the top and bottom of the form.
  - c. The list of empty required fields will continue to be displayed as you tab to each different section.
  - d. As you fill-out the data and complete the required fields, the error messages will be removed.
- 2. Review and edit your data as necessary.
  - a. When you enter a value in a field in the grid and tab to the next field, the Totals will be updated automatically.
- 3. Select the **SAVE** button to save any changes made before exiting or select the **SAVE AND VALIDATE** button to save your changes and perform a validation check on your data.

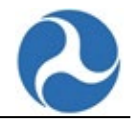

## 9.1.1 Service Supplied: VOMS and Periods of Service tab (S-10)

- 1. Review and edit your data as necessary.
- 2. Select the **SAVE** button to save any changes made before exiting or select the **SAVE AND VALIDATE** button to save your changes and perform a validation check on your data.
- 3. Select another **tab** to edit the data in that section.

| Service Non-F<br>39962 - Full Reporter Addis (Full | Rail (S-10) - CB                     | <b>B PT - Summa</b><br>RY18 Original Submission (We | <b>ITY</b><br>orking Data)                          |                          |                              |                    |
|----------------------------------------------------|--------------------------------------|-----------------------------------------------------|-----------------------------------------------------|--------------------------|------------------------------|--------------------|
| There are currently no                             | open issues on this for              | rm.                                                 |                                                     |                          |                              |                    |
| Service Non-Rail (<br>SUMMARY VOMS AND F           | S-10) Sections<br>PERIODS OF SERVICE | /ICES SUPPLIED SERVICE                              | S CONSUMED SERVICES                                 | OPERATED (DAYS)          | DIRECTIONAL ROUTE            | MILES              |
| Maximum Service                                    | e Vehicles                           |                                                     |                                                     |                          |                              |                    |
| Total Monthly Ridership VO                         | MS: 0                                |                                                     |                                                     |                          |                              |                    |
| Populated from this year's Mon                     | thly Ridership VOMS data             |                                                     |                                                     |                          |                              |                    |
| Vehicles Operated in Annua                         | al Maximum Service (VOMS)            |                                                     | Vehicles Available for                              | Annual Maximum S         | ervice (VAMS)                |                    |
| Periods of Service                                 | •                                    |                                                     | This value must be greate<br>Maximum Service (VOMS) | r than or equal to the v | value in the field 'Vehicles | Operated in Annual |
| Enter the time in format: HH:MI                    | M. If the Time Service Ends is aft   | ter 12am the following day, ch                      | eck the box labeled Ends Next                       | Day.                     |                              |                    |
| Field                                              | Average Weekday<br>Schedule          | Average Saturday<br>Schedule                        | Average Sunday<br>Schedule                          | Weekday AM<br>Peak       | Weekday Midday               | Weekday PM<br>Peak |
| Time Service Begins                                |                                      |                                                     |                                                     |                          |                              |                    |
| Time Service Ends                                  |                                      |                                                     |                                                     |                          |                              |                    |
| Ends Next Day                                      |                                      |                                                     |                                                     |                          |                              |                    |
|                                                    | [                                    | SAVE AND VALIDATE                                   | VE VIEW ISSUES EXPO                                 | DRT DATA IMPOR           | T DATA PRINT DOCI            | JMENT CLOSE        |

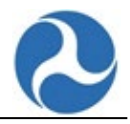

## 9.1.2 Service Supplied: Services Supplied tab (S-10)

- 1. Review and edit your data as necessary.
- 2. Select the **SAVE** button to save any changes made before exiting or select the **SAVE AND VALIDATE** button to save your changes and perform a validation check on your data.
- 3. Select another **tab** to edit the data in that section.

| Service Rail (S-10) - HR DO - Summary<br>39928 - DN Full Reporter # 1 (Full Reporter: Operating) - RY20 Original Submission (Working Data) |                                           |                              |                            |                               |                                                       |                   |                    |               |
|----------------------------------------------------------------------------------------------------|-------------------------------------------|------------------------------|----------------------------|-------------------------------|-------------------------------------------------------|-------------------|--------------------|---------------|
| There are currently n                                                                                                    | no open issues on                         | this form.                   |                            |                               |                                                       |                   |                    |               |
| Service Rail (S-10                                                                                                    | 0) Sections                               |                              | _                          |                               |                                                       |                   |                    |               |
| SUMMARY VOMS AND                                                                                                    | O PERIODS OF SERVICE                      | SERVICES SUPPLI              | ED SERVICES CONS           | UMED SERVICES O               | PERATED (DAYS)                                        | DIRECTIONAL ROUTE | MILES              |               |
| Services Supplie                                                                                                    | d                                         |                              |                            |                               |                                                       |                   |                    |               |
| Total Monthly Ridership V<br>Populated from this year's Mo                                                                                 | <b>/RH:</b> 0<br>onthly Ridership VRH dat | ta                           |                            | Total Month<br>Populated fror | <b>ly Ridership VRM:</b> 0<br>n this year's Monthly R | idership VRM data |                    |               |
| Field                                                                                                    | Average Weekday<br>Schedule               | Average Saturday<br>Schedule | Average Sunday<br>Schedule | Annual Total                  | Weekday AM<br>Peak                                    | Weekday Midday    | Weekday PM<br>Peak | Weekday Other |
| Trains In Operation                                                                                                    |                                           |                              |                            | N/A                           |                                                       |                   |                    |               |
| Passenger Cars in<br>Operation                                                                                                    |                                           |                              |                            | N/A                           |                                                       |                   |                    |               |
| Total Actual Train Miles                                                                                                    |                                           |                              |                            |                               | N/A                                                   | N/A               | N/A                | N/A           |
| Total Actual Train<br>Revenue Miles                                                                                                    |                                           |                              |                            |                               | N/A                                                   | N/A               | N/A                | N/A           |
| Train Deadhead Miles                                                                                                    |                                           |                              |                            |                               | N/A                                                   | N/A               | N/A                | N/A           |
| Total Actual Train Hours                                                                                                    |                                           |                              |                            |                               | N/A                                                   | N/A               | N/A                | N/A           |
| Total Actual Train<br>Revenue Hours                                                                                                    |                                           |                              |                            |                               | N/A                                                   | N/A               | N/A                | N/A           |
| Train Deadhead Hours                                                                                                    |                                           |                              |                            |                               | N/A                                                   | N/A               | N/A                | N/A           |
| Total Actual Passenger<br>Car Miles                                                                                                    |                                           |                              |                            |                               | N/A                                                   | N/A               | N/A                | N/A           |
| Total Actual Passenger<br>Car Revenue Miles                                                                                                |                                           |                              |                            |                               | N/A                                                   | N/A               | N/A                | N/A           |
| Passenger Car<br>Deadhead Miles                                                                                                    |                                           |                              |                            |                               | N/A                                                   | N/A               | N/A                | N/A           |
| Total Scheduled<br>Passenger Car Revenue<br>Miles                                                                                          |                                           |                              |                            |                               | N/A                                                   | N/A               | N/A                | N/A           |
| Total Actual Passenger<br>Car Hours                                                                                                    |                                           |                              |                            |                               | N/A                                                   | N/A               | N/A                | N/A           |
| Total Actual Passenger<br>Car Revenue Hours                                                                                                |                                           |                              |                            |                               | N/A                                                   | N/A               | N/A                | N/A           |
| Passenger Car<br>Deadhead Hours                                                                                                    |                                           |                              |                            |                               | N/A                                                   | N/A               | N/A                | N/A           |
|                                                                                                    |                                           |                              |                            |                               |                                                       |                   |                    |               |
|                                                                                                    |                                           |                              | SAVE AND                   | VALIDATE SAVE                 | VIEW ISSUES EXF                                       | PORT DATA IMPOR   | T DATA PRINT DO    | CUMENT CLOSE  |

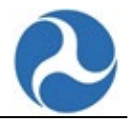

### 9.1.3 Service Supplied: Services Consumed tab (S-10)

- 1. Review and edit your data as necessary.
- 2. Select the **SAVE** button to save any changes made before exiting or select the **SAVE AND VALIDATE** button to save your changes and perform a validation check on your data.
- 3. Select another **tab** to edit the data in that section.

| Service Rail (S-10) -<br>39928 - DN Full Reporter # 1 (Full Reporter: C                                                  | HR DO - Summary                         | g Data)                   |                             |                      |  |  |
|----------------------------------------------------------------------------------------------------|-----------------------------------------|---------------------------|-----------------------------|----------------------|--|--|
| There are currently no open issu                                                                                         | ies on this form.                       |                           |                             |                      |  |  |
| Service Rail (S-10) Section                                                                                              | 15                                      |                           |                             |                      |  |  |
| SUMMARY VOMS AND PERIODS OF SERVICE SERVICES SUPPLIED SERVICES CONSUMED SERVICES OPERATED (DAYS) DIRECTIONAL ROUTE MILES |                                         |                           |                             |                      |  |  |
| Services Consumed                                                                                                    |                                         |                           |                             |                      |  |  |
| Total Monthly Ridership Unlinked Pass<br>Populated from this year's Monthly Ridership                                    | <b>enger Trips (UPT):</b> 0<br>UPT data |                           |                             |                      |  |  |
| Field                                                                                                    | Average Weekday Schedule                | Average Saturday Schedule | Average Sunday Schedule     | Annual Total         |  |  |
| Unlinked Passenger Trips (UPT)                                                                                           |                                         |                           |                             |                      |  |  |
| Passenger Miles Traveled (PMT)                                                                                           |                                         |                           |                             |                      |  |  |
|                                                                                                    |                                         |                           |                             |                      |  |  |
|                                                                                                    | SAVI                                    | AND VALIDATE SAVE VIEW    | ISSUES EXPORT DATA IMPORT D | PRINT DOCUMENT CLOSE |  |  |

### 9.1.4 Service Supplied: Services Operated (Days) tab (S-10)

- 1. Review and edit your data as necessary.
- 2. Select the **SAVE** button to save any changes made before exiting or select the **SAVE AND VALIDATE** button to save your changes and perform a validation check on your data.
- 3. Select another **tab** to edit the data in that section.

| nere are currently no open issu                                               | es on this form.              |                              |                       |             |
|-------------------------------------------------------------------------------|-------------------------------|------------------------------|-----------------------|-------------|
| Service Rail (S-10) Section                                                   | S                             |                              |                       |             |
|                                                                               |                               |                              |                       | MUES        |
| SUMMARY VOMS AND PERIODS OF S                                                 | SERVICE SERVICES SUPPLIED SER | VICES CONSUMED SERVICES OPEN | DIRECTIONAL ROUTE     | MILES       |
|                                                                               |                               |                              |                       |             |
| Services Operated (Days)                                                      |                               |                              |                       |             |
|                                                                               |                               |                              |                       |             |
| Field                                                                         | Total Weekday Schedule        | Total Saturday Schedule      | Total Sunday Schedule | Annual Tota |
| Field Days Operated                                                           | Total Weekday Schedule        | Total Saturday Schedule      | Total Sunday Schedule | Annual Tota |
| Field Days Operated Days Not Operated (Strikes)                               | Total Weekday Schedule        | Total Saturday Schedule      | Total Sunday Schedule | Annual Tota |
| Field Days Operated Days Not Operated (Strikes) Days Not Operated (Officially | Total Weekday Schedule        | Total Saturday Schedule      | Total Sunday Schedule | Annual Tota |

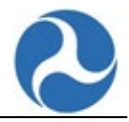

## 9.1.5 Service Supplied: Directional Route Miles tab (S-10)

- 1. Review and edit your data as necessary.
- 2. Select the **SAVE** button to save any changes made before exiting or select the **SAVE AND VALIDATE** button to save your changes and perform a validation check on your data.
- 3. Select another **tab** to edit the data in that section.

| Service Rail (S-10) - HR DO - Summary<br>70141 - Blue: Full Reporter 1 (Full Reporter: Operating) - RY20 Original Submission (Working Data)   |   |
|----------------------------------------------------------------------------------------------------|---|
| There are currently 36 open issues on this form.                                                                                              |   |
| Service Rail (S-10) Sections SUMMARY VOMS AND PERIODS OF SERVICES SUPPLIED SERVICES CONSUMED SERVICES OPERATED (DAYS) DIRECTIONAL ROUTE MILES |   |
| Directional Route Miles Total Directional Route Miles: 0.00                                                                                   |   |
| SAVE AND VALIDATE SAVE VIEW ISSUES EXPORT DATA IMPORT DATA PRINT DOCUMENT CLOSE                                                               | : |

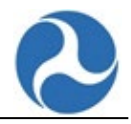

# **10 Annual Forms: Resource Information**

# 10.1 R-10: Employees Form

Transit agencies report data on employees at the end of the fiscal year on the **Employees** form (R-10). Full Reporters complete one form for each Directly Operated Mode.

The employee data includes the hours that all employees work during the year as well as the number of employees at the end of the fiscal year. Transit agencies report the data by the type of employee (full-time and part-time) and the labor classification (operating and capital).

If needed, return to the Annual Forms page, and select the R-10 form.

- 1. Review and edit your data as necessary.
  - a. When you enter a value in a field in the grid and tab to the next field, the Totals will be updated automatically.
- 2. Select the **SAVE** button to save any changes made before exiting or select the **SAVE AND VALIDATE** button to save your changes and perform a validation check on your data.

| here are curren                   | tly no open issues on this       | s form.                  |                                      |                                 |                                  |                          |                                      |                               |
|-----------------------------------|----------------------------------|--------------------------|--------------------------------------|---------------------------------|----------------------------------|--------------------------|--------------------------------------|-------------------------------|
| Labor<br>Classifications          | Full Time Operator Work<br>Hours | Full Time Operator Count | Full Time Non-Operator<br>Work Hours | Full Time Non-Operator<br>Count | Part Time Operator Work<br>Hours | Part Time Operator Count | Part Time Non-Operator<br>Work Hours | Part Time Non-Operato<br>Cour |
| Vehicle<br>Operations (VO)        | d                                | 0.00                     | 0                                    | 0.00                            | 0                                | 0.00                     | 0                                    | 0.0                           |
| Vehicle<br>Maintenance (VM)       | 0                                | 0.00                     | 0                                    | 0.00                            | 0                                | 0.00                     | 0                                    | 0.0                           |
| Facility<br>Maintenance (FM)      | 0                                | 0.00                     | 0                                    | 0.00                            | 0                                | 0.00                     | 0                                    | 0.0                           |
| General<br>Administration<br>(GA) | 0                                | 0.00                     | 0                                    | 0.00                            | 0                                | 0.00                     | 0                                    | 0.0                           |
| Total Operating<br>Labor          | 0                                | 0.00                     | 0                                    | 0.00                            | 0                                | 0.00                     | 0                                    | 0.0                           |
| Fotal Capital<br>Labor            | 0                                | 0.00                     | 0                                    | 0.00                            | 0                                | 0.00                     | 0                                    | 0.0                           |
| Fotal Labor                       | 0                                | 0.00                     | 0                                    | 0.00                            | 0                                | 0.00                     | 0                                    | 0.0                           |

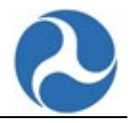

# 10.2 R-20: Maintenance Performance Form (R-20)

Agencies report data on revenue vehicle system failures on the **Maintenance Performance form** (R-20).

If needed, return to the Annual Forms page, and select the R-20 form.

- 1. Update the Mechanical Failures data as needed.
- 2. Review and edit your data as necessary.
- 3. Select the **SAVE** button to save any changes made before exiting or select the **SAVE AND VALIDATE** button to save your changes and perform a validation check on your data.

| Maintenance Perfor<br>70141 - Blue: Full Reporter 1 (Full Reporter: Ope | mance (R-20)<br>erating) - RY19 Revision 3 (Working Data) |                   |                                                               |
|-------------------------------------------------------------------------|-----------------------------------------------------------|-------------------|---------------------------------------------------------------|
| There are currently no open issue<br>Revenue Vehicle Mechanic           | s on this form.<br>cal System Failures                    |                   |                                                               |
| Mode/Service                                                            | Major Failures                                            | Other Failures    | Total Failures                                                |
| HR DO                                                                   |                                                           | 1                 | 0                                                             |
| LR PT                                                                   |                                                           |                   | 0                                                             |
| CR PT                                                                   |                                                           |                   | 0                                                             |
| VP DO                                                                   |                                                           |                   | 0                                                             |
| VP PT                                                                   |                                                           |                   | 0                                                             |
|                                                                         |                                                           | SAVE AND VALIDATE | SAVE VIEW ISSUES EXPORT DATA IMPORT DATA PRINT DOCUMENT CLOSE |

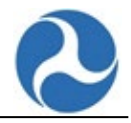

# 11 Annual Forms: Reduced Reporting

# 11.1 RR-20: Reduced Reporting Form

Transit agencies that report under the reporting type "Reduced Reporter" report their financial information in the **RR-20** form instead of the "F" (financial) forms. The RR-20 is available for Reduced Reporters and Rural Reporters. These agencies report service, financial, and safety data on the RR-20. Agencies separate total modal expenses and service data by mode and TOS. The form captures total modal expenses, uses of capital, sources of funds for transit operations, and capital by funding category.

If needed, return to the Annual Forms page, and select the RR-20 form.

The RR-20 form sections may be displayed in separate tabs or may be displayed all on the same page when the SHOW ALL tab is selected (default):

- Funds Expended Total
- Sources of Revenue Expended
- Service Data
- Show All (default)

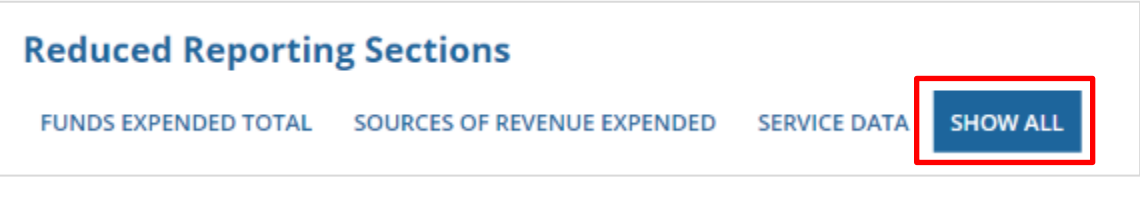

- 1. If you do not want to edit the form in the "Show All" view, select the tab pertaining to the information you want to update.
  - a. The data fields are editable.
- 2. Review and edit your data as necessary.
  - a. When you enter a value in a field in the grid and tab to the next field, the Totals will be updated automatically.
- 3. Select the **SAVE** button to save any changes made before exiting or select the **SAVE AND VALIDATE** button to save your changes and perform a validation check on your data.

Note: Depending on your Reporter Type, you may not have access to one or more tabs as shown in Table 3: Reporter Type Tab Access:

| Table 3: | Reporter | Type 1 | Tab Access |
|----------|----------|--------|------------|
|----------|----------|--------|------------|

| Reporter Type                       | Funds Expended<br>Total | Sources of<br>Revenue Expended | Service<br>Data |
|-------------------------------------|-------------------------|--------------------------------|-----------------|
| Small Systems                       | x                       | Х                              | х               |
| Rural General Public Transit (RGPT) | х                       | Х                              | х               |
| Intercity Bus                       |                         | х                              | х               |
| Urban/Tribal Sub-recipient          |                         | х                              |                 |

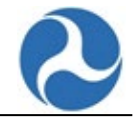

## 11.1.1 Reduced Reporting: Summary Page (Show All tab) (RR-20)

The following two screenshots display the Show All tabs view of the RR-20 form.

| 39929 - DN SSW Reporter # 1 (Small System | g (KK-20) - SMAII Sy<br>ns Reporter) - RY20 Revision 1 (Working Data | stems - Summary              |                            |
|-------------------------------------------|----------------------------------------------------------------------|------------------------------|----------------------------|
| There are currently 13 open issues on     | this form.                                                           |                              |                            |
| Reduced Reporting Sect                    | ions                                                                 |                              |                            |
| FUNDS EXPENDED TOTAL SOURCE               | ES OF REVENUE EXPENDED SERVICE D                                     | SHOW ALL                     |                            |
|                                           |                                                                      |                              |                            |
| Operations \$1,665                        |                                                                      | <b>Capital</b> \$1,725       |                            |
| ~Funds Expended                           |                                                                      |                              |                            |
| Mode                                      |                                                                      | Funds Expended On Operations | Funds Expended On Capital  |
| CR DO                                     |                                                                      | 555                          | 555                        |
| DR DO                                     |                                                                      | 555                          | 555                        |
| HR PT                                     |                                                                      | 555                          | 555                        |
| MB DO                                     |                                                                      |                              |                            |
| MB PT                                     |                                                                      |                              | 60                         |
| VP DO                                     |                                                                      |                              |                            |
| CB DO                                     |                                                                      |                              |                            |
| Total                                     |                                                                      | \$1,665                      | \$1,725                    |
| Sources of Revenue Exp                    | ended                                                                |                              |                            |
| ×Fare Revenue                             |                                                                      |                              |                            |
|                                           |                                                                      |                              |                            |
| (R DO                                     | Revenues                                                             | Funds Expended On Operations | Funds Expended On Capital  |
|                                           | Organization-Paid Fares                                              |                              |                            |
|                                           | Fare Revenues                                                        | \$0                          | \$0                        |
| DR DO                                     | Passenger-Paid Fares                                                 |                              |                            |
|                                           | Organization-Paid Fares                                              |                              |                            |
|                                           | Fare Revenues                                                        | \$0                          | \$0                        |
| HR PT                                     | Passenger-Paid Fares                                                 |                              |                            |
|                                           | Organization-Paid Fares                                              |                              |                            |
|                                           | Fare Revenues                                                        | \$0                          | \$0                        |
| MB DO                                     | Passenger-Paid Fares                                                 |                              |                            |
|                                           | Organization-Paid Fares                                              |                              |                            |
|                                           | Fare Revenues                                                        | \$0                          | \$0                        |
| VP DO                                     | Passenger-Paid Fares                                                 |                              |                            |
|                                           | Organization-Paid Fares                                              | 50                           | 50                         |
| CBDO                                      | Passenger-Paid Fares                                                 | 20                           | 20                         |
|                                           | Organization-Paid Fares                                              |                              |                            |
|                                           | Fare Revenues                                                        | \$0                          | \$0                        |
|                                           | Total                                                                | \$0                          | \$0                        |
| ∽Other Directly Genera                    | ted Funds                                                            |                              |                            |
| Funding Source                            |                                                                      | Funds Expended On Operations | Funds Expended On Capital  |
| Other Directly Generated Funds            |                                                                      |                              |                            |
| ✓Revenues Accrued Thr                     | ough a PT Agreement                                                  |                              |                            |
| Agreement Type                            | C 0                                                                  | Funds Expended On Operations | Funds Expended On Capital  |
| With an NTD Reporting Agency              |                                                                      |                              | . Lito expended on capital |
| With an non-NTD Reporting Agency          |                                                                      |                              |                            |

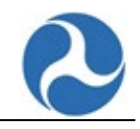

| vNon-Federal Funds                                                                              |                              |                           |
|-------------------------------------------------------------------------------------------------|------------------------------|---------------------------|
| Funding Sources                                                                                 | Funds Expended on Operations | Funds Expended on Capital |
| Local Funds                                                                                     |                              |                           |
| State Funds                                                                                     |                              |                           |
| Other Funds                                                                                     |                              |                           |
| Total                                                                                           | \$0                          | \$0                       |
| ∽Federal Funds                                                                                  |                              |                           |
| Federal Funding Source                                                                          | Funds Expended on Operations | Funds Expended on Capital |
| + FTA Metropolitan Planning (§5303)                                                             | \$0                          | \$0                       |
| + FTA Urbanized Area Formula Program (\$5307)                                                   | \$1,110                      | \$1,110                   |
| + FTA Clean Fuels Program (§5308)                                                               | \$0                          | \$0                       |
| + FTA Capital Investment Grants (§5309)                                                         | \$0                          | \$0                       |
| + FTA Enhanced Mobility of Seniors and Individuals with Disabilities<br>Formula Program (§5310) | \$0                          | \$0                       |
| + FTA Formula Grants for Rural Areas (§5311)                                                    | \$555                        | \$615                     |
| + FTA Job Access and Reverse Commute Formula Program (§5316)                                    | \$0                          | \$0                       |
| + FTA New Freedom Program (§5317)                                                               | \$0                          | \$0                       |
| + FTA Transit in Parks (§5320)                                                                  | \$0                          | \$0                       |
| + FTA State of Good Repair Program (§5337)                                                      | \$0                          | \$0                       |
| + FTA Bus and Bus Facilities (§5339)                                                            | \$0                          | \$0                       |
| + ARRA TIGGER (Greenhouse Gas and Energy Reduction) Funds                                       | \$0                          | \$0                       |
| + Other FTA Funds                                                                               | \$0                          | \$0                       |
| + Funds Received from Other USDOT Grant Programs                                                | \$0                          | \$0                       |
| + ARRA TIGER Multimodal Discretionary Program                                                   | \$0                          | \$0                       |
| + Other Federal Funds                                                                           | \$0                          | \$0                       |
| Total                                                                                           | \$1,665                      | \$1,725                   |

#### Annual Service Data \*

| Mode                               | Vehicle Revenue Miles | Vehicle Revenue Hours | Unlinked  | Passenger Trip | Vehicles Op | erated in Annual<br>Maximum Service | Sponsored Ser  | vices UPT |
|------------------------------------|-----------------------|-----------------------|-----------|----------------|-------------|-------------------------------------|----------------|-----------|
| CR DO                              |                       |                       |           |                |             |                                     |                | N/A       |
| DR DO                              |                       |                       |           |                |             |                                     |                |           |
| HR PT                              |                       |                       |           |                |             |                                     |                | N/A       |
| MB DO                              |                       |                       |           |                |             |                                     |                | N/A       |
| VP DO                              |                       |                       |           |                |             |                                     |                | N/A       |
| CB DO                              |                       |                       |           |                |             |                                     |                | N/A       |
| Total                              | 0                     | 0                     |           | (              | )           | 0                                   |                | 0         |
| Safety Data Reportable Incidents * |                       |                       | Fatalitie | s *            |             |                                     |                |           |
|                                    |                       |                       | Injuries  | *              |             |                                     |                |           |
|                                    |                       | SAVE AND VALIDATE     | SAVE      | /IEW ISSUES    | EXPORT DATA | IMPORT DATA                         | PRINT DOCUMENT | CLOSE     |

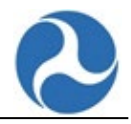

# 11.1.2 Reduced Reporting: Funds Expended Total tab (RR-20)

- 1. Review and edit your data as necessary.
- 2. Select the **SAVE** button to save any changes made before exiting or select the **SAVE AND VALIDATE** button to save your changes and perform a validation check on your data.
- 3. Select another **tab** to edit the data in that section.

| Reduced Reporting Sections         FUNDS EXPENDED TOTAL         SOURCES OF REVENUE EXPENDED         SOURCES OF REVENUE EXPENDED </th <th>CE DATA SHOW ALL<br/>Capital \$1,725</th> <th></th> | CE DATA SHOW ALL<br>Capital \$1,725 |                                  |
|----------------------------------------------------------------------------------------------------|-------------------------------------|----------------------------------|
| Mode                                                                                                    | Funds Expended On Operations        | Funds Expended On Capital        |
| CR DO                                                                                                    | 555                                 | 555                              |
| DR DO                                                                                                    | 555                                 | 555                              |
| HR PT                                                                                                    | 555                                 | 555                              |
| MB DO                                                                                                    |                                     |                                  |
| MB PT                                                                                                    |                                     | 60                               |
| VP DO                                                                                                    |                                     |                                  |
| CB DO                                                                                                    |                                     |                                  |
| Total                                                                                                    | \$1,665                             | \$1,725                          |
|                                                                                                    |                                     | [][]                             |
| SAVE AND VALIE                                                                                                    | DATE SAVE VIEW ISSUES EXPORT DATA   | IMPORT DATA PRINT DOCUMENT CLOSE |

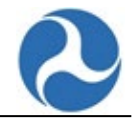

## 11.1.3 Reduced Reporting: Sources of Revenue Expended tab (RR-20)

- 1. Review and edit your data as necessary.
- 2. Select the **SAVE** button to save any changes made before exiting or select the **SAVE AND VALIDATE** button to save your changes and perform a validation check on your data.
- 3. Select another tab to edit the data in that section.

| Reduced Reporti                      | ng Sections Sources of revenue expended Service | DATA SHOW ALL                     |                              |
|--------------------------------------|-------------------------------------------------|-----------------------------------|------------------------------|
| ✓Total Funds Exp<br>Operations \$1,6 | bended<br>665                                   | Capital \$1,725                   |                              |
| Sources of Reven                     | ue Expended                                     |                                   |                              |
| ~Fare Revenue                        |                                                 |                                   |                              |
| Mode                                 | Revenues                                        | Funds Expended On Operations      | Funds Expended On Capital    |
| CR DO                                | Passenger-Paid Fares                            | Funds expended on operations      | Puntos Expended on Capital   |
|                                      | Organization-Paid Fares                         |                                   |                              |
|                                      | Fare Revenues                                   | \$0                               | \$0                          |
| DR DO                                | Passenger-Paid Fares                            |                                   |                              |
|                                      | Organization-Paid Fares                         |                                   |                              |
|                                      | Fare Revenues                                   | \$0                               | \$0                          |
| HR PT                                | Passenger-Paid Fares                            |                                   |                              |
|                                      | Organization-Paid Fares                         |                                   |                              |
|                                      | Fare Revenues                                   | \$0                               | \$0                          |
| MB DO                                | Passenger-Paid Fares                            |                                   |                              |
|                                      | Organization-Paid Fares                         |                                   |                              |
|                                      | Fare Revenues                                   | \$0                               | \$0                          |
| VP DO                                | Passenger-Paid Fares                            |                                   |                              |
|                                      | Organization-Paid Fares                         |                                   |                              |
|                                      | Fare Revenues                                   | \$0                               | \$0                          |
| CB DO                                | Passenger-Paid Fares                            |                                   |                              |
|                                      | Organization-Paid Fares                         |                                   |                              |
|                                      | Fare Revenues                                   | \$0                               | \$0                          |
|                                      | Total                                           | \$0                               | \$0                          |
| ~Other Directly                      | Generated Funds                                 |                                   |                              |
| Funding Source                       |                                                 | Funds Expended On Operations      | Funds Expended On Capital    |
| Other Directly Generated I           | Funds                                           |                                   |                              |
| -Revenues Accri                      | red Through a PT Agreement                      |                                   |                              |
| · nevenues neer                      | acu mough a r Agreement                         |                                   |                              |
| Agreement Type                       |                                                 | tions                             | Funds Expended On Capital    |
| With an NTD Reporting Ag             | ency                                            |                                   |                              |
| with an non-NTD Reportin             | ag Agency                                       |                                   |                              |
| ~Non-Federal Fu                      | inds                                            |                                   |                              |
| Funding Sources                      |                                                 | Funds Expended on Operations      | Funds Expended on Capital    |
| Local Funds                          |                                                 |                                   |                              |
| State Funds                          |                                                 |                                   |                              |
| Other Funds                          |                                                 |                                   |                              |
| Total                                |                                                 | \$0                               | \$0                          |
| ✓Federal Funds                       |                                                 |                                   |                              |
| Federal Funding Source               |                                                 | Funds Expended on Operations      | Funds Expended on Capital    |
| + FTA Metropolitan Plan              | ning (55303)                                    | \$0                               | \$0                          |
| + FTA Urbanized Area For             | rmula Program (§5307)                           | \$1,110                           | \$1,110                      |
| + FTA Clean Fuels Progra             | m (§5308)                                       | \$0                               | \$0                          |
| + FTA Capital Investment             | t Grants (§5309)                                | \$0                               | \$0                          |
| + FTA Enhanced Mobility              | of Seniors and Individuals with Disabilities    | \$0                               | \$0                          |
| + FTA Formula Grants for             | r Rural Areas (55311)                           | \$555                             | \$615                        |
| + FTA lob Access and Rev             | rerse Commute Formula Program (§5316)           | \$0                               | \$0                          |
| + FTA New Freedom Pros               | rram (\$5317)                                   | 50                                | \$0                          |
| + FTA Transit in Parks (55           | 5320)                                           | 30                                | \$0                          |
| + FTA State of Good Ropa             | ir Program (§5337)                              | \$0                               | \$0                          |
| + FTA Bus and Bus Facilit            | ies (55339)                                     | \$0                               | 50                           |
| + ARRA TIGGER (Greenho               | use Gas and Energy Reduction) Funds             | \$0                               | \$0                          |
| + Other FTA Funds                    |                                                 | \$0                               | \$0                          |
| + Funds Received from O              | ther USDOT Grant Programs                       | \$0                               | \$0                          |
| + ARRA TIGER Multimoda               | al Discretionary Program                        | \$0                               | \$0                          |
| + Other Federal Funds                |                                                 | \$0                               | \$0                          |
| Total                                |                                                 | \$1,665                           | \$1,725                      |
|                                      |                                                 |                                   |                              |
|                                      | SAVE AND VALIDA                                 | SAVE VIEW ISSUES EXPORT DATA IMPO | RT DATA PRINT DOCUMENT CLOSE |

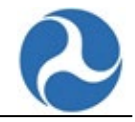

Note: The Federal Funds grid will not have expandable rows if your Reporter Type is:

- Intercity Bus
- Urban/Tribal Sub-recipient
- Tribal Subsidy

### 11.1.4 Reduced Reporting: Service Data tab for Small Systems (RR-20)

- 1. Review and edit your data as necessary.
- 2. Select the **SAVE** button to save any changes made before exiting or select the **SAVE AND VALIDATE** button to save your changes and perform a validation check on your data.
- 3. Select another **tab** to edit the data in that section.

| FUNDS EXPENDED     | TOTAL SOURCES OF REVENUE E | EXPENDED SERVICE DATA | SHOW ALL                 |                                                |                      |
|--------------------|----------------------------|-----------------------|--------------------------|------------------------------------------------|----------------------|
| ∽Annual Se         | rvice Data *               |                       | -                        |                                                |                      |
| Mode               | Vehicle Revenue Miles      | Vehicle Revenue Hours | Unlinked Passenger Trips | Vehicles Operated in<br>Annual Maximum Service | Sponsored Services L |
| CR DO              |                            |                       |                          |                                                | 1                    |
| DR DO              |                            |                       |                          |                                                |                      |
| HR PT              |                            |                       |                          |                                                | 1                    |
| MB DO              |                            |                       |                          |                                                | 1                    |
| VP DO              |                            |                       |                          |                                                | 1                    |
| CB DO              |                            |                       |                          |                                                | 1                    |
| Total              | 0                          | 0                     | 0                        | 0                                              |                      |
| ∽Safety Dat        | a                          |                       |                          |                                                |                      |
| Reportable Incider | its *                      |                       | Fatalities *             |                                                |                      |
|                    |                            |                       |                          |                                                |                      |
|                    |                            |                       | Injuries *               |                                                |                      |
|                    |                            |                       |                          |                                                |                      |
|                    |                            |                       |                          |                                                |                      |

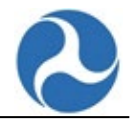

# **12 Annual Forms: Federal Funding Allocation Information**

# 12.1 FFA-10: Federal Funding Allocation Statistics Form

The **FFA-10** form collects data on service allocation by UZA. All agencies that report urban service data fill out the FFA-10 form(s) by mode and TOS. The FFA-10 form is unavailable for Full Reporters until the B-10, F-30 (for each mode), and S-10 (for each mode) forms are completed and saved. For Small Systems Reporters, the FFA-10 is unavailable until the B-10 and RR-20 forms are completed and saved.

If needed, return to the Annual Forms page, and select the FFA-10 form.

- 1. Select a UZA Reporting Method from the drop-down.
  - a. The data fields that pertain to that reporting method will then become editable.
- 2. Review and edit the data as necessary.
- 3. To edit or move to another UZA, select the **PREVIOUS** button or **NEXT** button.
- 4. Select the **SAVE** button to save any changes made before exiting or select the **SAVE AND VALIDATE** button to save your changes and perform a validation check on your data.

| Federal Funding A<br>39928 - DN Full Reporter # 1 (Full Report                                                                                                    | Allocation Statist                           | i <b>cs (FFA-10) - CB</b><br>ng Data)  | DO - Summa       | ry                      |             |                |       |
|----------------------------------------------------------------------------------------------------|----------------------------------------------|----------------------------------------|------------------|-------------------------|-------------|----------------|-------|
| There are currently 9 open issues or                                                                                                    | n this form.                                 |                                        |                  |                         |             |                |       |
| FFA-10 Data                                                                                                    |                                              |                                        |                  |                         |             |                |       |
| UZA Reporting Method *                                                                                                    |                                              |                                        |                  |                         |             |                |       |
| Actual Data                                                                                                    |                                              |                                        |                  |                         |             |                | •     |
| Please select a reporting method in orde                                                                                                    | r to begin filling out this form. Click Save | to update totals and allocated percent |                  |                         |             |                |       |
| Item                                                                                                    | Data from Other Forms                        | Annual Total                           | Allocated (%)    | UZA                     |             | %              |       |
| 01 UZA                                                                                                    |                                              |                                        |                  | 0 - VA                  |             |                |       |
| 02 Total VRM                                                                                                    | 0                                            | 1                                      | 0.00%            |                         | 1           |                | 100%  |
| 03 Total VRH                                                                                                    | 0                                            | 0                                      | 0.00%            |                         | 0           |                | 0%    |
| 04 Total PMT                                                                                                    | 1                                            | 0                                      | 0.00%            |                         | 0           |                | 0%    |
| 05 Total UPT                                                                                                    | 2                                            | 0                                      | 0.00%            |                         | 0           |                | 0%    |
| 06 Total OE                                                                                                    | \$0                                          | \$0                                    | 0.00%            |                         | 0           |                | 0%    |
| 07 NFG VRM                                                                                                    | N/A                                          | 1                                      | N/A              |                         | 1           |                | 100%  |
| 08 NFG PMT                                                                                                    | N/A                                          | 0                                      | N/A              |                         | 0           |                | 0%    |
| 09 NFG OE                                                                                                    | N/A                                          | \$0                                    | N/A              |                         | 0           |                | 0%    |
| Current UZAs Showing 1 of                                                                                                    | 1                                            |                                        |                  |                         |             | PREVIOUS       | NEXT  |
| Item Glossary         01: Urbanized Area Number         02: Total Actual Vehicle Revenue Miles         03: Total Actual Vehicle Revenue Hours         04: Total Passenger Miles Traveled         05: Total Uniked Passenger Trips         06: Total Operating Expenses         07: Non-Fixed Guideway Actual Vehicle Revenue Miles         08: Non-Fixed Guideway Actual Vehicle Revenue Miles         09: Non-Fixed Guideway Operating Expenses |                                              |                                        |                  |                         |             |                |       |
|                                                                                                    |                                              | SAVE A                                 | ND VALIDATE SAVE | VIEW ISSUES EXPORT DATA | IMPORT DATA | PRINT DOCUMENT | CLOSE |

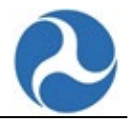

# 13 Annual Forms: S&S-60 Safety Data

The S&S-60 form allows Small System reporters (including Tribes), Rural General Public Transit Reporters, and Asset Reporters to submit data on both Physical and Non-Physical assaults.

- 1. Select the applicable **NTD ID**.
- 2. Fill out the data for the **REQUIRED FIELDS**.
- 3. Select the **SAVE AND VALIDATE** button to save your changes and perform a validation check on your data.

| Safety Data (S&S-60)                                |                                          |                                           |                                                  |                                           |   |
|-----------------------------------------------------|------------------------------------------|-------------------------------------------|--------------------------------------------------|-------------------------------------------|---|
| There are currently no open issues on this form.    |                                          |                                           |                                                  |                                           |   |
| A Physical Assaults on Transit                      | Workers                                  |                                           |                                                  |                                           |   |
| Value is required in at least one cell within the T | otal Events Counts section               |                                           |                                                  |                                           |   |
|                                                     | Physical Assaults in Transit Vehicle     | Physical Assaults in Revenue Facility     | Physical Assaults in Non-Revenue Facility        | Physical Assaults in Other Location 🛿     |   |
| Total event Counts                                  |                                          |                                           |                                                  |                                           |   |
| Major Safety and Security Events *                  |                                          |                                           |                                                  |                                           |   |
| Non-Major Events (non-injury) *                     |                                          |                                           |                                                  |                                           |   |
| Injuries Counts                                     |                                          |                                           |                                                  |                                           |   |
| Operator Injuries                                   |                                          |                                           |                                                  |                                           |   |
| Other Transit Worker Injuries                       |                                          |                                           |                                                  |                                           |   |
| Other Injuries                                      |                                          |                                           |                                                  |                                           |   |
| Fatalities Counts                                   |                                          |                                           |                                                  |                                           |   |
| Operator Fatalities                                 |                                          |                                           |                                                  |                                           |   |
| Other Transit Worker Fatalities                     |                                          |                                           |                                                  |                                           |   |
| Other Fatalities                                    |                                          |                                           |                                                  |                                           | _ |
| A Non-Physical Assaults on Tra                      | ansit Workers                            |                                           |                                                  |                                           |   |
| Value is required in at least one cell within the T | otal Events Counts section               |                                           |                                                  |                                           |   |
|                                                     | Non-Physical Assaults in Transit Vehicle | Non-Physical Assaults in Revenue Facility | Non-Physical Assaults in Non-Revenue<br>Facility | Non-Physical Assaults in Other Location 🕑 |   |
| Total event Counts                                  |                                          |                                           |                                                  |                                           |   |
| Major Safety and Security Events $st$               |                                          |                                           |                                                  |                                           |   |
| Non-Major Events (non-injury) *                     |                                          |                                           |                                                  |                                           |   |
| Injuries Counts                                     |                                          |                                           |                                                  |                                           |   |
| Operator Injuries                                   |                                          |                                           |                                                  |                                           |   |
| Other Transit Worker Injuries                       |                                          |                                           |                                                  |                                           |   |
| Other Injuries                                      |                                          |                                           |                                                  |                                           |   |
| Fatalities Counts                                   |                                          |                                           |                                                  |                                           |   |
| Operator Fatalities                                 |                                          |                                           |                                                  |                                           |   |
| Other Transit Worker Fatalities                     |                                          |                                           |                                                  |                                           |   |
| Other Fatalities                                    |                                          |                                           |                                                  |                                           |   |
| Additional Details 🕜                                |                                          |                                           |                                                  |                                           |   |
|                                                     |                                          |                                           |                                                  |                                           |   |
|                                                     |                                          |                                           |                                                  |                                           |   |
|                                                     |                                          |                                           |                                                  | 0/1000<br>[                               | R |

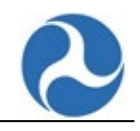

#### All Other Reportable Safety & Security Data

| Value is required in at least one cell in the Major Events column<br>Value is required in Total reportable injuries from non-major events |              |            |          |  |
|----------------------------------------------------------------------------------------------------|--------------|------------|----------|--|
| Event Type                                                                                                    | Major Events | Fatalities | Injuries |  |
| Collisions with Pedestrian(s)                                                                                                    |              |            |          |  |
| Collisions with Vehicle(s)                                                                                                    |              |            |          |  |
| Collisions with Other (e.g. animal, manhole, shopping cart, etc.)                                                                         |              |            |          |  |
| Other Major Events                                                                                                    |              |            |          |  |
| Total reportable injuries from non-major events ${}^{\star}$                                                                              |              |            |          |  |
|                                                                                                    |              |            |          |  |

SAVE AND VALIDATE SAVE VIEW ISSUES EXPORT DATA PRINT DOCUMENT CLOSE

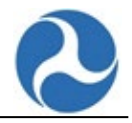

# 14 Annual Forms: Declaration

# 14.1 D-10: CEO Certification (Declaration) Form

Transit agencies are required to submit a **Chief Executive Officer (CEO) Certification** form (D-10) with the NTD Annual Report. Through this form, the agency's CEO (the principal executive in charge of and responsible for the transit agency) endorses and attests to the accuracy of the data submitted in their **NTD Annual Report**.

Each transit agency CEO must complete a CEO Certification every report year. Through this form the CEO certifies:

- The accuracy of the data the transit agency submitted in the overall report.
- The accuracy of the Federal funding allocation data used in §5307, §5337, §5339, and §5311 formula funding programs.
- The description of the procedures that the transit agency used to estimate or collect actual passenger miles traveled and unlinked passenger trip data by mode and type of service.

If needed, return to the Annual Forms page, and select the D-10 form.

The D-10 CEO Certification form certifies that everything in the report is accurate to the best of the CEO's knowledge. The form sections are displayed in separate tabs as follows:

- Overall Accuracy (default)
- FFA Data
- IAS-FD
- IAS-FFA
- Passenger Miles Data
- Unlinked Passenger Trip Data
- General Transit Feed Specification

*Note: There is no "Show All' option/tab for the D-10 form.* 

OVERALL ACCURACY FFA DATA IAS-FD PASSENGER MILE DATA UNLINKED PASSENGER TRIP DATA GENERAL TRANSIT FEED SPECIFICATION

Note: Depending on your Reporter Type, you may not have access to one or more tabs as shown in Table 4: Reporter Type Tab Access. The following Reporter Types do not complete the D-10 form: Building, Planning, RGPTs, Intercity Bus, Reduced Asset and Urban/Tribal Sub-recipient.

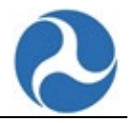

| Table 4: Reporter Type Tab Access | Table 4: | Reporter | Type Tab | Access |
|-----------------------------------|----------|----------|----------|--------|
|-----------------------------------|----------|----------|----------|--------|

| Reporter Type          | Overall<br>Accuracy | Federal<br>Funding<br>Allocation<br>Data | Financial<br>Data<br>Review | Federal<br>Funding<br>Allocation<br>Review | Passenger<br>Miles<br>Data | Unlinked<br>Passenger<br>Trip Data | General<br>Transit Feed<br>Specification |
|------------------------|---------------------|------------------------------------------|-----------------------------|--------------------------------------------|----------------------------|------------------------------------|------------------------------------------|
| Full Reporter          | x                   | х                                        | X*                          | х                                          | х                          | х                                  | х                                        |
| Small Systems Reporter | х                   |                                          |                             |                                            |                            | х                                  | х                                        |
| Separate Service       | х                   | х                                        | X*                          | х                                          | х                          | х                                  |                                          |

\*Reporters see the "FFA Review" tab if they are NOT a "Small Systems" reporter, if they have VOMS Total > 100 and Population (for primary UZA) >= 200,000 \*and\* they do NOT have an "FFS Waiver in Effect".

- 1. You may choose to edit the **D-10** form non-sequentially by selecting the section/tab pertaining to the information you want to update.
  - a. The data fields displayed are editable.
  - b. Required fields are only required when submitting the form as part of the Annual Report.
    - i. A list of required fields that are empty or invalid will be displayed at both the top and bottom of the form.
    - ii. The list of empty required fields will continue to be displayed as you tab to each different section.
  - c. As you fill-out the data and complete the required fields, the error messages will be removed.
  - d. Each question acts as an independent field. If a field value requires subsequent information, the field and the explanation are treated as one field.

| Is the statement above accurate and truthful?<br>Yes<br>No |
|------------------------------------------------------------|
| Explanation                                                |
| The financial data is incomplete at this point             |

- 2. At any time, you may select the **SAVE** button to save any changes made before exiting or select the **SAVE AND VALIDATE** button to save your changes and perform a validation check on your data.
  - a. Note: When you save the **D-10 data**, you will be prompted to certify that the data is accurate.

| I hereby certify the following concerning the fina<br>financial / operating data submitted in the Metro<br>Authority of Anywhere USA NTD report for its fis<br>9/30/2015. | ncial and n<br>opolitan Tra<br>cal year en | on-<br>Insit<br>ding |
|----------------------------------------------------------------------------------------------------|--------------------------------------------|----------------------|
|                                                                                                    | YES                                        | NO                   |

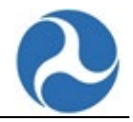

### 14.1.1 CEO Certification: Overall Accuracy tab (D-10)

- 1. Review and edit your data as necessary.
- 2. Select the **SAVE** button to save any changes made before exiting or select the **SAVE AND VALIDATE** button to save your changes and perform a validation check on your data.
- 3. Select another **tab** to edit the data in that section.

#### **CEO** Certification (D-10)

70141 - Blue: Full Reporter 1 (Full Reporter: Operating) - RY19 Revision (Working Data)

#### View Previous Year Data

There are currently no open issues on this form.

View Printable Version of Form - [as of 8/4/2021 1:36 PM EDT]

#### CEO Certification (D-10) Sections

OVERALL ACCURACY

A DATA IAS-FD PASSENGER MILE DATA UNLINKED PASSENGER TRIP DATA GENERAL TRANSIT FEED SPECIFICATION

#### Overall Accuracy of the NTD Annual Report

The financial and non-financial operating data in this submission are accurate and truthful records of the financial transactions and operations of Blue: Full Reporter 1.

Is the statement above accurate and truthful?

Yes

⊖ No

#### **Conformance to FTA NTD Manuals & USOA**

The financial and non-financial operating data in this submission conform in all material respects with the accounting and definitional requirements of the Federal Transit Administration's (FTA) National Transit Database (NTD) Reporting manuals and Uniform System of Accounts (USOA).

#### Is the statement above accurate and truthful?

• Yes • No

SAVE AND VALIDATE S VE VIEW ISSUES PRINT DOCUMENT CLOSE

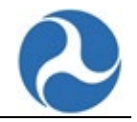

VIEW ISSUES PRINT DOCUMENT

SAVE AND VALIDAT

### 14.1.2 CEO Certification: Federal Funding Allocation Data tab (D-10)

- 1. Review and edit your data as necessary.
- 2. Select the **SAVE** button to save any changes made before exiting or select the **SAVE AND VALIDATE** button to save your changes and perform a validation check on your data.
- 3. Select another **tab** to edit the data in that section.

| CEO Certificat | ion (D-10) Sections |  |
|----------------|---------------------|--|
|                |                     |  |

OVERALL ACCURACY FFA DATA I S-FD PASSENGER MILE DATA UNLINKED PASSENGER TRIP DATA GENERAL TRANSIT FEED SPECIFICATION

#### Federal Funding Allocation Data

The following data elements are used in the apportionment of Federal funds for the Urbanized Area Formula Program, the State of Good Repair Program, and the Bus and Bus Facilities Program; fixed guideway directional route miles, high intensity bus directional route miles, passenger miles traveled (for Full Reporters), actual vehicle revenue hours, actual vehicle revenue miles, or actual vehicle revenue hours, actual vehicle revenue miles, actual vehicle revenue miles, high intensity bus directional route miles, passenger miles traveled (for Full Reporters), actual vehicle revenue hours, actual vehicle revenue miles, or actual vehicle revenue miles, high intensity bus directional route miles, passenger miles traveled (for Full Reporters), actual vehicle revenue miles, or actual vehicle revenue miles, high intensity bus directional route miles, high intensity bus directional route miles, passenger miles traveled (for Full Reporters), actual vehicle revenue miles, actual vehicle revenue miles, high intensity bus directional route miles, high intensity bus directional route miles, high intensity bus direction

(A) A system is in place for recording these data in accordance with FTA definitions. This system records complete data without systematic errors in data definitions or in comprehensive coverage.

(B) Data gathering is an ongoing effort and is collected on a continuing basis throughout the year.

(C) Source documents are available to support the reported data and will be maintained for at least three years. The source documents are reviewed and signed by a supervisor, as required.

(D) A system of internal controls is in place to ensure the accuracy of the data collected and reported to the NTD. Documents are reviewed and signed by a supervisor, as required.

(E) Data collection methods for these data are those suggested by FTA or equivalent.

(F) FIA standards for precision and accuracy in these data have been satisfied. The sampling technique for passenger miles traveled has either been approved by FIA, or has been determined to conform to FIA requirements by a qualified statistician. The approved sampling technique for passenger miles traveled has either been approved by FIA, or has been determined to conform to FIA requirements by a qualified statistician. The approved sampling technique for passenger miles traveled has either been approved by FIA, or has been determined to conform to FIA requirements by a qualified statistician. The approved sampling technique for passenger miles traveled has either been approved by FIA, or has been determined to conform to FIA requirements by a qualified statistician.

(G) These data are consistent with prior reporting periods, and other facts known about transit agency operations.

| Mode/Tos | (A) Through (G) Apply | Explanation |
|----------|-----------------------|-------------|
| VP PT    | ● Yes ○ No            |             |
| VP DO    | ● Yes ○ No            |             |
| CR PT    | ● Yes ○ No            |             |
| LR PT    | ● Yes ○ No            |             |
| HR DO    | ● Yes ○ No            |             |
|          |                       |             |

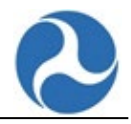

## 14.1.3 CEO Certification: Financial Data Review tab (D-10)

- 1. Review and edit your data as necessary.
- 2. If needed, upload the document in support of the Financial Data Review:
  - a. Select the **UPLOAD** button.
    - i. Browse to locate the document on your computer that you want to upload and select the document name.
  - b. Select the **OPEN** button.
    - i. Once uploaded, the document name and type will be displayed.
  - c. Enter the name of the person that completed the financial review in the **Completed By** field.
  - d. Select the date that the financial review was completed in the **Completed Date** field.
    - i. Note: To **remove** an existing document, hover over the document name and select the '**X**' that appears next to the document name.
- 3. Select the **SAVE** button to save any changes made before exiting or select the **SAVE AND VALIDATE** button to save your changes and perform a validation check on your data.
- 4. Select another **tab** to edit the data in that section.

#### **CEO Certification (D-10) Sections**

OVERALL ACCURACY FFA DATA IAS-FD PASSENGER MILE DATA UNLINKED PASSENGER TRIP DATA GENERAL TRANSIT FEED SPECIFICATION

#### **Financial Data Review**

Blue: Full Reporter 1 has FTA approval of an Independent Financial System Review for a prior report year and is not submitting a new statement for the current report year. Is the statement above accurate and truthful?

O Yes

() No

This NTD report is derived from an accounting system that follows the prescribed Uniform System of Accounts (USOA). An NTD report was previously submitted and approved by FTA for fiscal year ending, which contained an independent reviewer's NTD financial data statement signed by, dated.

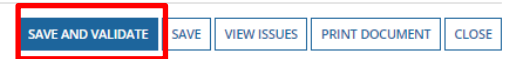

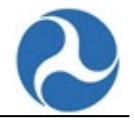

## 14.1.4 CEO Certification: Federal Funding Allocation Review tab (D-10)

Note: You will only see the **Federal Funding Allocation Review** tab if you are NOT a Small Systems reporter, if you have VOMS Total > 100 and Population (for primary UZA) >= 200,000 and you do NOT have an "FFS Waiver in Effect".

- 1. Review and edit your data as necessary.
- 2. Select the **SAVE** button to save any changes made before exiting or select the **SAVE AND VALIDATE** button to save your changes and perform a validation check on your data.
- 3. Select another **tab** to edit the data in that section.

### **CEO Certification (D-10) Sections**

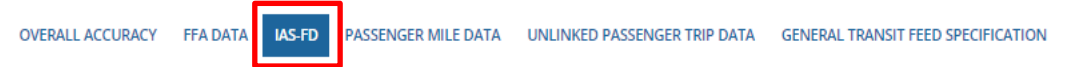

### **Financial Data Review**

Blue: Full Reporter 1 has FTA approval of an Independent Financial System Review for a prior report year and is not submitting a new statement for the current report year.

#### Is the statement above accurate and truthful?

```
• Yes
```

This NTD report is derived from an accounting system that follows the prescribed Uniform System of Accounts (USOA). An NTD report was previously submitted and approved by FTA for fiscal year ending, which contained an independent reviewer's NTD financial data statement signed by , dated .

SAVE AND VALIDATE SAVE VIEW ISSUES PRINT DOCUMENT CLOSE

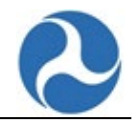

## 14.1.5 CEO Certification: Passenger Miles Data (PMT) tab (D-10)

- 1. Review and edit your data as necessary.
- 2. Select the **SAVE** button to save any changes made before exiting or select the **SAVE AND VALIDATE** button to save your changes and perform a validation check on your data.
- 3. Select another **tab** to edit the data in that section.

| OVEF   | Certification (D-10) Sections<br>Hall ACCURACY FFA DATA IA -FD PASSENGER MILE DATA UNLINKED PASSENGER TRIP DATA GEN<br>Collection Methods | ERAL TRANSIT FEED SPECIFICATION                                                                               |
|--------|----------------------------------------------------------------------------------------------------|----------------------------------------------------------------------------------------------------|
| Curre  | nt                                                                                                    | Previous                                                                                                    |
| (A)    | 100% count of passenger mile data (actual data)                                                                                           | Only applicable if Current Method selected is (C)                                                             |
| (B)    | Alternative sampling procedure determined to meet 95% confidence and ±10% precision levels by a qualified                                 | (G) 100% count of passenger mile data (actual data)                                                           |
|        | statistician (estimated data)                                                                                                    | (H) Alternative sampling procedure determined to meet 95% confidence and ±10% precision levels by a qualified |
| (C)    | Collected and estimated using the trip length from the last mandatory year multiplied by the unlinked passenger                           | statistician (estimated data)                                                                                 |
|        | trip (UPT) number from this year (estimated data)                                                                                         | (I) NTD Sampling Method                                                                                       |
| (D)    | NTD Sampling Method                                                                                                    |                                                                                                    |
| (E)    | Used all available APC data, which was less than 98% of trips. Scaled up using a statistically valid method.                              |                                                                                                    |
| (F)    | None of the listed options                                                                                                    |                                                                                                    |
| Pass   | enger Mile Data                                                                                                    |                                                                                                    |
| Please | certify the method used to collect passenger miles data for each mode and type of service.                                                |                                                                                                    |
|        |                                                                                                    |                                                                                                    |

| Mode / TOS | Company / Reporter | Used APC Data 🥑 | Current<br>Method |   | Previous<br>Method | Explanation |
|------------|--------------------|-----------------|-------------------|---|--------------------|-------------|
| HR DO      |                    |                 | E                 | • |                    |             |
| VP DO      |                    |                 | A                 | • |                    |             |
|            |                    |                 |                   |   |                    |             |

SAVE AND VALIDATE SAVE VIEW ISSUES PRINT DOCUMENT CLOSE

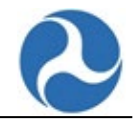

## 14.1.6 CEO Certification: Unlinked Passenger Trip Data (UPT) tab (D-10)

- 1. Review and edit your data as necessary.
- 2. Select the **SAVE** button to save any changes made before exiting or select the **SAVE AND VALIDATE** button to save your changes and perform a validation check on your data.
- 3. If needed, select another **tab** to edit the data in that section.

| OVE   | Certification (D-10) Sections<br>all accuracy ffa data ias-fd passenger mile data UNLINKED PASSENGER TRIP DATA GE VERAL TRANSIT FEED SPECIFICATION |  |
|-------|----------------------------------------------------------------------------------------------------|--|
| Dat   | Collection Methods                                                                                                    |  |
| Curre | nt                                                                                                    |  |
| (A)   | 100% count of unlinked passenger trips(UPT)data(actual data)                                                                                       |  |
| (B)   | Alternative sampling procedure determined to meet 95% confidence and $\pm 10\%$ precision levels by a qualified statistician (estimated data)      |  |
| (C)   | NTD Sampling Method                                                                                                    |  |

- (C) NTD Sampling Method
- (D) Used all available APC data, which was less than 98% of trips. Scaled up using a statistically valid method.
- (E) None of the listed options

#### Unlinked Passenger Trip Data

Please certify the method used to collect unlinked passenger trip data for each mode and type of service.

| Mode / TOS | Company / Reporter | Used APC Data 🕢 | Current<br>Method | Explanation |
|------------|--------------------|-----------------|-------------------|-------------|
| HR DO      |                    | <b>M</b>        | Α -               |             |
| VP DO      |                    |                 | в -               |             |

|  | SAVE AND VALIDATE | SAVE | VIEW ISSUES | PRINT DOCUMENT | CLOSE |
|--|-------------------|------|-------------|----------------|-------|
|--|-------------------|------|-------------|----------------|-------|

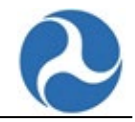

## 14.1.7 CEO Certification: General Transit Feed Specification tab (D-10)

- 1. Review and edit your data as necessary.
- 2. Select the **SAVE** button to save any changes made before exiting or select the **SAVE AND VALIDATE** button to save your changes and perform a validation check on your data.
- 3. If needed, select another **tab** to edit the data in that section.

| NKED PASSINGER THEP DATE CENTRAL TRANSPORT FEED SPECIFICATION                                                                                                    |  |
|----------------------------------------------------------------------------------------------------|--|
| service changes must be reflected in the previous weblink with the GTFS dataset. Specifically, if there are changes to fixed routes,<br>ransit Feed Specification (P-50) form. |  |
| Explanation                                                                                                    |  |
| This is a test.                                                                                                    |  |
| This is a test.                                                                                                    |  |
|                                                                                                    |  |
|                                                                                                    |  |
| This is a test                                                                                                    |  |
| This is a test.                                                                                                    |  |
| This is a cest.                                                                                                    |  |
|                                                                                                    |  |
|                                                                                                    |  |

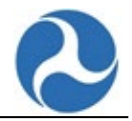

# **15 NTD Monthly Reporting**

NTD also requires monthly operating and safety statistics reports from agencies that file as a Full Reporter. When you have completed, reviewed, and saved the profile information for your **Reporter Modes** (P-20), NTD will automatically generate the **Monthly Ridership Activity** form(s) (MR-20) for each mode / type of service your agency operates.

Note: Data reported in the Monthly Ridership Activity form (MR-20) must be consistent with the annual data reported in the Service form (S-10).

# 15.1 MR-20: Monthly Ridership Form

The **Monthly Ridership Data** is collected by Mode and TOS and is available on the MR-20 form. It provides FTA with monthly trends in passenger usage and service levels.

If a Full Reporter discontinues, removes, or adds an active mode to their report year, the system ensures there are Ridership Activity forms (MR-20) for each month of activity in the report year. The day following the end of each month of the report year, the system creates one of these forms for each mode/TOS combination in the profile which is active in that month. The data includes:

- UPT: Unlinked Passenger Trips
- VRM: Vehicle Revenue Miles
- VRH: Vehicle Revenue Hours
- VOMS: Vehicles Operated in Maximum Service

Agencies must submit monthly data by no later than the last day of the following month.

- 1. From the **HOME** page, select the **MONTHLY** button.
- 2. Select the applicable **NTD ID**.
- 3. Select Monthly Ridership Forms on the summary page.
- 4. Select the MR-20 form for a particular Mode/TOS to view and edit monthly details.

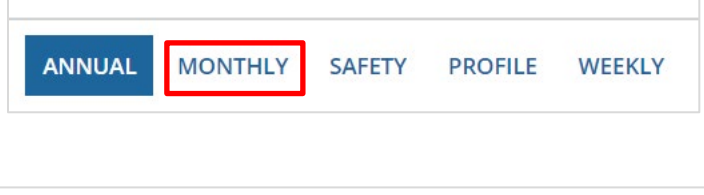

| ANNUAL FORMS | MONTHLY RIDERSHIP FORMS | VIEW ISSUES |  |  |
|--------------|-------------------------|-------------|--|--|
| r            |                         | ·           |  |  |

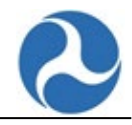

| FY 2019 Rep                | orting - 70141 - | Blue: Full Reporte | er 1         |           |
|----------------------------|------------------|--------------------|--------------|-----------|
| Ridership Activity (MR-20) | )                |                    |              |           |
| Mode/Tos                   | Status           | Open Issues        | Total Issues | Validated |
| HR DO                      | Late             | 0                  | 0            | 0         |
| LR PT                      | Late             | 0                  | 0            | 0         |
| CR PT                      | Late             | 0                  | 0            | 0         |
| VP DO                      | Late             | 0                  | 0            | 0         |
| VP PT                      | Late             | 0                  | 0            | 0         |
|                            |                  |                    |              | 5 items   |
|                            |                  |                    |              |           |
|                            |                  |                    |              | CLOSE     |

- 1. From the **Monthly Ridership Form** page, review and edit your data as necessary.
- 2. Select the **SAVE** button to save any changes made before exiting or select the **SAVE AND VALIDATE** button to save your changes and perform a validation check on your data.

Note: Only when you have completed all the data for the whole FY and you are ready to submit the data to FTA, then select the **SUBMIT** button. Once you submit the report, you will not be able to make any changes.

| Viev   | w Validat | ion Issues  |                    |         |              |               |                |         |                       |              |
|--------|-----------|-------------|--------------------|---------|--------------|---------------|----------------|---------|-----------------------|--------------|
|        |           |             |                    |         |              |               |                | - 1     | Hide Filters (1 Filte | rs Applied)  |
| Open   |           |             | ▼ Filter by Mod    | lule    |              | *             | Filter by Form |         |                       | ~            |
| Filte  | r by Mode |             | ▼ Filter by Critic | cality  |              | •             |                |         |                       |              |
|        |           |             |                    |         |              |               |                |         | c                     | lear Filters |
| Issues | 0         |             |                    |         |              |               |                |         |                       |              |
| ID     | Location  | Description | Criticality        | S       | Status       | Last Modified | Ву             | Last Mo | dified Date           |              |
|        |           |             |                    | No iten | ms available |               |                |         |                       |              |
|        |           |             |                    |         |              |               | EXPOR          | T DATA  | IMPORT DATA           | CLOSE        |

- 1. Select the **Issue** (description) that you want to resolve.
  - a. The detailed information and comment fields are displayed.
- 2. Enter your **Comment** to provide an explanation.
- 3. Select the **SAVE** button to save any changes made before exiting or select the **SAVE AND VALIDATE** button to save your changes and perform a validation check on your data.

# 15.2 WE-20 Weekly Reference

The WE-20 form allows all sample group of reporters to submit weekly data on ridership and service levels.

- 1. Select the **Weekly tab** on the Home page.
- 2. Click on the applicable **NTD ID**.
- 3. Enter the data for the corresponding **Reference Week.**
- 4. Select the SAVE button to save any changes made before exiting or select the SAVE AND

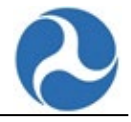

VALIDATE button to save your changes and perform a validation check on your data.

5. After resolving the validation issues select the **Submit** button.

|                                 |                     | MONTH                      |                            |                            | DROFUE                     | MEEL   |                  |                       |            |                |             |              |       |
|---------------------------------|---------------------|----------------------------|----------------------------|----------------------------|----------------------------|--------|------------------|-----------------------|------------|----------------|-------------|--------------|-------|
|                                 | ANNUAL              | MONTH                      | ILY SA                     | AFETY                      | PROFILE                    | WEEK   | LY               |                       |            |                |             |              |       |
|                                 |                     |                            |                            |                            |                            |        |                  |                       |            |                |             |              |       |
| V Poporting                     | 70247 City of Cra   | wtord CC DO                |                            |                            |                            |        |                  |                       |            |                |             |              |       |
| r keporting -                   | 70247 - City of Cra |                            |                            |                            |                            |        |                  |                       |            |                |             |              |       |
| There are currently 7 open issu | ues on this form.   |                            |                            |                            |                            |        |                  |                       |            |                |             |              |       |
| /eekly Reference (WE-20) CC E   | 00                  |                            |                            |                            |                            |        |                  |                       |            |                |             |              |       |
| Month                           | Reference Week      | Weekday 5-day UPT<br>Total | Weekday 5-day VRM<br>Total | Weekend 2-day UPT<br>Total | Weekend 2-day VRM<br>Total | VOMS 😡 | First Submission | Last Submission       | Submittee  | Ву О           | oen Issues  | Total Issues | s     |
| April - 2023                    | April 23rd - 30th   |                            |                            |                            |                            |        |                  |                       |            |                | 2           |              | 2     |
| vlay - 2023                     | May 7th - 14th      |                            |                            |                            |                            |        |                  |                       |            |                | 1           |              | 1     |
| vlay - 2023                     | May 21st - 28th     |                            |                            |                            |                            |        |                  |                       |            |                | 1           |              | 1     |
| une - 2023                      | June 4th - 11th     |                            |                            |                            |                            |        |                  |                       |            |                | 1           |              | 1     |
| uly - 2023                      | July 2nd - 9th      |                            |                            |                            |                            |        |                  |                       |            |                | 1           |              | 1     |
| kugust - 2023                   | August 2nd - 9th    |                            |                            |                            |                            |        |                  |                       |            |                | 1           |              | 1     |
| ieptember - 2023                | September 3rd - 9th |                            |                            |                            |                            |        |                  |                       |            |                | 0           |              | 0     |
| Ictober - 2023                  | October 6th - 10th  |                            |                            |                            |                            |        |                  |                       |            |                | 0           |              | 0     |
| lovember - 2023                 | November 3rd - 10th |                            |                            |                            |                            |        |                  |                       |            |                | 0           |              | 0     |
| December - 2023                 | December 8th - 15th |                            |                            |                            |                            |        |                  |                       |            |                | 0           |              | 0     |
| anuary - 2024                   | January 5th - 12th  |                            |                            |                            |                            |        |                  |                       |            |                | 0           |              | 0     |
|                                 |                     |                            |                            |                            |                            |        | SUBMIT           | AVE SAVE AND VALIDATE | VIEWISSUES | PRINT DOCUMENT | EXPORT DATA | IMPORT DATA  | 0.055 |

# 15.3 Safety Forms: NTD Safety & Security

NTD Safety & Security (S&S) forms are used to report safety and security information for transit agencies. The S&S forms are only available for Full Reporter: Operating users of the application.

You can access the Safety Forms from the SAFETY tab on the Home page.

1. Select the SAFETY tab from the homepage

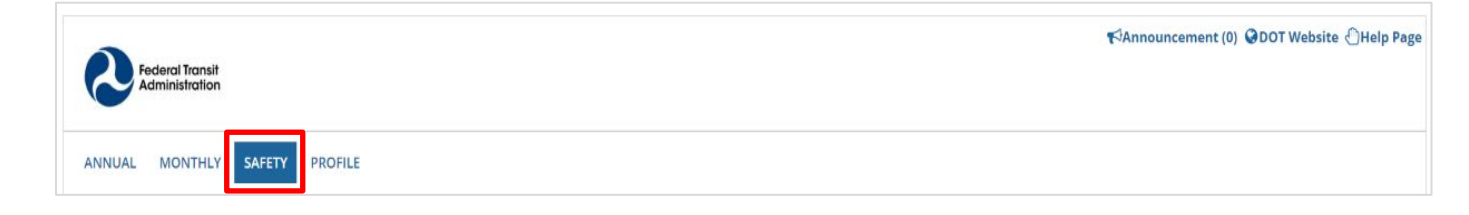

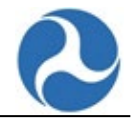

- 2. Select the **NTD ID** to view the Safety forms for the selected Reporter.
- 3. Select the pencil icon in the Forms column to edit the Safety form for the selected Reporter. *Note: Use the filters to search by keyword or by current year dropdown or both to filter a particular form.*

| Federal Trai<br>Administrat | nsit<br>tion |              |                                 |   |              | ₹ <sup>3</sup> Announcen | nent (0) 😡 DOT Website 🖒 Help Page |
|-----------------------------|--------------|--------------|---------------------------------|---|--------------|--------------------------|------------------------------------|
| ANNUAL MONTH                | HLY S        | FETY PROFILE |                                 |   |              |                          |                                    |
| Search Keyword(s)           |              |              |                                 | T | Current Year |                          | • T                                |
|                             |              |              |                                 |   |              |                          | Clear Filters &                    |
| NTD ID                      | 1            | Current Year | Reporter Name                   |   |              | Safety Analyst           | Forms                              |
| ₿ 39943                     |              | 2020         | Organization Test Full Reporter |   |              |                          | 1                                  |
| B 39943                     |              | 2019         | Organization Test Full Reporter |   |              |                          | 1                                  |
| B 39928                     |              | 2018         | DN Full Reporter # 1            |   |              | Fitness Analyst          | 1                                  |

# 15.4 S&S-20: CEO Certification Form

The S&S-20 form is the CEO Certification Form that is used to certify the safety and security data that the organization has submitted to NTD. The S&S-20 form pulls and tallies:

- The number of injuries, fatalities, and events from the S&S-40 form and
- The non-major events, injuries, and fires from the S&S-50 form

Please note the S&S-20 form only pulls the values from the submitted S&S-40 and S&S-50 forms. The values are not pulled when the S&S-40 and S&S-50 forms are saved.

- 1. Select the S&S-20 form from the list of Safety forms.
- 2. Select the checkbox to confirm the safety and security data that is submitted.
- 3. Select the **SAVE** button to save the information.

| Certification Summary       Report Name A20 Test Reports Rally         MDR Report Yam A20 Test Reports Rally       Report Yam A20 Test Reports Rally         CENTR Contrast Contrast |                            |                |                      |                   |                |                     |          |       |       |            |       |       |       |       |       |       |             |
|----------------------------------------------------------------------------------------------------|----------------------------|----------------|----------------------|-------------------|----------------|---------------------|----------|-------|-------|------------|-------|-------|-------|-------|-------|-------|-------------|
| Reportable Event Data                                                                                                    | HR/DO                      |                | MB/DO                |                   | MB/TN          |                     | FB/DO    | CC/DO | CB/PT |            | DR/TN |       | DR/TX |       | Total |       | Confirm     |
| Total events reported for 2021                                                                                                    | ed for 1 1                 |                | 1                    |                   | 1 0            |                     | 0        | 0     | 0     | 0          |       | 0     |       | 0     |       |       |             |
| Total injuries reported for<br>2021                                                                                                    | eported for 0 1            |                | 1                    |                   | 0              |                     | 0        | 0     | 0     |            | 0     |       | 0     |       | 1     |       |             |
| Total fatalities reported for<br>2021                                                                                                    | 0                          |                | 0                    |                   | 0              |                     | 0        | 0     | 0     |            | 0     |       | 0     |       | 0     |       |             |
| S&S-50 Data (Non-Major)<br>Please confirm the sum total of                                                                                                    | each corresponding row. If | you disagree w | vith any of the cour | nts displayed bel | low, please co | ntact your analyst. |          |       |       |            |       |       |       |       |       |       |             |
| Reportable Event Data                                                                                                    | CB/PT                      | CC/DO          |                      | DR/TX             |                | DR/TN FB/DO         |          | HR/DO | JT/PT | T/PT LR/PT |       | MB/DO |       | MB/TN |       | Total | Confirm     |
| Total Non-Major<br>Assaults on Transit<br>Workers                                                                                                    | 0                          | 0              |                      | 0                 |                | 0                   | 0        | 0     | 0     | 0          |       | 0     |       | 0     |       | 0     |             |
| Total Non-Major Fire<br>Incidents                                                                                                    | 0                          | 0              |                      | 0                 |                | 0                   | 0        | 0     | 0     | 0          |       | 0     |       | 0     |       | 0     |             |
| Total Non-Major Other<br>Safety Incidents                                                                                                    | 0                          | 0              |                      | 0                 |                | 0                   | 0        | 0     | 0     | 0          |       | 0     |       | 0     |       | 0     |             |
| Total Non-Major Incident<br>Injuries                                                                                                    | 0                          | 0              |                      | 0                 |                | 0                   | o o      |       | 0     | 0 0        |       | 0     |       | 0     |       | 0     |             |
| I hereby certify the Safety                                                                                                    | and Security data submit   | tted to the N  | TD in the name       | of A20 Test Rep   | porter Rajiv   | for the 2021 calend | ar year. |       |       |            |       |       |       |       |       |       | SUBMIT SAVE |

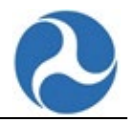

# 15.5 S&S-30: Safety Configuration Form

The S&S-30 form indicates the number and type of personal that responds to security event or provide security on the transit agencies property. All the S&S-30 forms must be saved and submitted in order for the reporter to access any of the other S&S forms.

- 1. Select the S&S-30 form from the list of Safety forms.
- 2. Enter/Select information as required.
- 3. Select the **SAVE** button to save the form.
- 4. Select the **SUBMIT** button to save and submit the form.

| Safety Configuration (S&S-30) - MG DC<br>39943 - Organization Test Full Reporter - Safety CY 2020 |                     |                                  |
|---------------------------------------------------------------------------------------------------|---------------------|----------------------------------|
| Personal Totals                                                                                   |                     |                                  |
| Number of Primary Security Personnel *                                                            |                     |                                  |
| 1                                                                                                 |                     |                                  |
| Total Number of Security Personnel *                                                              |                     |                                  |
| 2                                                                                                 |                     |                                  |
| Primary and Secondary Security Configuration                                                      |                     |                                  |
|                                                                                                   | Primary (Check one) | Secondary (Check all that apply) |
| a. Dedicated transit police force                                                                 |                     |                                  |
| b. Dedicated (TRANSIT) unit of local police                                                       |                     |                                  |
| c. Contracted local law enforcement                                                               |                     |                                  |
| d. Transit agency security force                                                                  |                     |                                  |
| e. Contracted security force                                                                      |                     |                                  |
| f. Off duty police officers                                                                       |                     |                                  |
| g. Use of local police (non-contracted)                                                           |                     |                                  |
|                                                                                                   |                     |                                  |
| CLOSE                                                                                             |                     | SUBMIT SAVE                      |

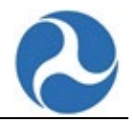

# 15.6 S&S-40: Major Event Report

The S&S-40 form captures detailed information on severe safety and security events that occurs at a transit environment. The fields displayed on the S&S-40 form will differ depending on if you selected rail or non-rail as the Mode/Type of Service.

- 1. Select the S&S-40 form from the list of Safety forms for an existing S&S-40, or to create a new S&S-40, go to Step #8.
- 2. Enter/Select information as required.
- 3. Select the **NEXT** button.

| Major Event Report (S&S-40)                                                   |                                |
|-------------------------------------------------------------------------------|--------------------------------|
| Report Set-Up Summary                                                         |                                |
| Event Number:                                                                 | Event Type:                    |
| 2229680                                                                       | Non-Transit Non-Rail Collision |
| Reporting Date *                                                              | Mode/Service:                  |
| 06/30/2021 📾                                                                  | MB / TN                        |
| Please select the Month, Day and Year for this event.                         |                                |
| Property Damages                                                              |                                |
| Property damages equal to, or greater than, \$25,000.                         |                                |
| No property damages to report or total property damage is less than \$25,000. |                                |
| 25499                                                                         |                                |
| Enter the dollar amount of estimated property damage                          |                                |
| Person Information                                                            |                                |
| One or more fatalities                                                        |                                |
|                                                                               |                                |
| Enter the number of fatalities                                                |                                |
| One or more injuries                                                          |                                |
| Immediate medical transport away from scene                                   |                                |
|                                                                               |                                |
| Enter the number of injuries                                                  |                                |
| No fatalities or injuries to report                                           |                                |
|                                                                               |                                |
| CLOSE                                                                         | NEX                            |
|                                                                               |                                |

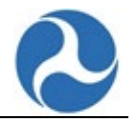

### 4. The entire summary page for the S&S-40 form will be displayed.

# Major Event Report (S&S-40) - MB / DO - New Report

| -               |          |            |            |              |               |
|-----------------|----------|------------|------------|--------------|---------------|
| 99445 - DN FULL | REPORTER | OPERATING/ | BUILDING V | RE TESTING - | Safety CY 201 |

| 99445 - DN FULL REPORTER OPERATING/BUILDING VRE TESTING - Safety CY 2018                                        |                              |                              |
|----------------------------------------------------------------------------------------------------|------------------------------|------------------------------|
| Event Number, Neu Penert                                                                                        | Made / Type of MP / PO       |                              |
| Event Number New Report                                                                                         | Mode/iypeor MB/DO<br>Service |                              |
| Property Damage \$25,001.00                                                                                     |                              |                              |
|                                                                                                    |                              | EDIT BASIC INFORMATION       |
| Basic Information                                                                                               |                              |                              |
| Event Date                                                                                                    | Event Time*                  |                              |
| Sep 5, 2018                                                                                                    | 1-20 AM                      |                              |
|                                                                                                    |                              |                              |
|                                                                                                    |                              |                              |
| Search by Address Search by Latitude & Longitude                                                                |                              |                              |
| Select Search by Latitude & Longitude if you do not have a street address (e.g., cross streets or mile marker). |                              |                              |
| Approximate Address of Event*                                                                                   |                              |                              |
| No Results Found                                                                                                |                              |                              |
| l atituda *                                                                                                    | Longitude *                  |                              |
| 20.0000                                                                                                    |                              |                              |
| 38.0000                                                                                                    | -66.0000                     |                              |
| Event Description *                                                                                             |                              |                              |
| test                                                                                                    |                              |                              |
|                                                                                                    |                              |                              |
|                                                                                                    |                              |                              |
|                                                                                                    |                              | 11                           |
| This field is limited to 2000 characters.                                                                       |                              |                              |
|                                                                                                    |                              | EDIT PERSONAL SECURITY EVENT |
|                                                                                                    |                              |                              |
|                                                                                                    |                              |                              |
| Security Event Details                                                                                          |                              |                              |
| Please provide the following Security Event details.                                                            |                              |                              |
| Security Event Types                                                                                            |                              |                              |
| Other: Personal Events*                                                                                         |                              |                              |
| Assault                                                                                                    |                              |                              |
| C Robbery                                                                                                    |                              |                              |
| Rape                                                                                                    |                              |                              |
| Motor Vehicle Theft                                                                                             |                              |                              |
| Homicide                                                                                                    |                              |                              |
| Suicide                                                                                                    |                              |                              |
| Attempted Suicide                                                                                               |                              |                              |
| Other Personal Security Event                                                                                   |                              |                              |
| Please Describe                                                                                                 |                              |                              |
|                                                                                                    |                              |                              |
| Leasting *                                                                                                    |                              |                              |
| In Vehicle/Vessel                                                                                               |                              |                              |
| Revenue facility: transit station / center or terminal                                                          |                              |                              |
| Revenue facility: parking facility                                                                              |                              |                              |
| Revenue facility: other                                                                                         |                              |                              |
| Non-revenue facility                                                                                            |                              |                              |
| Right-of-way                                                                                                    |                              |                              |
| Other                                                                                                    |                              |                              |
| Please Describe                                                                                                 |                              |                              |
|                                                                                                    |                              |                              |
|                                                                                                    |                              |                              |
| Report Review                                                                                                   |                              |                              |
| Paview Status Open                                                                                              |                              |                              |
| Commonte                                                                                                    |                              |                              |
| Comments                                                                                                    |                              |                              |
|                                                                                                    |                              |                              |
|                                                                                                    |                              |                              |
|                                                                                                    |                              |                              |
| This field is limited to 5000 characters                                                                        |                              |                              |
|                                                                                                    |                              |                              |
|                                                                                                    |                              |                              |
| DELETE CLOSE                                                                                                    |                              | APPROVE RE URN               |
|                                                                                                    |                              |                              |
|                                                                                                    |                              |                              |

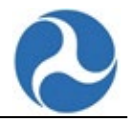

- 5. Select the **EDIT** buttons to go back to a particular section to edit it.
- 6. Select the **SAVE** button to save the information.
- 7. Select the **SUBMIT** button to save and submit the form.
- 8. To create the S&S-40 form, select the **FILE NEW S&S-40** button.

| FILE NEW S&S-40        | CLOSE       |
|------------------------|-------------|
| Form Name              | Form Status |
| All                    | All         |
| Mode / Type of Service |             |
| All                    |             |

### 9. Enter/Select information as required and select the **NEXT** button.

| Major Event Report (S&S-40) - Set Up Screen 1<br>39943 - Organization Test Full Reporter - Safety CY 2020                                                                                                    |       |
|----------------------------------------------------------------------------------------------------|-------|
| New Report Information                                                                                                    |       |
| Event Date *                                                                                                    |       |
| 05/03/2021                                                                                                    |       |
| Please select the Month, Day and Year for this event.                                                                                                    |       |
| Mode/Type of Service *                                                                                                    |       |
| AR - DO •                                                                                                    |       |
| Tell us what type of event is being reported.                                                                                                    |       |
| Check the appropriate category listed below to describe this event.                                                                                                    |       |
| A collision                                                                                                    |       |
| A derailment (including yard derailments and non-revenue vehicles)                                                                                                    |       |
| ○ A fire                                                                                                    |       |
| A hazardous material spill                                                                                                    |       |
| 🔿 An earthquake / flood / hurricane / tornado / other high winds / snow storm / ice storm, etc. (Act of God)                                                                                                    |       |
| System Security Event: bomb threat / bombing / chemical / biological / nuclear / radiological / arson / hijacking / sabotage / burglary / vandalism / suspicious package / cyber security event / other system security - | event |
| Personal security event: assault / robbery / rape / larceny or theft (including vehicle theft from a parking lot) / homicide, other personal security event                                                               |       |
| Other Safety Event (e.g. fall, electric shock, smoke, power failure, runaway train, other)                                                                                                    |       |
|                                                                                                    |       |
| CLOSE                                                                                                    | NEXT  |

10. Enter/Select information as required and select the **NEXT** button.

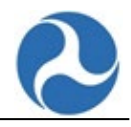

| Major Event Report (S&S-40) - Set Up Screen 2 (Coll<br>39943 - Organization Test Full Reporter - Safety CY 2020 | ision/Rail) |
|----------------------------------------------------------------------------------------------------|-------------|
| Person Information                                                                                              |             |
| Were there Fatalities or Injuries involved with the event being reported?                                       |             |
| One or more fatalities                                                                                          |             |
| 1                                                                                                    |             |
| Enter the number of fatalities                                                                                  |             |
| One or more serious injuries or injuries requiring immediate medical transport away from scene                  |             |
| Enter the number of injuries                                                                                    |             |
| No fatalities or injuries to report                                                                             |             |
| Property Damages                                                                                                |             |
| Did the event result in substantial damage?                                                                     |             |
| ✓ Substantial damage                                                                                            |             |
| No substantial damage                                                                                           |             |
| Damage Detail *                                                                                                 |             |
| To transit property only (vehicles, facilities, equipment, rolling stock, or infrastructure).                   |             |
| Please select one choice                                                                                        |             |
| Event Details                                                                                                   |             |
| Did this event involve an evacuation for life safety reasons, or evacuation of a train to the right of way? *   |             |
| Were Transit Revenue Vehicles OR Non-revenue Rail Transit vehicles involved in this event? *<br>Yes <b>①</b> No |             |
| Was the event a collision at a grade crossing? *<br>● Yes ○ No                                                  |             |
| Was the event a collision between another rail transit vehicle or person? *<br>• Yes 🗌 No                       |             |
| Did this event involve a runaway train?*<br>∑ves ● No                                                           |             |
| CLOSE                                                                                                    |             |

Enter/Select information as required on the Basic Information page and select the NEXT button.
 a. NOTE: Select the DELETE button to delete the form.

| Basic Information                                                    | Non-Transit Co     | llision Event                     | Person Information |
|----------------------------------------------------------------------|--------------------|-----------------------------------|--------------------|
| Event Number New Report                                              |                    | Mode / Type of AR / DO<br>Service |                    |
| Basic Information                                                    |                    |                                   |                    |
| vent Date                                                            |                    | Event Time *                      |                    |
| fay 3, 2021                                                          |                    | 5:30 AM                           |                    |
|                                                                      |                    | HH:MM AM/PM                       |                    |
| pproximate Address of Event *                                        |                    |                                   |                    |
| cross road                                                           |                    |                                   |                    |
| atitude *                                                            |                    | Longitude *                       |                    |
| 22.1234                                                              |                    | -70.1234                          |                    |
| Suicide                                                              |                    | Attempted Suicide                 |                    |
| vent Description *                                                   |                    |                                   |                    |
| Accident                                                             |                    |                                   |                    |
|                                                                      |                    |                                   |                    |
|                                                                      |                    |                                   |                    |
|                                                                      |                    |                                   |                    |
| ns field is limited to 2000 characters.                              |                    |                                   |                    |
| there another person to contact for more detailed information regard | ling this event? * |                                   |                    |

- 12. Enter/Select information as required on the Non-Transit Collision Event page and select the **NEXT** button.
  - a. NOTE: On the remaining pages for the S&S-40:
    - i. Select the **BACK** button to go back to the previous page.
    - ii. Select the **VIEW FORM** button to view the entire form.
    - iii. Select the **DELETE** button to delete the form.

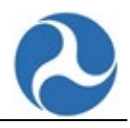

| Basic Information                                      | Non-Transit Collision Event       | Person Information |
|--------------------------------------------------------|-----------------------------------|--------------------|
| Event Number New Report                                | Mode / Type of AR / DO<br>Service |                    |
| Collision Non-Transit Event                            |                                   |                    |
| Please provide the following Collision Event details.  |                                   |                    |
| Location *                                             |                                   |                    |
| <ul> <li>Revenue facility: parking facility</li> </ul> |                                   |                    |
| O Non-revenue facility                                 |                                   |                    |
| Other                                                  |                                   |                    |
| Please Describe                                        |                                   |                    |
| Collision With *                                       |                                   |                    |
| Private Vehicle(s)                                     |                                   |                    |
| O Private Vehicle with a Person                        |                                   |                    |
| O Private Vehicle with Fixed Object                    |                                   |                    |
| O Non-revenue vehicle                                  |                                   |                    |
| Other                                                  |                                   |                    |
| Please Describe                                        |                                   |                    |
|                                                        |                                   |                    |
| Number of other vehicles involved *                    |                                   |                    |
| 1                                                      |                                   |                    |
|                                                        |                                   |                    |

NOTE: If you add a number greater than 0 in the **Number of other vehicles involved** field then the Other Vehicles Involved page will be displayed. See Step #13. Otherwise, if 0 is inputted into this field then the next page will be Person Information. See Step #14.

- 13. Enter/Select information as required on the Other Vehicles Involved page and select the **NEXT** button.
  - a. Select the **ADD VEHICLE** button to add a vehicle involved in the event.
  - b. Select the **DELETE VEHICLE** button to delete a vehicle involved in the event.

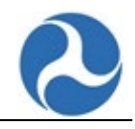

| Basic Information                                            | Non-Transit Collision Event      | Other Vehicles Involved           | Person Information |
|--------------------------------------------------------------|----------------------------------|-----------------------------------|--------------------|
| Event Number New Report                                      |                                  | Mode / Type of AR / DO<br>Service |                    |
| DELETE VEHICLE                                               |                                  |                                   | ADD                |
| Collision Other Vehicle Involved                             |                                  |                                   |                    |
| Please provide the following Other Vehicle Involved details. |                                  |                                   |                    |
| Other Vehicle Identifier: 1                                  |                                  |                                   |                    |
| Other Vehicle Type *                                         |                                  |                                   |                    |
| Automobile                                                   |                                  |                                   |                    |
| Light Truck or SUV                                           |                                  |                                   |                    |
| Motorcycle/Moped/Scooter      Tractor Trailer                |                                  |                                   |                    |
| Commercial Bail or Amtrak                                    |                                  |                                   |                    |
| Non-revenue Bail Vehicle/Maintenance)                        |                                  |                                   |                    |
| Charter/Tour Bus                                             |                                  |                                   |                    |
| School Bus                                                   |                                  |                                   |                    |
| Other                                                        |                                  |                                   |                    |
| Please Describe                                              |                                  |                                   |                    |
| Other Vehicle Action *                                       |                                  |                                   |                    |
| Going Straight                                               |                                  |                                   |                    |
| Making a left turn                                           |                                  |                                   |                    |
| Making a right turn                                          |                                  |                                   |                    |
| Going backwards                                              |                                  |                                   |                    |
| Changing lanes                                               |                                  |                                   |                    |
| Stopped                                                      |                                  |                                   |                    |
| <ul> <li>Negotiating a curve</li> </ul>                      |                                  |                                   |                    |
| Other Vehicle Collision Type *                               |                                  |                                   |                    |
| Head-On     Deese Federal                                    |                                  |                                   |                    |
| Pear-Ended                                                   |                                  |                                   |                    |
| Other Front Impact                                           |                                  |                                   |                    |
| ) Side Impact                                                |                                  |                                   |                    |
| ) Sideswipe                                                  |                                  |                                   |                    |
| Other Rear Impact                                            |                                  |                                   |                    |
| Roof/top of vehicle                                          |                                  |                                   |                    |
| Was this vehicle towed from the scene due to disabling damag | e as a result of the collision?* |                                   |                    |
| 🔵 Yes 💿 No                                                   |                                  |                                   |                    |
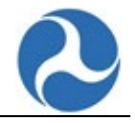

# 14. Enter/Select information as required on the Non-Transit Collision Event page and select the **NEXT** button.

| Major Event Report (S&S-40) - AR / DO - New Report<br>3007- Coy of Baltimore - Safety CY 2028                                                      |                             |                    |                         |                    |
|----------------------------------------------------------------------------------------------------|-----------------------------|--------------------|-------------------------|--------------------|
| Basic Information                                                                                                    | Non-Transit Collision Event |                    | Other Vehicles Involved | Person Information |
| Event Number New Report                                                                                                    |                             | Mode/Type of AR/DO |                         |                    |
|                                                                                                    |                             | Service            |                         |                    |
| DELETE PERSON                                                                                                    |                             |                    |                         | ADD PERSON         |
| Major Event Report (S&S-40) - Person Information - Pail Estality                                                                                   |                             |                    |                         | 1. Ang. 30         |
| major Event Report (303-40) - Person mormation - Kan Patanty                                                                                       | 3                           |                    |                         |                    |
| You've indicated that there was at least one reportable ratavity with this accident. Please provide the following information for each ratavity in | worved.                     |                    |                         |                    |
| Fatality Identifier 1                                                                                                    |                             |                    |                         |                    |
| Person Outcide Venicles •                                                                                                    |                             |                    |                         |                    |
| Crandit employee Lootramor                                                                                                    |                             |                    |                         |                    |
| Transit vehicle operator                                                                                                    |                             |                    |                         |                    |
| Otherworker (e.e., commercial worker, uplities worker, etc.)                                                                                       |                             |                    |                         |                    |
| Pedestrian: bicyclist                                                                                                    |                             |                    |                         |                    |
| Pedestrian crossing in crosswalk                                                                                                    |                             |                    |                         |                    |
| Pedestrian crossing not in crosswalk                                                                                                    |                             |                    |                         |                    |
| O Pedestrian walking along road                                                                                                    |                             |                    |                         |                    |
| Pedestrian Other                                                                                                    |                             |                    |                         |                    |
| Other                                                                                                    |                             |                    |                         |                    |
| Please Describe                                                                                                    |                             |                    |                         |                    |
|                                                                                                    |                             |                    |                         |                    |
| Person Inside Vehicles                                                                                                    |                             |                    |                         |                    |
| Transt vehicle rider                                                                                                    |                             |                    |                         |                    |
| Transit vehicle operator                                                                                                    |                             |                    |                         |                    |
| O Other stansit staff                                                                                                    |                             |                    |                         |                    |
| O Occupant of other vehicle                                                                                                    |                             |                    |                         |                    |
| Age Range *                                                                                                    |                             | Gender *           |                         |                    |
| Adub(19 to 60)                                                                                                    | 1.5                         | Male               |                         |                    |
| Suicide                                                                                                    |                             | Trespasser         |                         |                    |
| DELETE CLOSE                                                                                                    |                             |                    |                         | BAC NEXT VIEW FORM |

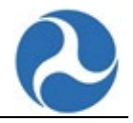

#### 15. The entire S&S-40 form is displayed. Safety CY 2024 Reporting - 78981 - Yellow Transit Metro Reporter

| C talent block                                                                                                    | NTD Velidetion Analyst<br>Name ITA Apparitess152<br>Fmail: asile serie creptor gov |                            |                             | Källnnsuncement (II) GDOT Website OHelp Page |
|----------------------------------------------------------------------------------------------------|------------------------------------------------------------------------------------|----------------------------|-----------------------------|----------------------------------------------|
| Major Event Report (S&S-40) - HR / DO - 2242666                                                                                                    | Phone (120) 406-7090                                                               |                            |                             |                                              |
| 1991 - Weley Transt Merio Reporter - Sofery CV 2014<br>Revert Number - 2243666                                                                                                    |                                                                                    | Mode / Type of 118 / 00    |                             |                                              |
| Property Demoge . No Substantial Demoge                                                                                                    |                                                                                    | Service                    |                             | 1000000                                      |
| Basic Information                                                                                                    |                                                                                    |                            |                             | LOT BIO                                      |
| Event Date<br>Oct 2, 2824                                                                                                    |                                                                                    | Event Time*                |                             |                                              |
|                                                                                                    |                                                                                    | HEARS AN PM                |                             |                                              |
| Search by Address Search by Lathade & Longoude Search by Lathade A Longoude Search Search by Lathade & Longoude                                                                                                    |                                                                                    |                            |                             |                                              |
| Approximate Address of Event.*                                                                                                    |                                                                                    |                            |                             |                                              |
| 123 Waverly P. New York, Mr 10011, USA                                                                                                    |                                                                                    | Longitude *                |                             |                                              |
| 40.73291                                                                                                    |                                                                                    | -73.99547                  |                             |                                              |
| Event Description *                                                                                                    |                                                                                    | Attempted Suicite          |                             |                                              |
| This is a test.                                                                                                    |                                                                                    |                            |                             |                                              |
|                                                                                                    |                                                                                    |                            |                             |                                              |
| This field is (innoved to 2000 characteris,                                                                                                    |                                                                                    |                            |                             |                                              |
| Collision/Rail Event Information                                                                                                    |                                                                                    |                            |                             | Lano                                         |
| Presse provise the following collision event details<br>Number of Reli Transit Trains Involved                                                                                                    |                                                                                    |                            |                             |                                              |
| 1                                                                                                    |                                                                                    |                            |                             |                                              |
| Location © Devenue facility transit station © Devenue facility                                                                                                    |                                                                                    |                            |                             |                                              |
| © Representation of the second second s                                                                                                    |                                                                                    |                            |                             |                                              |
| in ng normay - NEX Market<br>in Rights d'huay - not a grade crossing<br>in Source mos                                                                                                    |                                                                                    |                            |                             |                                              |
| Cher                                                                                                    |                                                                                    |                            |                             |                                              |
|                                                                                                    |                                                                                    |                            |                             |                                              |
| Collinates With In Transit Matter (POM)                                                                                                    |                                                                                    |                            |                             |                                              |
| Non-Fail Transit Vehicle (Transit owned and operated vehicle that is not being used on the rail fixed guideway)     Rail Transit Vehicle/Rail Researce Train - Revenue Service                                                                                                    |                                                                                    |                            |                             |                                              |
| Rai Transit verkisleritali Ressenger Train - Not in Revenue Service     Rei Transit Verkie Rai Transit Maintenance or Service Verkie on the rei Rived guideway                                                                                                    |                                                                                    |                            |                             |                                              |
| Person Animal                                                                                                    |                                                                                    |                            |                             |                                              |
| © Food Object                                                                                                    |                                                                                    |                            |                             |                                              |
| Rease Describe                                                                                                    |                                                                                    |                            |                             |                                              |
| Number of Other Vichicles Involved                                                                                                    |                                                                                    |                            |                             |                                              |
|                                                                                                    |                                                                                    |                            |                             | 101 Chi Ioni                                 |
| Rail Collision Information                                                                                                    |                                                                                    |                            |                             |                                              |
| Phase provide the following Collision Right of Hisystetets.<br>Reli Collision Event Details                                                                                                    |                                                                                    |                            |                             |                                              |
| Weather*                                                                                                    |                                                                                    |                            |                             |                                              |
| Crear<br>Coudy                                                                                                    |                                                                                    |                            |                             |                                              |
| Fogg/Mating     Reining                                                                                                    |                                                                                    |                            |                             |                                              |
| Snaving Steeling     Turnel                                                                                                    |                                                                                    |                            |                             |                                              |
| Octor<br>Please Describe                                                                                                    |                                                                                    |                            |                             |                                              |
| Lighting *                                                                                                    |                                                                                    |                            |                             |                                              |
| Deylgre<br>Traight                                                                                                    |                                                                                    |                            |                             |                                              |
| Lows     Sector Control Control Control                                                                                                    |                                                                                    |                            |                             |                                              |
| Javin gruns other venice operator     indons                                                                                                    |                                                                                    |                            |                             |                                              |
| Rail Collision Right of Way Information<br>Rail Nigement "                                                                                                    |                                                                                    |                            |                             |                                              |
| Disclosive right: of way: burne     Exclusive right: of way: elevated stack                                                                                                    |                                                                                    |                            |                             |                                              |
| <ul> <li>Exclusive right-of-way: ad-grade</li> <li>Exclusive right-of-way: sidings/sidi pant/scher non-revenue track</li> </ul>                                                                                                    |                                                                                    |                            |                             |                                              |
| Semi-exclusive right-of-way with grade crossings for vericular or peciescrian traffic Non-exclusive right-of-way: shared with vehicles or peciescrians                                                                                                    |                                                                                    |                            |                             |                                              |
| Other     Prease Describe                                                                                                    |                                                                                    |                            |                             |                                              |
| Grade Crossing Control (If Amilicable) *                                                                                                    |                                                                                    |                            |                             |                                              |
| Active devices: crossing games     Active devices: rossing games     Active devices: file/ing ights only                                                                                                    |                                                                                    |                            |                             |                                              |
| Active devices traffic signal     Active devices quast gates                                                                                                    |                                                                                    |                            |                             |                                              |
| Active devices: train approaching sign O Ressive devices: stop sign                                                                                                    |                                                                                    |                            |                             |                                              |
| Paiste device: creas bucks     No control device:                                                                                                    |                                                                                    |                            |                             |                                              |
| Not applicable     Orner                                                                                                    |                                                                                    |                            |                             |                                              |
| Pease describe                                                                                                    |                                                                                    |                            |                             |                                              |
| Right Of Way Conditions*                                                                                                    |                                                                                    |                            |                             |                                              |
| 0 Wet                                                                                                    |                                                                                    |                            |                             |                                              |
| © loc                                                                                                    |                                                                                    |                            |                             |                                              |
| 0 Other                                                                                                    |                                                                                    |                            |                             |                                              |
|                                                                                                    |                                                                                    |                            |                             |                                              |
|                                                                                                    |                                                                                    |                            |                             | [                                            |
| Rail Collision Rail Transit Train Involved                                                                                                    |                                                                                    |                            |                             | LUN HANSITYD                                 |
|                                                                                                    |                                                                                    |                            |                             |                                              |
| Please provide the following Bax Franké Trah Involved desaks.<br>Trake Identifier: 1                                                                                                    |                                                                                    |                            | Notice and a second second  |                                              |
| Please previde the following that Flamed Frank Involved details.<br>Trainfidentifier: 1<br>Fleet involved                                                                                                    | 1000000000000000                                                                   |                            | whicle Fuel Type + Gazaline |                                              |
| Proceeperation for Orbitology Ban Facure Trans Involved accesso.<br>Trans Interesting State State                                                                                                    | Vehicle Manufacturer     Addis-Amusting                                            |                            |                             |                                              |
| Prisourgement de folksoorg dan Traue Trans Inselent acasas.<br>Translowerfier<br>Noted Inselect<br>Markelin Figur<br>Ramber of Carsin Rail Transit: Traini."                                                                                                    | Volticle Manufacturer<br>• Addit - Annezi Inc.                                     | Number of cars Detailed *  |                             |                                              |
| Among york with of following the Tarles Tarle have been as as a second second s                                                                                                    | Vehicle Manufacherer<br>• ABE - Annuel Inc.                                        | Number of cars Denailed *  |                             |                                              |
| Alexa provide in A following flate Taxies Their beneficial access:<br>Taxies beneficial<br>Taxies the second taxies of the second taxies of                                                                                                    | Vehicle Mendlattarer<br>* All - Annyl Inc.                                         | Numitor of cars Denailed * |                             |                                              |
| Alexangement and following that Tures Tures have a sease.  Tanaha karafina Tures  Tures transis  Tures transis                                                                                                    | White Mendaturer Mithe Mendature                                                   | Number of cars Denailed *  |                             |                                              |
| Alexargeneration for following that Turkes Transis Anselling and Turkes Turkes Anselling and Turkes Anselling and                                                                                                    | Volade Manufacherr<br>• Alls America                                               | Number of cars Denailed *  |                             |                                              |
| Alsong roots and Annual get a Turus Thank human ansak.<br>Tanak human and ansak and ansak and and and and and and and and and and                                                                                                    | White Mondolver                                                                    | Number of cars Browind *   |                             |                                              |
| Aleas prevent in the failer of plan Take Their heads areas.<br>Take Industry<br>Tele Industry<br>Tele | Valids Mondalarer<br>= Jait Jonging                                                | Number of Lass Doublet*    |                             |                                              |

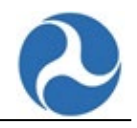

#### S&S-40 form continued:

| Image: Microsoft         OC           HOME         Microsoft         Actions                                                                              |                                      | III 🚱 🔍 Annual Innu Adress |
|----------------------------------------------------------------------------------------------------|--------------------------------------|----------------------------|
| Train Speed *                                                                                                    | Was a runaway train involved?        |                            |
| 10                                                                                                    | () Yes                               |                            |
|                                                                                                    | O No                                 |                            |
|                                                                                                    |                                      |                            |
|                                                                                                    |                                      | <b>EPVY EATALITIES</b>     |
|                                                                                                    |                                      | Contraction of the second  |
| Person Information - Rail Fatality                                                                                                    |                                      |                            |
| You've indicated that there was at least one reportable Fatality with this accident. Please provide the following information for each Fatality involved. |                                      |                            |
| Fatality Identifier 1                                                                                                    |                                      |                            |
| Person Dutside Vehicles                                                                                                    |                                      |                            |
| Person weiting/leaving from transit                                                                                                    |                                      |                            |
| Transit employee / contractor                                                                                                    |                                      |                            |
| Transit vehicle operator                                                                                                    |                                      |                            |
| Other worker (e.g., commercial worker, utilities worker, etc.)                                                                                            |                                      |                            |
| Pedestrian: bicyclist                                                                                                    |                                      |                            |
| Pedestrian crossing in crosswalk                                                                                                    |                                      |                            |
| Pedestrian crossing not in crosswalk                                                                                                    |                                      |                            |
| Pedestrien weiking along road                                                                                                    |                                      |                            |
| Pedestrian Other                                                                                                    |                                      |                            |
| © Other                                                                                                    |                                      |                            |
| Please Describe                                                                                                    |                                      |                            |
| Person Inside Vehicles                                                                                                    |                                      |                            |
| Trensit vehicle rider                                                                                                    |                                      |                            |
| Transit vehicle operator                                                                                                    |                                      |                            |
| Other brandit staff                                                                                                    |                                      |                            |
| Occupant of other vehicle                                                                                                    |                                      |                            |
| Age Range *                                                                                                    | Gender *                             |                            |
| Adv/d(19 to 60)                                                                                                    | - Male                               |                            |
| Sulcide/Homicide                                                                                                    | Trespasser*                          |                            |
| No Suicide/Homicide                                                                                                    | Trespasser                           |                            |
| Suicide                                                                                                    | <ul> <li>Not a trespasser</li> </ul> |                            |
| Homicide (e.g., person pushed into transit vehicle resulting in collision)                                                                                | Insufficient information             |                            |
|                                                                                                    |                                      |                            |
| DB-FTE CLOSE                                                                                                    |                                      | SIRANT                     |
|                                                                                                    |                                      | dolour gent                |

- 17. Select the **EDIT** buttons to go back to a particular section to edit it.
- 18. Select the **SAVE** button to save the information.
- 19. Select the **SUBMIT** button to save and submit the form.

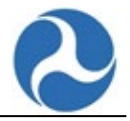

## 15.7 S&S-50: Non-Major Event Report Form

The S&S-50 form captures monthly summary information on minor fires and less severe safety events.

- 1. Select the S&S-50 form from the list of Safety forms.
- 2. Enter/Select information as required.
- 3. Select the **SAVE** button to save the information.
- 4. Select the **SUBMIT** button to save and submit the form.

| Desis la fermentina                         | afety CY 2020          |                           |                 |                |
|---------------------------------------------|------------------------|---------------------------|-----------------|----------------|
| Basic Information                           |                        |                           | ate Last Second |                |
| Service                                     |                        |                           | Last Saved By   |                |
| Reporting Month October                     |                        | D                         | ate Submitted   |                |
| No Data to Report                           |                        |                           |                 |                |
| Number of Other Safet                       | y Occurrences Not Othe | rwise Classified (OSONOC) |                 |                |
| in transic venicles                         | Occurences             | Patron Injuries           | Worker Injuries | Other Injuries |
| Boarding/Alighting                          |                        |                           |                 |                |
| With Stairs                                 | 5                      | 2                         | 3               |                |
| Boarding/Alighting:<br>With lift or ramp    |                        |                           |                 |                |
| Boarding/Alighting:<br>Other                |                        |                           |                 |                |
| Other in Vehicle:<br>Securement Issue       |                        |                           |                 |                |
| Other in Vehicle:<br>Not a Securement Issue |                        |                           |                 |                |
| In Revenue Facilities                       |                        |                           |                 |                |
|                                             | Occurences             | Patron Injuries           | Worker Injuries | Other Injuries |
| Ramps                                       |                        |                           |                 |                |
| Stairs                                      |                        |                           |                 |                |
| Escalators                                  |                        |                           |                 |                |
| Elevators                                   |                        |                           |                 |                |
| Other                                       |                        |                           |                 |                |
| Other Locations                             |                        |                           |                 |                |
|                                             | Occurences             | Patron Injuries           | Worker Injuries | Other Injuries |
| In Non-Revenue Facilities                   |                        |                           |                 |                |
| Other                                       |                        |                           |                 |                |
|                                             |                        |                           |                 |                |
| Number of Non-Major                         | Fire Events            |                           |                 |                |
| 1                                           |                        |                           |                 |                |
| In Revenue Facilities                       |                        |                           |                 |                |
|                                             |                        |                           |                 |                |
| In Non-Revenue Facilities                   |                        |                           |                 |                |
|                                             |                        |                           |                 |                |
| On right-of-way                             |                        |                           |                 |                |
|                                             |                        |                           |                 |                |
|                                             |                        |                           |                 |                |

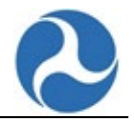

### **18. Excel Export and Import**

All the **Annual Forms** (except CEO Certification Form (D-10)) as well as the **Validation Module** enable data to be exported and imported to and from Excel.

Note: If you would like to import data into any of these forms, you must use the template provided by NTD by first using the Export function.

## 18.1 Excel Export

To generate the Excel export document:

- 1. Select the **EXPORT DATA** button.
  - a. The Excel file download link will display at the top of the page.
- 2. Select the link to download the excel file.

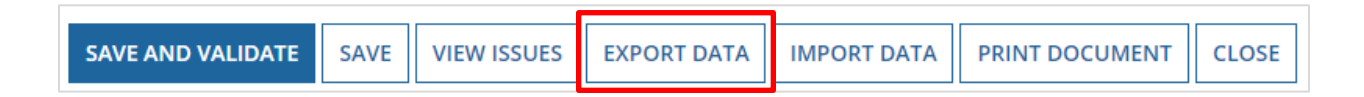

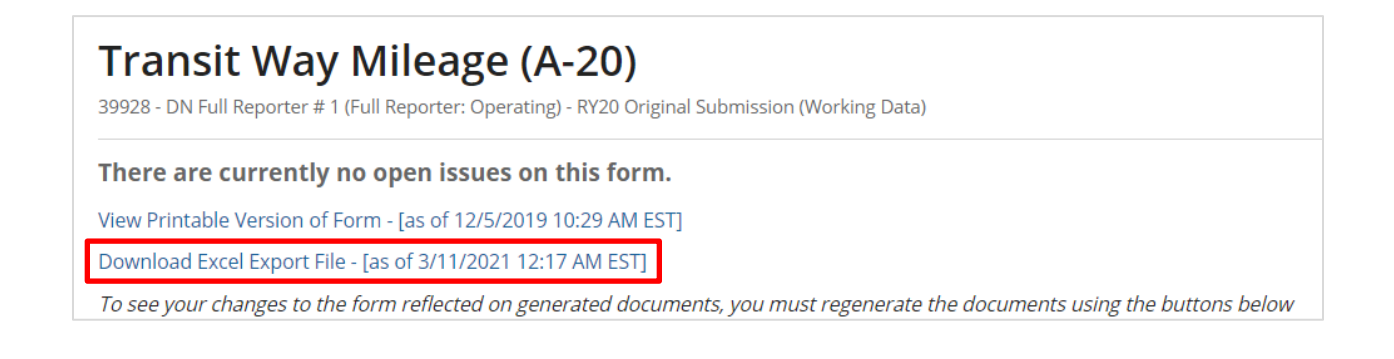

## **18.2 Excel Import**

To access data import:

1. Select the **IMPORT DATA** button.

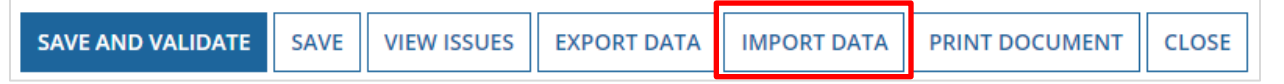

To start the import:

- 1. Upload the Excel file (.xlsx) for import to the upload document field.
- 2. Select the **SUBMIT** button.

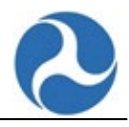

| Instructions                                                                                                    | ч · ч ·                                                                                                    |  |
|----------------------------------------------------------------------------------------------------|----------------------------------------------------------------------------------------------------|--|
| <ul> <li>The import template can be downloaded us</li> <li>You may update the data and upload that fi</li> <li>Instructions on how to use the template car</li> <li>Mode, Service, Guideway Element, and Ager</li> <li>Cells that are blacked out indicates that the</li> </ul> | sing the Export Data button on the previous page.<br>The<br>the Found by hovering over the column headers.<br>ncy with Shared Responsibility columns will contain a dropdown of all valid options the user can choose.<br>columnis) is not applicable for the Guideway Elementis. |  |
| <ul> <li>After upload, the system will return a result</li> <li>If any validation fails, no rows will be upload</li> <li>Import files must be in .xlsx format.</li> </ul>                                                                                                    | ts page with the number of rows uploaded -or- any failed validations.<br>ded. After fixing any validation errors you may reattempt upload.                                                                                                    |  |
| After upload, the system will return a result     if any validation fails, no rows will be upload     Import files must be in .xlsx format. Upload Excel (.xlsx) File *                                                                                                    | ts page with the number of rows uploaded -or- any failed validations.<br>ded. After fixing any validation errors you may reattempt upload.                                                                                                    |  |
| After upload, the system will return a result<br>if any validation fails, no rows will be upload<br>import files must be in .xlxx format.<br>Upload Excel (.xlxx) File *<br>UPLOAD     D: Drop file here                                                                        | ts page with the number of rows uploaded -or- any failed validations.<br>ded. After fixing any validation errors you may reattempt upload.                                                                                                    |  |

To check import results:

- 1. Select the **REFRESH** button to check the status.
  - a. If there are any issues with your import the issues will be displayed.
  - b. No data is imported if there are any issues.
  - c. If the import is successful a success message will be displayed, and the form will be updated with the data that was imported.
- 2. Select the **BACK** button to return to the form.

*Note: The import may take as long as 60 seconds to process. You will be navigated to a processing page while the import process runs.* 

| <b>tesults</b><br>Processing, Please click 'Refresh' | o check the status of your import. To cancel processing and return to the Form A-20 please click 'Cancel'. |               |
|------------------------------------------------------|----------------------------------------------------------------------------------------------------|---------------|
|                                                      | · · · · · · · · · · · · · · · · · · ·                                                                      |               |
|                                                      |                                                                                                    | REFRESH CANCE |
|                                                      |                                                                                                    |               |
|                                                      |                                                                                                    |               |
| ransit Way Mi                                        | eage (A-20) > Import Results                                                                               |               |
|                                                      | - RY17 Original Submission (Working Data)                                                                  |               |
| esults                                               |                                                                                                    |               |
| alidations failed.                                   |                                                                                                    |               |
| rrors                                                |                                                                                                    |               |
| 1. ERROR: Duplicate Entries. Yo                      | may not have more than one entry for each Mode, Service, and Guideway Element combination                  |               |
|                                                      |                                                                                                    | BAC           |
|                                                      |                                                                                                    |               |
|                                                      |                                                                                                    |               |
|                                                      |                                                                                                    |               |
| Transit Way Mi                                       | $e_{2} \sigma_{e} (\Delta_{2} \Omega) > Import Results$                                                    |               |
| Transic way wi                                       | cage (A-20) > Import (Cesults                                                                              |               |
|                                                      | - RY17 Onginal Submission (Working Data)                                                                   |               |
|                                                      |                                                                                                    |               |
| Results                                              |                                                                                                    |               |
| <b>Results</b><br>All 23 elements were imported w    | thout error. Click 'Back' to return to the Form A-20                                                       |               |

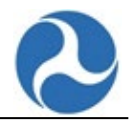

## 20. Census Updates

For Report Year 2022, FTA updated the database to allow reporter users to update their FFA-10 to allow reporters to the allocate data needed for the annual apportionment formula.

Full Reporters Procedure:

Step 1. From the Home page click the "actions tab".

| A<br>HOME   | MY TASKS (3058) | REPORTS    | ¢:<br>ACTIONS          |                                       |
|-------------|-----------------|------------|------------------------|---------------------------------------|
|             | ederal Transit  |            |                        |                                       |
| ANNUAL      | MONTHLY SAFE    | TY PROFILE |                        |                                       |
| Search Keyv | vord(s)         |            | <b>T</b> Reporter Type | <ul> <li>Subrecipient Type</li> </ul> |

Step 2. Click on the "review and update census task".

| 🔁 My Tasks (filtered: showing 33 of 3 | 3058)               |                                                                                 |
|---------------------------------------|---------------------|---------------------------------------------------------------------------------|
| Task Name                             | Received 4          | Assigned To                                                                     |
| Review and Update Census Task 40086   | 10/20/2022, 1:13 PM | NTD 40086 CEOs /<br>NTD 40086 NTD Primary Contacts /<br>NTD 40086 CEO Delegates |

#### Step 3. Accept the task.

| You must accept this task before completing it | 🛃 ACCEPT 📀 GO BACK |  |
|------------------------------------------------|--------------------|--|
|------------------------------------------------|--------------------|--|

Step 4. Determine if any changes need to be made for your Primary or Secondary UZA.

| Primary and Secondary UZA/Non-UZAs                            |                                                                      |                        |     |  |
|---------------------------------------------------------------|----------------------------------------------------------------------|------------------------|-----|--|
| Please review the changes to your Primary and Secondary UZAs. |                                                                      |                        |     |  |
| Primary UZA                                                   |                                                                      | Secondary UZA/Non-UZAs |     |  |
| Current                                                       | New                                                                  | Current                | New |  |
| 4 - Miami, FL                                                 | 56602 - MiamiFort Lauderdale, FL                                     | N/A                    | N/A |  |
| Do you need to make any changes to your Primary o             | Do you need to make any changes to your Primary or Secondary UZAs? * |                        |     |  |
| ⊖ Yes                                                         |                                                                      |                        |     |  |
| ○ No                                                          |                                                                      |                        |     |  |

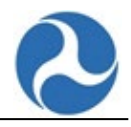

Step 5. If changes are required, click "yes".

| Primary and Secondary UZA/Non-UZAs                             |                                  |                        |     |
|----------------------------------------------------------------|----------------------------------|------------------------|-----|
| Please review the changes to your Primary and Secondary        | / UZAs.                          |                        |     |
| Primary UZA                                                    |                                  | Secondary UZA/Non-UZAs |     |
| Current                                                        | New                              | Current                | New |
| 4 - Miami, FL                                                  | 56602 - MiamiFort Lauderdale, FL | N/A                    | N/A |
| Do you need to make any changes to your Primary o<br>Yes<br>No | r Secondary UZAs? *              |                        |     |

#### Step 6. Make appropriate changes to the primary or secondary UZA

| Primary and Secondary UZA/Non UZAS Updates                                                         |                            |
|----------------------------------------------------------------------------------------------------|----------------------------|
| Please select your new Primary and Secondary UZAs.<br>Primary UZA *<br>77230 - St. Augustine, FL X | Secondary UZA / Non-UZAs   |
|                                                                                                    | UZA                        |
|                                                                                                    | No items available         |
|                                                                                                    | • Add UZA                  |
|                                                                                                    | VIEW ALL UZAS IN MY REGION |
|                                                                                                    |                            |

#### Step 7. Add any necessary comments or attachments as needed.

| ~ Comments             |             |              |  |
|------------------------|-------------|--------------|--|
| Comment                | User        | Date Created |  |
|                        | No Comments | Found        |  |
| ensus Comment          |             |              |  |
|                        |             |              |  |
| «Census Attachments    |             |              |  |
| · census Attachments   |             |              |  |
| UPLOAD Drop files here |             |              |  |
|                        |             |              |  |

#### Step 8. Click Continue.

| Census Attachments |                    |            |  |  |  |  |
|--------------------|--------------------|------------|--|--|--|--|
| Document Name      | Created Date       | Created By |  |  |  |  |
|                    | No items available |            |  |  |  |  |

CONTINUE CANCEL

Step 9. If UZA data has been changed, click yes for the FFA-10 allocations.

| FFA-10 Allocations                                                    |      |
|-----------------------------------------------------------------------|------|
| Do you need to make any changes to your FFA-10 Allocation for any mod | es?* |
| ○ No                                                                  |      |
| • Yes                                                                 |      |

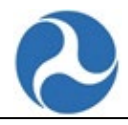

Step 10. Make appropriate changes to FFA-10 data.

| Reporting Metho                                                                                                    | od *                                                                                   |                             |                         |                            |    |                              |    |                          |          |    |
|----------------------------------------------------------------------------------------------------|----------------------------------------------------------------------------------------|-----------------------------|-------------------------|----------------------------|----|------------------------------|----|--------------------------|----------|----|
| ual Data                                                                                                    |                                                                                        |                             |                         |                            |    |                              |    |                          |          |    |
| o coloct a reporting                                                                                                    | method in order to begin                                                               | filling out this form. Clic | k Sovo to updato totale | and allocated percent      |    |                              |    |                          |          |    |
| ltem                                                                                                    | Data from Other<br>Forms                                                               | Annual Total                | Allocated (%)           | UZA                        | %  | UZA                          | %  | UZA                      | %        |    |
| 01 UZA                                                                                                    |                                                                                        |                             |                         | 32167 - Gainesville,<br>FL |    | 77230 - St.<br>Augustine, FL |    | 12 - Florida Non-<br>UZA |          |    |
| 02 Total VRM                                                                                                    | 0                                                                                      | 0                           | 0.00%                   | q                          | 0% | 0                            | 0% | 0                        |          | 0  |
| 03 Total VRH                                                                                                    | 0                                                                                      | 0                           | 0.00%                   | q                          | 0% | 0                            | 0% | 0                        |          | 0  |
| 04 Total PMT                                                                                                    | 0                                                                                      | 0                           | 0.00%                   | c                          | 0% | 0                            | 0% | 0                        |          | (  |
| 05 Total UPT                                                                                                    | 0                                                                                      | 0                           | 0.00%                   | c                          | 0% | 0                            | 0% | 0                        |          | (  |
| 06 Total OE                                                                                                    | \$0                                                                                    | \$0                         | 0.00%                   | c                          | 0% | 0                            | 0% | 0                        |          | 0  |
| 07 NFG VRM                                                                                                    | N/A                                                                                    | 0                           | N/A                     | c                          | 0% | 0                            | 0% | 0                        |          | 0  |
| 08 NFG PMT                                                                                                    | N/A                                                                                    | 0                           | N/A                     | c                          | 0% | 0                            | 0% | 0                        |          |    |
| 09 NFG OE                                                                                                    | N/A                                                                                    | \$0                         | N/A                     | C                          | 0% | 0                            | 0% | 0                        |          |    |
| Current UZAs                                                                                                    | Showing 1 - 3 of 3                                                                     |                             |                         |                            |    |                              |    |                          | PREVIOUS | NE |
| I <b>Glossary</b><br>Urbanized Area Ni<br>Total Actual Vehicl<br>Total Actual Vehicl<br>Total Passenger M<br>Total Unlinked Pas<br>Total Operating ES | umber<br>e Revenue Miles<br>e Revenue Hours<br>lies Traveled<br>senger Trips<br>penses |                             |                         |                            |    |                              |    |                          |          |    |

#### Step 11. Make necessary comments and add attachments if needed.

| ~ Comments               |                |              |  |
|--------------------------|----------------|--------------|--|
| Comment                  | User           | Date Created |  |
|                          | No Comments Fo | und          |  |
| Census Comment           |                |              |  |
|                          |                |              |  |
|                          |                |              |  |
| ~Census Attachments      |                |              |  |
| UPLOAD 🔓 Drop files here |                |              |  |
| Census Attachments       |                |              |  |

12. If there are remaining modes for FFA-10 allocations, click next, then repeat steps 9 through 11.

| Census Attachments |                    |                                           |
|--------------------|--------------------|-------------------------------------------|
| Document Name      | Created Date       | Created By                                |
|                    | No items available |                                           |
|                    |                    | CANCEL SAVE BACK TO B-10 BACK NEXT FINISH |

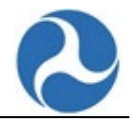

#### Step 13. Click Finish.

| Census Attachments |            |                                           |  |  |  |  |  |
|--------------------|------------|-------------------------------------------|--|--|--|--|--|
| Document Name      | Created By |                                           |  |  |  |  |  |
|                    |            |                                           |  |  |  |  |  |
|                    |            |                                           |  |  |  |  |  |
|                    |            | CANCEL SAVE BACK TO B-10 BACK NEXT FINISH |  |  |  |  |  |

Your Census updates are now in review for your analyst, if updates are required, you will be contacted by your analyst.

#### **State Reporter Procedure:**

Step 1. From the Home page click the "actions tab".

| HOME        | MY TASKS (3058) | REPORTS    | ACT | ₩<br>IONS     |                   |
|-------------|-----------------|------------|-----|---------------|-------------------|
| Fe          | ederal Transit  |            |     |               |                   |
|             | dministration   |            |     |               |                   |
| ANNUAL      | MONTHLY SAFE    | TY PROFILE |     |               |                   |
| Search Keyv | vord(s)         |            | T   | Reporter Type | Subrecipient Type |
|             |                 |            |     |               |                   |

Step 2: Click on the "Review and Update Census task".

| Task Name                          | Received         | Assigned To                               | Process Type | NTD Reporter |  |  |  |  |
|------------------------------------|------------------|-------------------------------------------|--------------|--------------|--|--|--|--|
| Review and Update Census Task 7R02 | Tuesday, 1:27 PM | NTD 7R02 CEOs /<br>NTD 7R02 CEO Delegates | Other        | 7R02         |  |  |  |  |
| Step 3. Accept the task.           |                  |                                           |              |              |  |  |  |  |

|                                                | 1 ACCENT |         | . DEAGEIGN   |
|------------------------------------------------|----------|---------|--------------|
| Tou must accept this task before completing it | ACCEPT   | GO BACK | (* KEADDIGIN |

Step 4. Determine if any changes need to be made to your subrecipient UZA.

| Review 2020 Census Updates for Kansas Department of Transportation |                                                                                                    |                 |                   |             |                   |          |                |  |                   |
|--------------------------------------------------------------------|----------------------------------------------------------------------------------------------------|-----------------|-------------------|-------------|-------------------|----------|----------------|--|-------------------|
| NTD ID<br>Analys<br>Manag<br>Select S                              | NTD ID     Report Rame     Report Rame     Report Yaans     Report Yean     2020       Analyst Name     Validation Analyst1     Analyst Email     example@example.com     Analyst Phone     (555) 555-5555       Managed Sub-recipient and the second second seco |                 |                   |             |                   |          |                |  |                   |
|                                                                    | Sub-Recipient                                                                                                    |                 |                   | Туре        |                   | Addendum | Report Created |  | FFA-10(s) Created |
| 80311 - REGRESSION TESTING SUB - RGPT                              |                                                                                                    | Rural Gener     | al Public Transit | ransit Yes  |                   | Yes      |                |  |                   |
|                                                                    | 88158 - Intercit                                                                                                    | y Bus Recipient |                   | Rural Gener | al Public Transit | Yes      |                |  | No                |

\*Note: If yes, then select the Sub-Recipient box that requires changes. \*

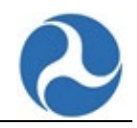

#### Step 5. Click Continue.

|  | CANCEL CONTINUE SUBMIT |
|--|------------------------|

Step 6. Make appropriate changes to the Primary and Secondary UZA.

| on-UZAs                              |
|--------------------------------------|
|                                      |
|                                      |
| ids, IA ×                            |
|                                      |
| VIEW ALL UZAS VIEW UZAS IN MY REGION |
|                                      |

Step 7. Add any necessary comments or attachments for the appropriate Sub-Recipient.

| Census Comment         |  |
|------------------------|--|
|                        |  |
|                        |  |
| ~Census Attachments    |  |
| UPLOAT Drop files here |  |
|                        |  |

#### Step 8. Click Continue.

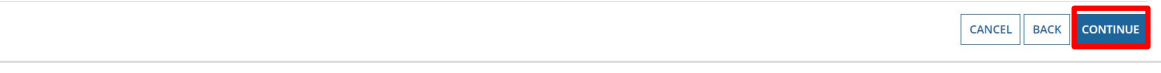

Step 9. If UZA data has been changed, click yes for the FFA-10 allocations.

## **FFA-10 Allocations**

Do you need to make any changes to your FFA-10 Allocation for any modes?\*

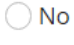

Yes

Step 10. Make appropriate changes to FFA-10 data.

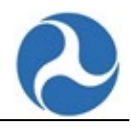

#### Census Update FFA-10 Data

| Actual Data                                                                                                    |                       |              |               |                          |        |                    |               |  |
|----------------------------------------------------------------------------------------------------|-----------------------|--------------|---------------|--------------------------|--------|--------------------|---------------|--|
| Please select a reporting method in order to begin filling out this form. Click Save to update totals and allocated percent. |                       |              |               |                          |        |                    |               |  |
| ltem                                                                                                    | Data from Other Forms | Annual Total | Allocated (%) | UZA                      | %      | UZA                | %             |  |
| 01 UZA                                                                                                    |                       |              |               | 14752 - Cedar Rapids, IA |        | 1792 - Altoona, PA |               |  |
| 02 Total VRH                                                                                                    | 0                     | 2,100        | 0.00%         | 1,000                    | 47.62% | 1,100              | 52.38%        |  |
| 03 Total UPT                                                                                                    | 0                     | 2,500        | 0.00%         | 1,200                    | 48%    | 1,300              | 52%           |  |
| 04 NFG VRM                                                                                                    | 0                     | 2,900        | 0.00%         | 1,400                    | 48.28% | 1,500              | 51.72%        |  |
| 05 NFG OE                                                                                                    | \$0                   | \$3,300      | 0.00%         | 1,600                    | 48.48% | 1,700              | 51.52%        |  |
| Current UZAs Show                                                                                                    | wing 1 - 2 of 2       |              |               |                          |        |                    | PREVIOUS NEXT |  |

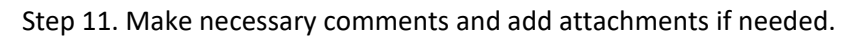

| ~ Comments               |      |              |  |  |                     |
|--------------------------|------|--------------|--|--|---------------------|
| Comment                  | User | Date Created |  |  |                     |
| No Comments Found        |      |              |  |  |                     |
| Census Comment           |      |              |  |  |                     |
|                          |      |              |  |  |                     |
|                          |      |              |  |  | ~Census Attachments |
| UPLOAT 🕞 Drop files here |      |              |  |  |                     |
| Census Attachments       |      |              |  |  |                     |

12. If there are remaining modes for FFA-10 allocations, click next, then repeat steps 9 through 11.

| Census Attachments |              |                                           |  |  |  |
|--------------------|--------------|-------------------------------------------|--|--|--|
| Document Name      | Created Date | Created By                                |  |  |  |
|                    |              |                                           |  |  |  |
|                    | [            | CANCEL SAVE BACK TO B-10 BACK NEXT FINISH |  |  |  |

Step 13. Click Finish.

| Census Attachments |                    |                                           |  |  |  |  |
|--------------------|--------------------|-------------------------------------------|--|--|--|--|
| Document Name      | Created Date       | Created By                                |  |  |  |  |
|                    | No items available |                                           |  |  |  |  |
|                    |                    | CANCEL SAVE BACK TO B-10 BACK NEXT FINISH |  |  |  |  |

\*Note: If there are remaining Sub-Recipients that require UZA data changes repeat steps 1-12. \*